CE

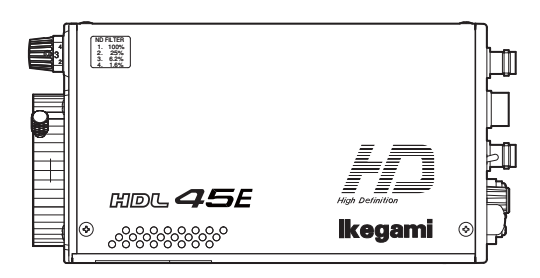

Products conforming to RoHS directive

# **HDL-45E/E1**

# **3CCD Multiple-purpose HDTV Camera**

# **Operation** Manual

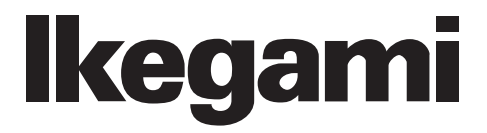

CE

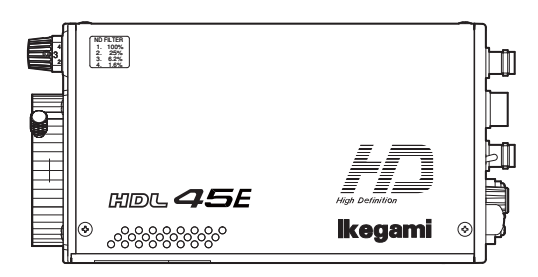

Products conforming to RoHS directive

# **HDL-45E/E1**

# **3CCD Multiple-purpose HDTV Camera**

# **Operation** Manual

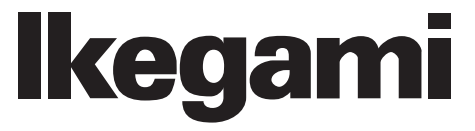

1108 1st Edition (U) (E)

#### English

#### Instructions for Disposal of Electric and Electronic Equipment in Private Household

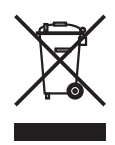

Disposal of used Electric and Electronic Equipment

(Applicable in the European Union and other European countries with separate collection systems)

This symbol on the product, or in the related documents in the package, indicates that this product shall not be treated as normal household waste. Instead, it should be taken to a proper applicable collection point or depot for the recycling of electric and electronic equipment.

By ensuring this product is disposed of correctly, you will help prevent possible negative consequences for the environment and human health, which could otherwise be caused by inappropriate waste handling of this product. The recycling of materials will help to conserve natural resources.

For more detailed information about recycling of this product, please contact your local city authority, your household waste disposal service or the place where you purchased the product.

#### Français

Consignes de mise au rebut des appareils électriques et électroniques dans les foyers privés

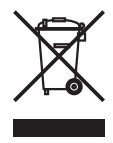

Mise au rebut des appareils électriques et électroniques

(Applicable dans l'Union Européenne et autres pays d'Europe ayant un système de récupération séparé)

Ce symbole apposé sur le produit ou dans les documents liés se trouvant dans l'emballage indique que ce produit ne doit pas être traité comme un déchet ménager normal. Il doit être porté à un point de récupération correct ou à un dépôt pour le recyclage des appareils électriques et électroniques.

En vous assurant que ce produit est correctement mis au rebut, vous aiderez à empêcher les conséquences possibles pouvant affecter l'environnement et la santé humaine, pouvant être causées par une mauvaise manipulation des déchets de ce produit. Le recyclage des matériaux favorise la conservation des ressources naturelles.

Pour des informations plus détaillées concernant le recyclage de ce produit, veuillez contacter les autorités locales, votre service de mise au rebut des déchets ménagers ou le lieu d'achat de votre produit.

#### Deutsch

Vorschriften für die Entsorgung von elektrischen und elektronischen Geräten in Privathaushalten

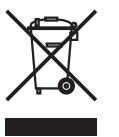

Entsorgung von gebrauchten elektrischen und elektronischen Geräten (In der Europäischen Union und anderen europäischen Ländern mit separaten

Das auf dem Produkt angebrachte Symbol, bzw. die Symbole in den in der Packung beiliegenden Dokumenten, weisen darauf hin, dass dieses Produkt nicht als normaler Haushaltsmüll behandelt werden darf. Es muss deshalb an einer dafür vorgesehenen Sammelstelle abgeliefert werden, in der das Recycling von elektrischen und elektronischen Geräten durchgeführt wird.

Sammelsystemen anwendbar.)

Durch die ordnungsgemäße Entsorgung dieses Produkts tragen Sie dazu bei, dass unsere Umwelt und unsere Gesundheit nicht durch unsachgemäße Entsorgung negativ beeinflusst wird. Mit dem Recycling von Materialien tragen wir zur Bewahrung der natürlichen Ressourcen bei.

Für nähere Informationen hinsichtlich des Recyclings für dieses Produkt sprechen Sie bitte mit Ihrer zuständigen Behörde, Ihrer Hausmüll-Entsorgungsstelle oder dem Geschäft, wo Sie das Produkt gekauft haben.

#### Español

Instrucciones para eliminar equipos eléctricos y electrónicos de una casa privada

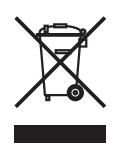

Eliminación de equipos eléctricos y electrónicos usados (Normas aplicables en la Unión Europea y en otros países europeos con diferentes sistemas de recogida)

Este símbolo en el producto, o en los documentos relacionados, indica que este producto no deberá ser tratado como un residuo doméstico normal. En cambio, deberá ser llevado a un punto o lugar donde los equipos eléctricos y electrónicos sean recogidos para ser reciclados.

Asegurándose de que este producto sea eliminado correctamente, usted ayudará a impedir las posibles consecuencias negativas sobre el medio ambiente y la salud humana que podrían ser causadas por el manejo inapropiado de este producto como residuo doméstico. El reciclado de los materiales ayudará a conservar los recursos naturales.

Para conocer una información más detallada acerca del reciclado de este producto, póngase en contacto con las autoridades de su localidad, con su servicio de recogida de residuos domésticos o con el comercio donde adquirió el producto.

Copyright © 2011 Ikegami Tsushinki Co., Ltd.

We reserve the copyright on the software we create.

No part of this publication may be modified or reproduced in any form, or by any means, without prior written permission from Ikegami Tsushinki Co., Ltd.

i

# PRODUCTS CONFORMING TO RoHS DIRECTIVE

Following products described in this manual are products conforming to RoHS directive.

· HDL-45E HDTV Camera

· HDL-45E1 HDTV Camera

Products conforming to RoHS directive include products that do not contain specified hazardous substances such as lead, mercury, cadmium, hexavalent chromium, polybrominated biphenyl (PBB) and polybrominated diphenyl ether (PBDE) in electrical and electronic equipment excluding following exemption applications based on the EU directive (Directive2002/95/EC).

#### \* About RoHS Directive

The RoHS directive stands for "the Restriction of the Use of Certain Hazardous Substances in Electrical and Electronic Equipment" and is one of environmental directives in Europe. This directive restricts the use of specified hazardous substances in electrical and electronic equipment.

#### Applications exempted from RoHS directive compliance

Followings applications are permitted as exemptions from RoHS directive compliance.

- 1. Mercury in compact fluorescent lamps not exceeding 5mg per lamp
- 2. Mercury in straight fluorescent lamps for general purposes not exceeding:
  - · halophosphate 10mg
  - · triphosphate with a normal lifetime 5mg
  - · triphosphate with a long lifetime 8mg
- 3. Mercury in straight fluorescent lamps for special purposes
- 4. Mercury in other lamps not specifically mentioned in this Annex
- 5. Lead in the glass of cathode ray tubes, electronic components and fluorescent tubes
- 6. Lead as an alloying element in steel containing up to 0.35% lead by weight, aluminum containing up to 0.4% lead by weight and as a copper alloy containing up to 4% lead by weight
- 7. Lead in following items
  - · Lead in high melting temperature type solders (i.e. tin-lead solder alloys containing more than 85% lead)
  - · Lead in solders for servers, storage and storage array systems
  - Lead in solders for network infrastructure equipment for switching, signaling, transmission as well as network management for telecommunication
  - · Lead in electronic ceramic parts (e.g. piezoelectronic devices)
- 8. Cadmium plating except for applications banned under Directive 91/338/EEC amending Directive 76/769/EEC relating to restrictions on the marketing and use of certain dangerous substances and preparations
- 9. Hexavalent chromium as an anti-corrosion of the carbon steel cooling system in absorption refrigerators
- 10. Lead used in compliant pin connector systems
- 11. Lead as a coating material for the thermal conduction module C-ring
- 12. Lead and cadmium in optical and filter glass
- 13. Lead in solders consisting of more than two elements for the connection between the pins and the package of microprocessors with a lead content of more than 80% and less than 85% by weight
- 14. Lead in solders to complete a viable electrical connection between semiconductor die and carrier within integrated circuit Flip Chip packages
- 15. Decabrominated diphenyl ether (Deca-BDE) in polymeric applications

# MAINTENANCE OF PRODUCTS CONFORMING TO RoHS DIRECTIVE

Work with care about followings for maintenance of products conforming to RoHS directive.

#### 1. Identification

• For products conforming to RoHS directive, the letter "E" is appended at the end of the serial number on the label. For models that the letter cannot be appended to the serial number, the letter "E" will be described in a distinguishable position on the label. A description example on a main label is shown below.

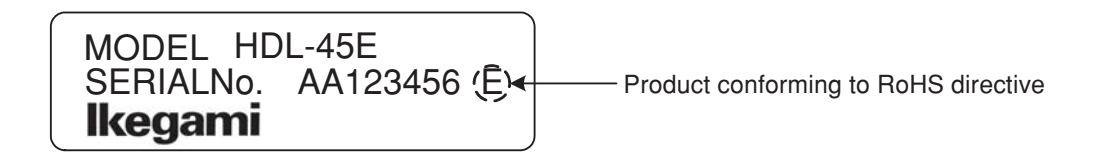

#### Label

- · Print-circuit board of the products conforming to RoHS directive is manufactured by following methods.
  - [1] Blue resist ink is used for the print-circuit board. (The color of conventional print-circuit board is green.)
  - [2] Either one of the following marks is indicated by a serigraph or label.

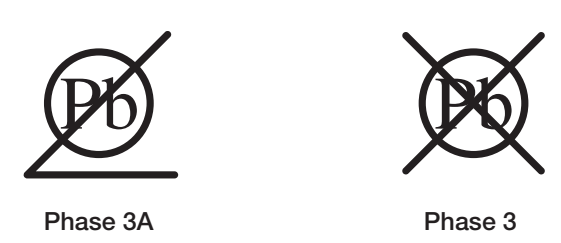

#### 2. Soldering

Since the melting point of lead-free solder used for the products conforming to RoHS directive is 20 to 45 degrees Celsius higher than that of conventional solder with lead (Sn-Pb eutectic solder), a high temperature needs to be set to a soldering iron. Taking allowable temperature limit of the parts and stable work into consideration, use a soldering iron with excellent thermal recovery characteristics.

- · Recommended solder composition is "Sn/3.0Ag/0.5Cu" or equivalent.
- · Separate the soldering iron exclusively for RoHS products and the soldering iron for conventional use.
- · Set the temperature of the soldering bit to 350 to 370 degrees Celsius.
- The temperature may need to be adjusted according to the size of the copper foil land on the print-circuit board and the tip width of the soldering bit.
- · Finish by a lead-free solder looks dull or whitish compared to conventional solder with lead.
- If the customer mixed the lead-solder with the main body wiring or the circuit board, it becomes guarantee off the subject.

Ikegami doesn't guarantee to do the repair work. Because the solder polluted with lead cannot be removed.

#### 3. Parts

Be sure to use parts conforming to RoHS directive.

ii

# **INFORMATION TO THE USER**

This equipment has been tested and found to comply with the limits for a Class A digital device, pursuant to Part 15 of the FCC Rules. These limits are designed to provide reasonable protection against harmful interference when the equipment is operated in a commercial environment. This equipment generates, uses, and can radiate radio frequency energy and, if not installed and used in accordance with the instruction manual, may cause harmful interference to radio communications. Operation of this equipment in a residential area is likely to cause harmful interference in which case the user will be required

to correct the interference at his own expense.

Changes or modifications not expressly approved by the party responsible for compliance could void the user's authority to operate the equipment.

#### The C€ mark means

The CE mark means that the following products will meet the Directives 2004/108/EC and standards EN55022, EN55024. • HDL-45E : HDTV CAMERA

· HDL-45E1 : HDTV CAMERA

(Blank page)

# NOTES ON USING IN SAFETY

The followings are for your safe use of this product. Please peruse them before you start using.

#### 1. Notes on this manual

- (1) This manual is written assuming that readers have a basic knowledge of cameras, so the technical terms are not described here.
- (2) The contents of this manual are subject to change without notice in the future.

#### 2. Hazard alert symbols and signal words concerning safety in this manual

The hazard alert symbols, signal words which indicate the degree of danger, notice and reference are used as follows concerning your safety.

HAZARD ALERT SYMBOL :

: DANGER WARNING CAUTION

However, some of the above symbols and others are not used and described in cases. Please pay attention to the follows in this manual.

|        | : | Indicates a potentially hazardous situation which,                  |  |
|--------|---|---------------------------------------------------------------------|--|
|        |   | if mis-operated, will result in injury to user or property damages. |  |
|        |   |                                                                     |  |
| Notice | : | For readers notice.                                                 |  |
|        |   |                                                                     |  |

Reference : Indicating reference items described elsewhere.

#### 3. Attention on handling of the equipment

This product is designed safely, however, all electric products can cause electric shock or can be damaged if mis-operated or misused.

So, please keep the following messages in mind while you operate the equipment.

- (1) Do not remove the cover and disassemble the equipment if possible, because it could result in damage and electric shock.
- (2) Be sure to turn off the power after operation.
- If the power is not turned off, trouble or accident may be caused when AC pack is used.
- (3) Do not give a strong vibration or shock. It can cause equipment damage.
- (4) Do not hold or lift the Camera by the viewfinder.
- (5) While installing the lens, and other accessories to Camera, put the Camera on a desk or tripod, otherwise it will be difficult to handle and may drop on the ground.
- (6) Avoid using or storing the equipment in the following places.

While using or storing it under the following environment, the parts in the equipment would be damaged.

- Extremely high/low temperature
- In direct sunlight for a long time, or near a heater
- High humidity or dusty
- · Exposed to water or other liquid
- Strong vibration or shock
- · Strong magnetic field or radio waves
- Lightning
- In rain without the rain cover

#### NOTES ON USING IN SAFETY

- (7) Do not spread or spill water or other liquid on the equipment.
- (8) Avoid moving the equipment from extreme cold place to warm.
  - It may cause dew condensation in CCD section.
- (9) Be sure to hold the plug and pull when you disconnect the cable.
  - Failure to do so may cause a fire or electric shock due to a broken cable.
- (10)Regarding the Lithium Battery
  - Please do not perform exchange of the lithium battery inside a camera by the user side.
  - Burst or leak of the battery may cause a fire or injury.
  - And also, when exchanging or discarding it, please contact our field office.
- (11)Wipe Camera dust by using a dry, soft cloth.

If the camera is very dirty, soak the cloth in water or neutral cleaner and twist dry the cloth. Wipe the dirty camera it. In case neutral cleaner is used, wipe the camera again by water-dampened cloth.

Be sure to turn the power off and not to put water into the camera while wiping it.

#### 4. Environmental Cautions

- (1) When continuously operating the product in a rainy, cold or hot conditions, use a rain cover, cold-weather cover, and shade cover respectively.
- (2) Avoid storing the product in a dusty place for a long time. If unavoidable, use a dustproof cover.
- (3) When shooting in places such as airports, military bases or transmitting stations where magnetic and radio fields are excessively strong, completely shield the camera by covering it with aluminum foil.

#### 5. Notice for Use

- (1) When carrying or storing the product, always use a carrying case.
- (2) Before shooting important subjects, take test shots to obtain the desired effect.
- (3) After using the product, always turn off the power.

#### 6. Regular maintenance is recommended

This product includes parts that wear out and have a limited life even in proper use or storage. Therefore, regular maintenance is recommended to extend the life and safe use of this product for a long time. Please contact Ikegami's sales and service centers for the regular maintenance and repair of our products.

# HOW TO USE OPERATION MANUAL

This operation manual is intended to describe how to operate HDL-45E/E1 3CCD Multiple-purpose HDTV Camera (mentioned as HD Camera hereafter).

This operation manual is written for people who have some basic knowledge and understanding of a television camera, so explanation of technical terms is omitted herein.

The operation manual consists of 1 to 7 chapters. Related materials are included in the same chapter as much as possible for convenience. Each chapter is arranged in the order of actual operating procedures. While reading it in sequence, you can smoothly perform a series of steps, from connection to operation in a proper manner.

If you are not familiar with HD Camera, please start with "Chapter 1. OUTLINE."

If you have some experience in operation, read the relevant pages which you don't know.

It should be noted this manual is written for the standard specification of the camera.

So, custom specifications requested by the customer are addressed in "Chapter 7. CHANGING INFORMATION."

Because information that has been changed is described in this chapter, you should check this chapter along with

the relative descriptions in the manual, though it may be inconvenient ("Chapter 7. CHANGING INFORMATION" may be sent to you later on).

#### [Structure of Operation Manual]

- 1. OUTLINE ......Briefly introduces the Camera.
- 2. FEATURES ...... Describes the features of the Camera.
- 3. NAME and FUNCTION of EACH PART ...... Explains the name and function of each part of the Camera.
- 4. INSTALLATION and CONNECTIONS ..... Explains how to mount and connect peripheral equipment for the Camera.
- 5. OPERATION ...... Explains the function and operation of the Camera.
- 6. SPECIFICATIONS ...... Lists the specifications and external appearance of the Camera.
- 7. CHANGING INFORMATION ...... Explains revision contents in case of design revision and at request of

customers.

Read by comparing with the main part of the operation manual.

#### [Illustrations and Displays]

The illustrations and displays in the text are provided for explanation and may be slightly different from the actual equipment or image.

i

(Blank page)

# HDL-45E/E1 OPERATION MANUAL (TABLE OF CONTENTS)

PRODUCTS CONFORMING TO RoHS DIRECTIVE MAINTENANCE OF PRODUCTS CONFORMING TO RoHS DIRECTIVE INFORMATION TO THE USER NOTES ON USING IN SAFETY HOW TO USE OPERATION MANUAL

| 1. | OUT  | LINE                                           | 1-1  |
|----|------|------------------------------------------------|------|
| 2. | FEA  | TURES                                          | 1-1  |
| 3. | NAM  | E and FUNCTION of EACH PART                    | 3-1  |
|    | 3.1  | Front View / Right Side View / Bottom View     | 3-1  |
|    | 3.2  | Rear View                                      | 3-2  |
| 4. | INST | ALLATION and CONNECTIONS                       | 4-1  |
|    | 4.1  | System Setup Diagram                           | 4-1  |
|    | 4.2  | Tripod Installation                            | 4-2  |
|    | 4.3  | Lens Mounting                                  | 4-3  |
|    | 4.4  | Connection of Power Supply                     | 4-4  |
|    | 4.5  | Connection of Monitor                          | 4-5  |
|    | 4.6  | Connection of Remote Control Panel (RCP-50B)   | 4-6  |
|    | 4.7  | Connection of External SYNC Signal for Genlock | 4-8  |
| 5. | OPE  | RATION                                         | 5-1  |
|    | 5.1  | Power Supply Injection                         | 5-1  |
|    | 5.2  | Photography                                    | 5-1  |
|    |      | 5.2.1 Auto Black Balance (ABB)                 | 5-1  |
|    |      | 5.2.2 Auto White Balance (AWB)                 | 5-2  |
|    |      | 5.2.3 Auto Iris Control                        | 5-2  |
|    | 5.3  | Camera Menu                                    | 5-3  |
|    | 5.4  | Engineer Menu                                  | 5-33 |
| 6. | SPE  | CIFICATIONS                                    | 6-1  |
|    | 6.1  | Rating                                         | 6-1  |
|    | 6.2  | Performance                                    | 6-1  |
|    | 6.3  | Output Signal                                  | 6-2  |
|    | 6.4  | Input Signal                                   | 6-2  |
|    | 6.5  | External Appearance                            | 6-3  |
| 7. | СНА  | NGING INFORMATION                              | 7-1  |

(Blank page)

# **1. OUTLINE**

The HDL-45E/E1 is a "3CCD multiple-purpose HDTV camera," in which our cutting-edge camera technologies and digital technologies are used to implement high definition, high stability, and high reliability.

It uses 2,300,000-pixel 3CCD supporting full HDTV (1920×1080) and digital process LSI (ASIC) used for a broadcasting studio HDTV camera to get resolution and color reproducibility comparable to a broadcasting studio HDTV camera.

Picture with broad tonal range, from dark part to highlighted part, can be obtained thanks to a 14-bit (16,384 tones) A/D converter.

Since the camera has a one piece structure which can output HD SDI independently, it can be used for various applications from broadcasting ones such as weather camera and news appearance to industrial ones such as medical services and PC input.

# 2. FEATURES

#### 2,300,000-pixel (1080i Readout) 3CCD Camera

The HDL-45E/E1 uses 2/3-inch 2,300,000-pixel AIT (Advanced Interline Transfer) supporting full HDTV (1920×1080) to implement a high definition of horizontal resolution 1000TV lines and S/N ratio = 56 dB (Sensitivity : F11) in HDTV system.

#### Support of 2/3-inch Serial Digital Interface Lens

Commercially-supplied HDTV lenses and SDTV lenses can be used since the lens mount includes BTA S-1005B as standard equipment. ZOOM/FOCUS control can be performed with RCP-50B panel in combination with lenses supporting serial digital interface.

#### Built-in Filter Servo

The camera incorporates filter servo. Filter position can be remotely controlled from various control panels.

#### **ND** Filter and Electric Color Temperature (ECC) Filter

The HDL-45E/E1 incorporates four-position optical ND filter. IRIS value can be controlled delicately in accordance with the subject even at a place where illumination is extremely different such as outdoor.

Electric color temperature (ECC) filters (3200K/5600K) are used as CC filter. Suitable white balance can be obtained without decreasing camera sensitivity even under the illumination of high color temperature such as fluorescent lamp. The HDL-45E/E1 also provides the AWB mode, which automatically switches over ECC; 3200K/ 5600K, when the operator pushes a switch, to cover the full range of color temperature without regard to the relationship between the subject and the color temperature filters. In addition, since ND and ECC filters can be operated separately, ND filter can be used even under studio illumination (3200K).

#### Low Noise Gain Increase

Low noise feedback-type amplifier circuit is used as master gain increase. Picture with good S/N ratio can be obtained even at high gain increase. Delicate gain increase in increments of 3dB can be performed up to +12dB to get sensitivity suitable for the scene.

#### Fully Digital Support

• Use of Digital Process LSI (ASIC)

The HDL-45E/E1 uses digital process LSI (ASIC) with max. 38-bit internal processing (calculation) used for our broadcasting studio HDTV camera. Nonlinear processing such as white shading correction and gamma correction which is digitalized in the camera implements consistently stable high picture quality and high reliability.

• 14-bit A/D converter

The HDL-45E/E1 uses 14-bit A/D converter to obtain picture with broad tonal range from dark part to highlighted part. In particular, more natural "black" can be reproduced with higher tone of the dark part to which gamma processing is performed.

#### HD-SDI Output

Two HD-SDI outputs are provided from the camera. Menu and characters can be set to ON or OFF for each output independently. If characters are set to OFF for the output used for the main line and ON for the output for monitoring, menu can be operated during a take.

#### BBS (Black Burst Sync) External Synchronization

External synchronization can be performed for VBS and BBS of SDTV in addition to PS and 3-value Sync of HDTV.

#### HD and VD External Synchronization (Optionally Available)

HD and VD external synchronization can be optionally supported. Operation as machine vision with high sensitivity and high picture quality is possible.

(For HD and VD synchronization, one HD-SDI output is available.)

\* For HD and VD synchronization timing, contact our sales representative.

#### Remote Control

All controls required for operations and for setting up the camera can be performed with the RCP-50B control panel and so on. (Maximum cable length of RCP-50B: 200m)

In addition, ISCP commands (so-called U4 commands) can be supported by switching the camera menu. Controls required for operations can be performed from an external remote control panel such as a camera platform control.

\* For placing in a small camera platform housing such as U4-SP, Up CN box (optionally available) which moves upward needs to be installed to prevent the connector plug from sticking out to the rear side.

#### Multi Format

Corresponding to the following formats.

HDL-45E: 1080/59.94i, 1080/50i, 1080/29.97psF, 1080/25psF HDL-45E1: 1080/59.94i, 1080/50i, 1080/29.97psF, 1080/25psF, 1080/24psF, 1080/23.98psF

#### Digital Extender

The screen center can be expanded by the digital process. The expansion magnifications up to 10 times can be selected. When the zoom function and the digital extender are applied together, the object can be more expanded.

#### Frame Accumulation

Shooting in the dark part is possible by raising sensitivity by the frame accumulation. Sensitivity can be improved with the low noise, without increasing the amount of the noise like the gain increase.

#### Sensitivity Improvement of Pixel Addition

Sensitivity can be improved with reducing deterioration of S/N by digitally adding the signals of adjacent horizontal 2 pixels and vertical 2 pixels.

#### AVC (Auto Video-level Control)

The appropriate image level can be automatically operated at all times by automatically controlling the ND filter and gain control.

#### ATW (Auto Tracking White Balance)

R and B gains can be automatically adjusted and the white balance can be automatically corrected.

# 3. NAME and FUNCTION of EACH PART

# Front View **Right Side View** ND FILTER 1. 100% 2. 25% 3. 6.2% 4. 1.6% HDL **45**E lkegami Æ 6 2 3 **Bottom View** (4) M3 max 4 (5) Û $\bowtie$ Ŵ 0 1 OPTICAL FILTER TURRET knob 4 Tripod screw hole (Small) 2 LENS MOUNT 5 Tripod mount plate screw hole 6 LENS connector ③ Tripod screw hole (Large)

## 3.1 Front View / Right Side View / Bottom View

#### ① OPTICAL FILTER TURRET knob

Used to select an optical filter.

- 1:100%
- 2:25%
- 3:6.2%
- 4:1.6%

#### 2 lens mount

Various 2/3-inch type broadcast quality lenses are available. Concerning lens mount, B4 type bayonet mount is standard. (Conforms to BTA S-1005B)

#### **③** Tripod screw hole (Large)

Use to install the camera body to the tripod directly. (Screw hole : 3/8 inch-20UNC, depth 9mm)

#### ④ Tripod screw hole (Small)

Use to install the camera body to the tripod directly. (Screw hole : 1/4 inch-20UNC, depth 6mm)

#### **(5)** Tripod mount plate screw hole

Use to fix the camera body to the specified position on the tripod mount plate when necessary. (Screw hole : M3, depth 4mm)

#### 6 LENS connector

Accepts the 12-pin LENS cable.

## 3.2 Rear View

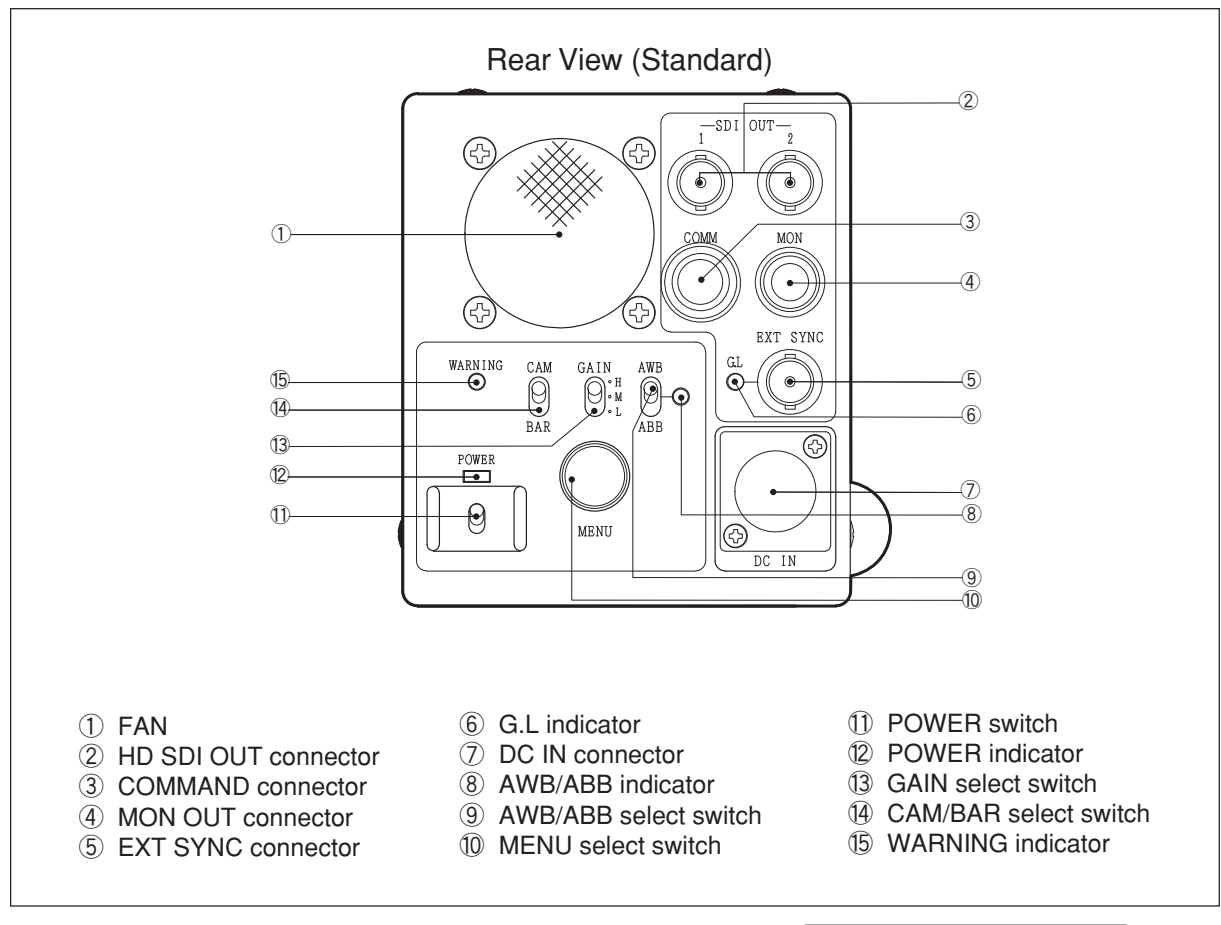

#### $\bigcirc$ FAN

Fan makes heat sink for camera body.

#### **② HD SDI OUT connector**

Outputs the HD SDI signal (BNC 2ch). (Conforms to SMPTE 292M)

#### **③ COMMAND connector**

Used to connect the camera and the remote control panel (RCP-50B: optionally available) with the CP cable (RCC-854 or RCC-274: optionally available) to remotely control the camera (Max: 200m).

#### **④ MON OUT connector**

Outputs the video signal (G/B/R, Y/Pb/Pr) set by setting menu of the camera or the remote control box. Connect the external monitor with the specified cable.

#### **5 EXT SYNC connector**

Inputs the sync signal of an external system desired to be genlocked with the equipment (internal termination  $75\Omega$ ).

#### 6 G.L indicator

Lights up during the synchronizing the camera with the SYNC signal of external system.

#### O DC IN connector

Used to supply +12V(11-16V) DC power from the AC pack.

| Pin<br>Number | Name |
|---------------|------|
| 1             | DC - |
| 2             |      |
| 3             |      |
| (4)           | DC + |

# 

Do not input power as opposite polarity. If so, the camera maybe damaged.

#### **8 AWB/ABB indicator**

Lights up during execution of AWB or ABB.

- AWB (Auto White Balance) execution : Lights up Green
- ABB (Auto Black Balance) execution : Lights up Orange
- Completion of AWB or ABB : Turn off automatically
- Incompletion / N.G of AWB : Green blinking
- Incompletion / N.G of ABB : Orange blinking

#### 9 AWB/ABB select switch

Executes AWB or ABB.

AWB : White balance is adjusted automatically. By setting this switch to AWB position, the adjustment starts and the adjusted value is stored in memory. ABB : Black balance is adjusted automatically. By setting this switch to ABB position, the adjustment starts and the adjusted value is stored in memory.

#### **10 MENU select switch (Rotary Encoder)**

Displays various information or control items on the monitor to show the camera status by pressing and holding this switch for more than one second.

Use this switch combined rotary encoder to set the desired item with selection.

# Notice

HD SDI outputs can be displayed on the MENU screen through the setting of "SDI MENU MIX (MENU PAGE5)" in "5.3 Camera Menu."

#### **1** POWER switch

This is a switch for powering on the camera. ON : The equipment is powered through out. OFF : All the power is turned off.

#### POWER indicator

Lights up during turning the camera ON.

#### **13 GAIN select switch**

Changes the camera gain.

L, M, H: It becomes the gain set on the menu screen. A set value can be arbitrarily selected from -6, -3, 0, +3, +6, +9, +12, +18, +24, +30, +36, +42, +48, +54dB and memorized in L, M, H. But desired gain values should be set to satisfy

#### L < M < H.

#### (4) CAM/BAR select switch

Use to select the video signal on the color bar signal. CAM : Outputs the video signal.

BAR : Output the color bar signal

#### **(5) WARNING indicator**

Lights up when the input voltage is low. Blinks in red when a trouble occurs for the camera or a fan.

For further details of troubles, refer to "WARNING (MENU PAGE5)" in "5.3 Camera Menu."

## Notice

- When the remote control panel is connected, GAIN select switch and CAM/BAR select switch cannot be controlled.
- When the camera menu "SYSTEM SELECT" is set to ON in Engineering mode, the values settings from the remote control panel have a priority over the switch settings on the back of the camera.

(Blank page)

# 4. INSTALLATION and CONNECTIONS

# 4.1 System Setup Diagram

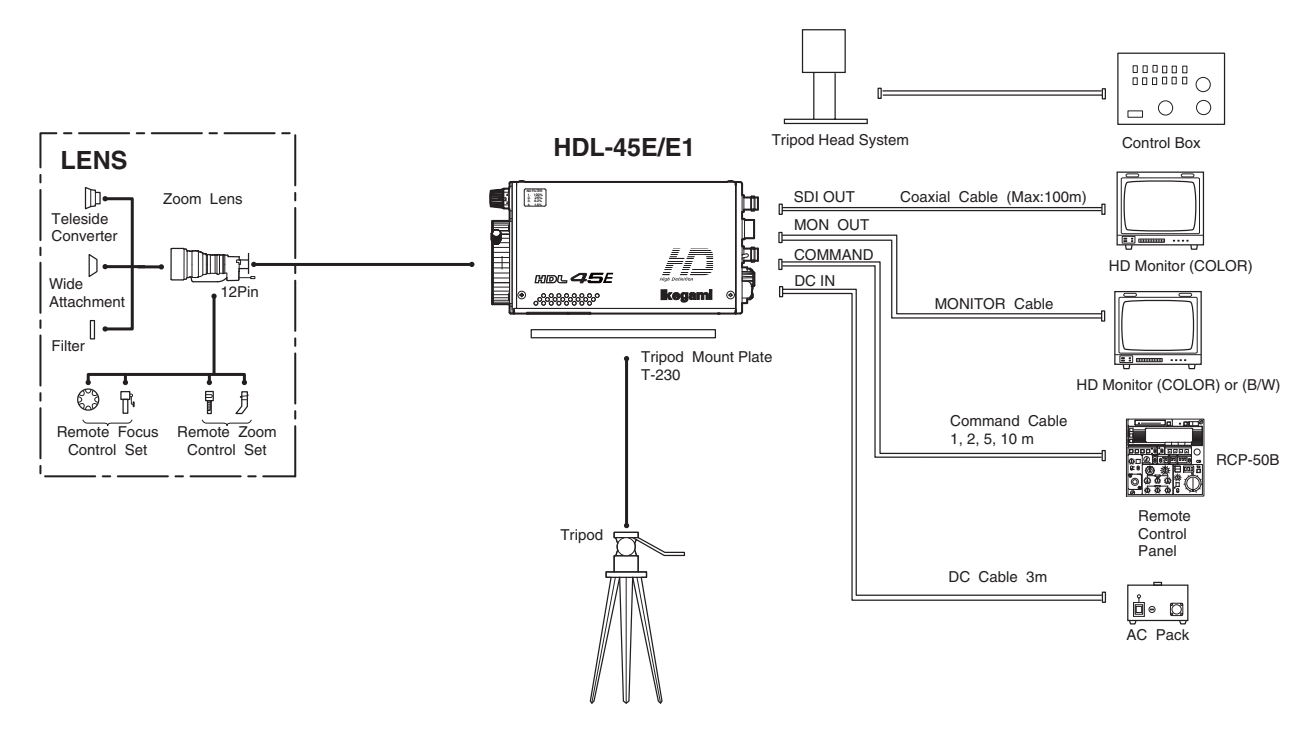

# About use environment for this product

Read "NOTES ON USING IN SAFETY" at the beginning of this document to verify notes on using the product.

#### Verifying the power switch is OFF

Before connecting this product and peripheral equipment, verify that the power switch is turned "OFF."

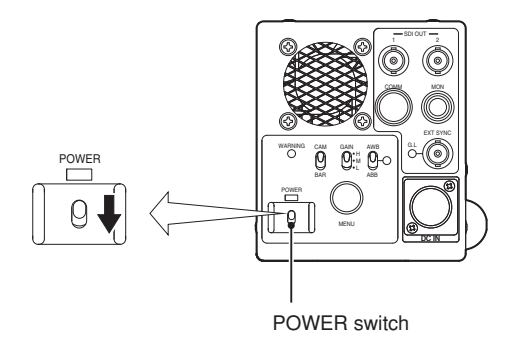

#### 4 - 2 4. INSTALLATION and CONNECTIONS

## 4.2 Tripod Installation

This section explains how to install the camera to the tripod.

There are two ways to install the camera: one is to install it directly to the tripod and the other is to use the dedicated tripod mount plate (optionally available).

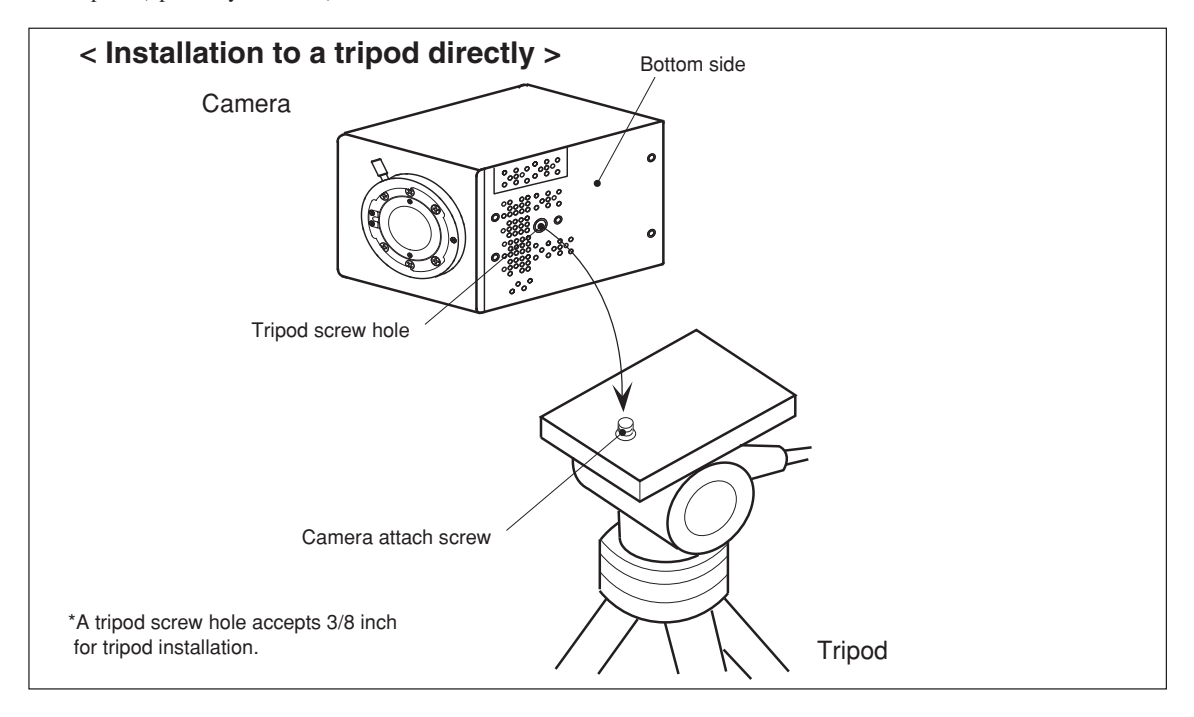

- 1. Aligns the tripod screw hole on the camera with the camera attach screw on the tripod.
- 2. Tighten the camera attach screw until the camera is firmly secured to the tripod.

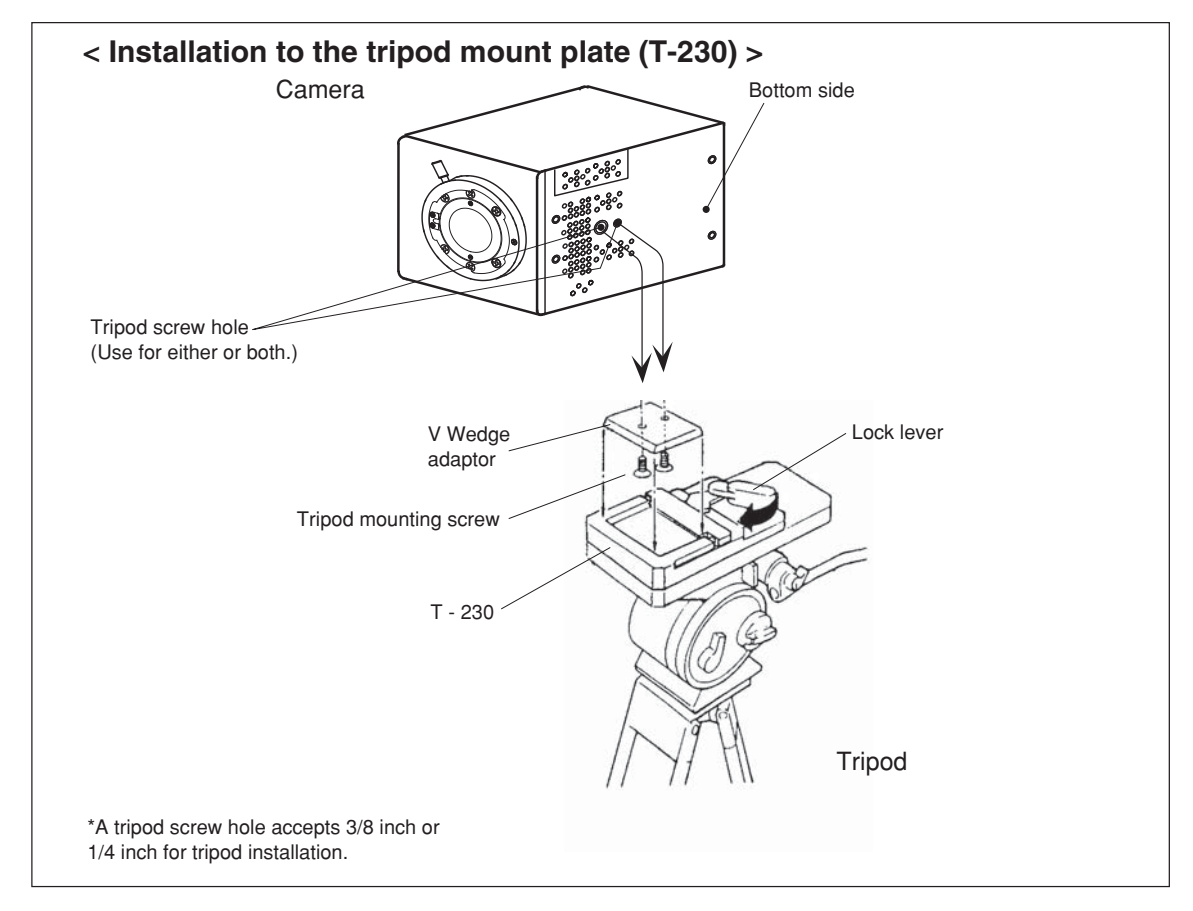

- **1.** Insert the camera into the tripod mount plate (T-230), when the tripod screw hole aligns with the tripod mounting screw of the V Wedge adaptor.
- **2.** Tighten the tripod mounting screw of the V Wedge adaptor, and then secure the V Wedge adaptor by closing the lock lever on the tripod mount plate (T-230).
- **3.** Set the T-230 tripod mount plate with camera body on the tripod. Make sure that the camera is fastened to the tripod mount plate and not loose.

# 4.3 Lens Mounting

This section explains how to mount the lens on.

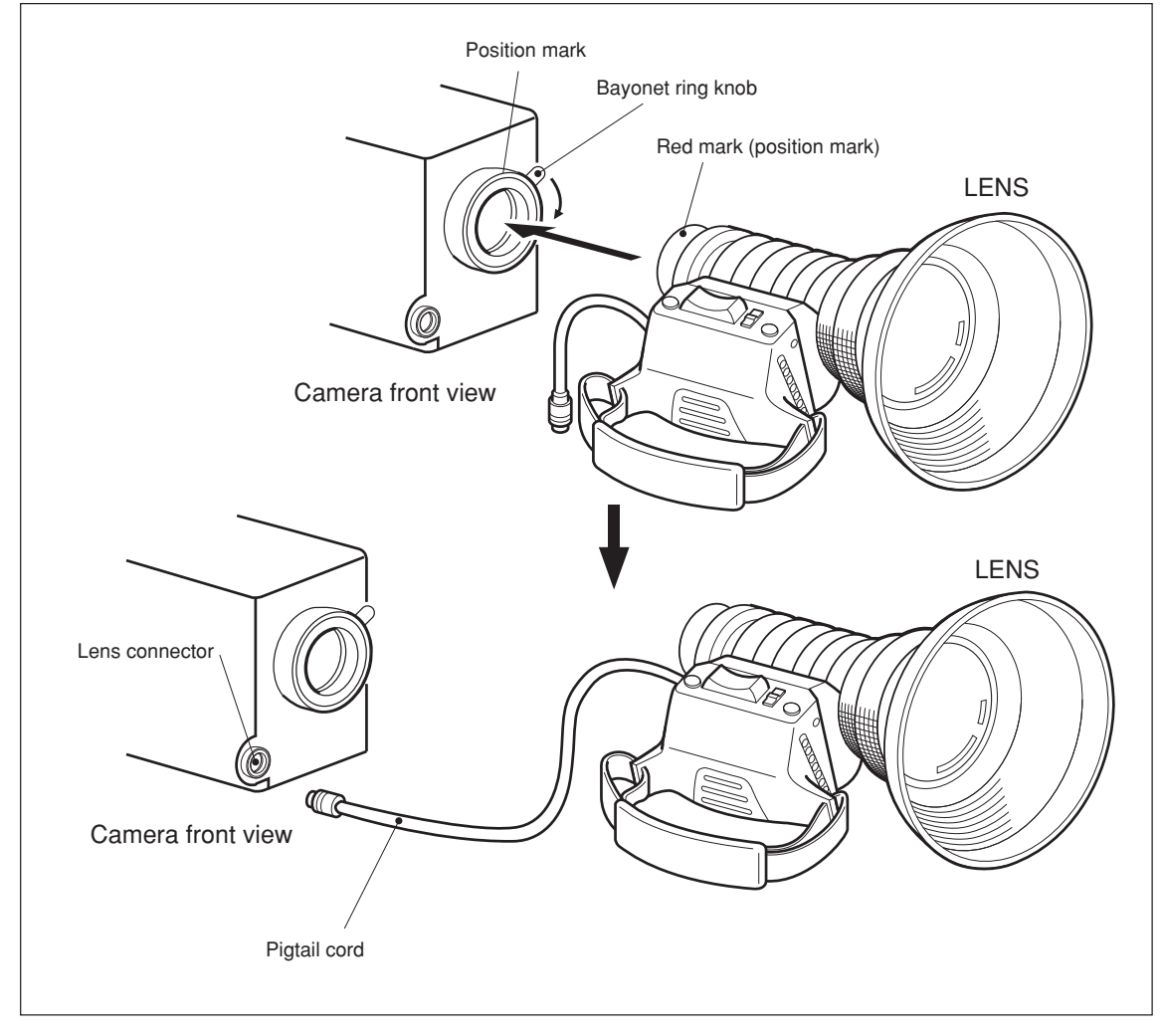

- **1.** Remove the protective cap from the camera side mount by rotating the bayonet ring knob clockwise. Also remove the protective cap from the lens side cap.
- 2. Align the position mark on the lens side mount groove with the position mark on the camera side mount.
- **3.** Secure the lens by rotating the camera side mount bayonet ring knob clockwise. Ensure that the lens is properly secured and not loose.
- **4.** Locate the pigtail cord which is located on the lens side push this cord in to the lens connector of camera. Be sure to push the pigtail cord until it clicks in to position.

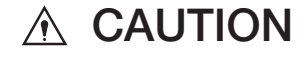

Do not hold its lens because the mount may be unduly stressed and could bend or break. If the camera is supported grasping its lens, HDL-45E/E1 may easily fall and cause injury.

#### 4 - 4 4. INSTALLATION and CONNECTIONS

# 4.4 Connection of Power Supply

This section explains how to connect the power supply.

Power supply source for the camera is +12V(allowable range : +11v to +16v).

# 

Before connecting the power, verify that the POWER switch of the camera is turned "OFF."

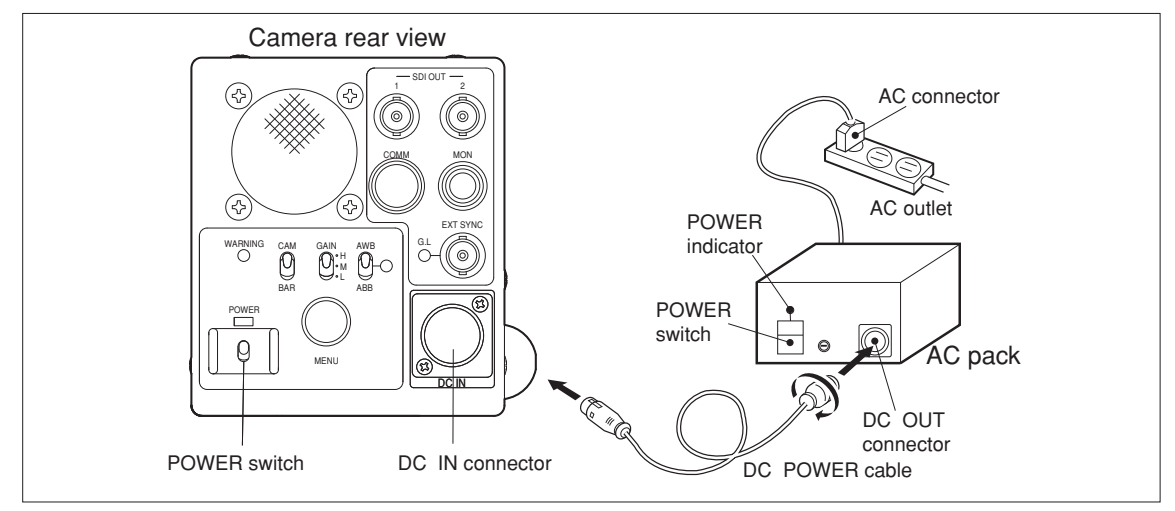

- 1. Connect AC connector to an AC power outlet to which commercial power is supplied.
- **2.** Plug the DC cable into the DC OUT connector on the AC pack and push the DC cable into the DC IN connector on the rear of the camera.
- **3.** Turn ON the POWER switch on the front of the AC pack.
- 4. Turn ON the POWER switch on the rear of the camera. Lights up during power on.

# 4.5 Connection of Monitor

[ ANALOG output ]

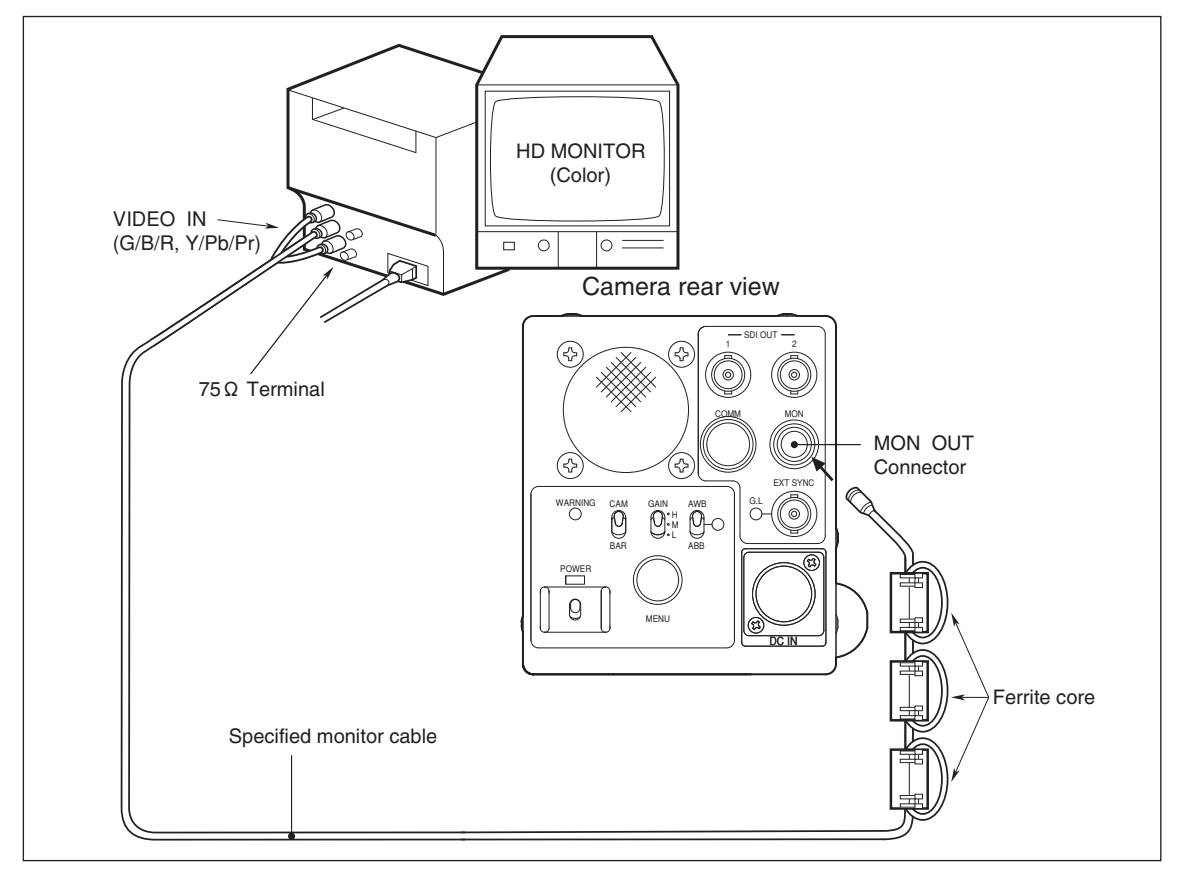

- 1. As shown in the figure, connect a dedicated monitor cable (optional) from the MON OUT connector on the rear of the camera to an HD MONITOR (color). Also, perform  $75\Omega$  termination on the HD MONITOR side.
- **2.** The analog signal (G/B/R or Y/Pb/Pr) set in 5.3 camera menu "MONITOR OUT (MENU PAGE1)" is output from the MON OUT connector.
- 3. Attach three Ferrite cores (E04SR401938) associated with the dedicated monitor cable to near the camera side of the cable.

#### [SDI output]

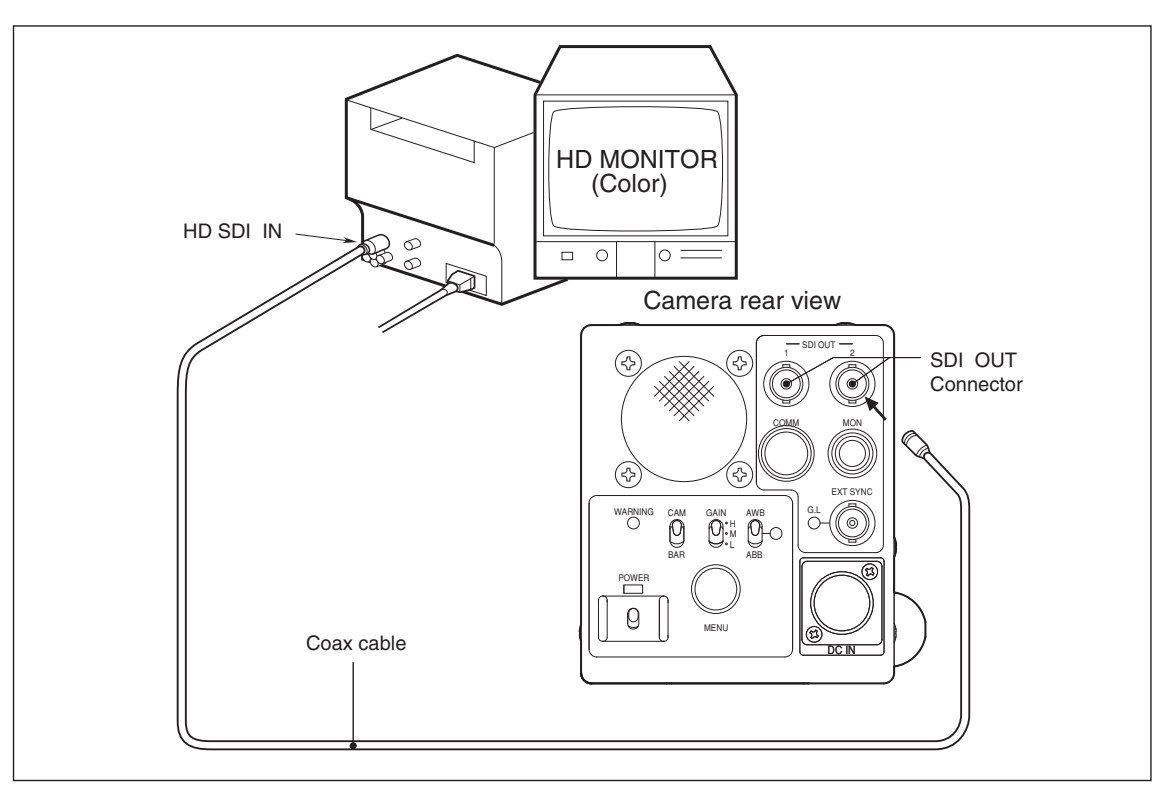

- 1. With the coax cable, connect the SDI OUT connectors on the rear of the camera to the HDTV monitor. Also, perform  $75\Omega$  termination at HD MONITOR side.
- 2. The SDI OUT connectors on the rear of the camera transfers out the HD SDI signal selected by the camera menu or the remote control box.

Refer to "5.3 Camera Menu" for how to make setting the camera menu.

# 4.6 Connection of Remote Control Panel (RCP-50B)

Reference

A variety of images can be made by connecting a remote control panel, RCP-50B (optionally available).

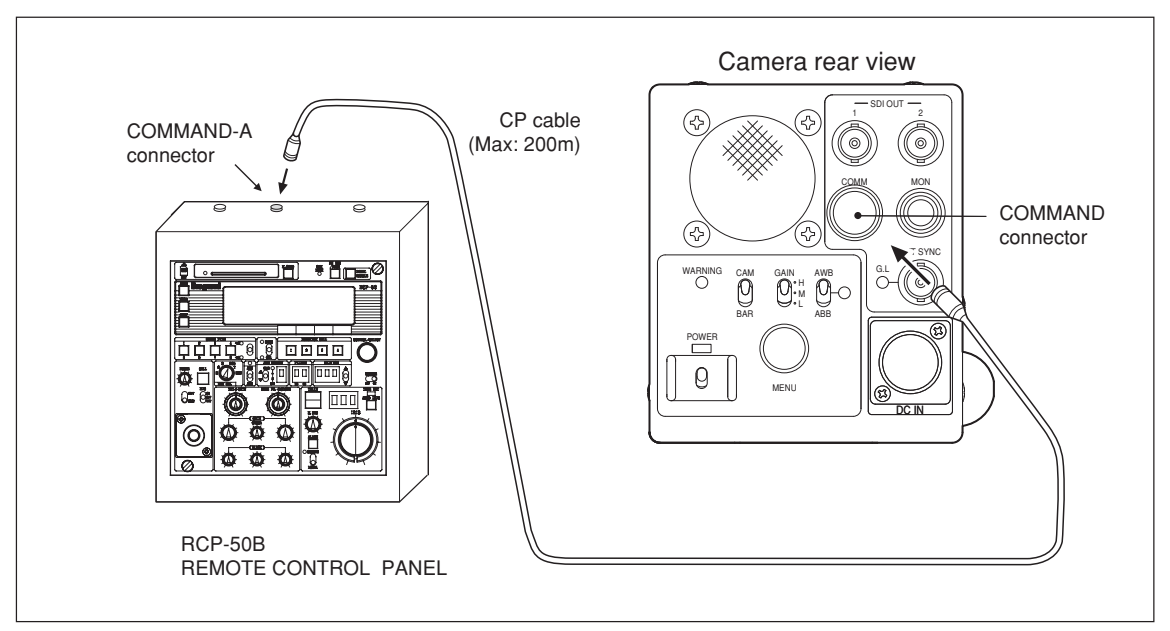

1. With the CP cable (MAX:200m), connect the COMMAND-A connector on the rear of the camera to the remote control panel. Make sure that the CP cable is fixed to the connector with a locking sound.

# Notice

ZOOM

- When RCP-50B is connected, following controls can be performed.
- To use as a single remote controller, put it in the dedicated case (optionally available).

This enables direct connection to the camera.

| ON/OFF Control Items  | Control                                         | Analog Control Items | Control                                         |
|-----------------------|-------------------------------------------------|----------------------|-------------------------------------------------|
| ABB                   |                                                 | AUTO IRIS SET        |                                                 |
| AWB                   |                                                 | BLACK SET            |                                                 |
| AUTO BLACK SHADING    |                                                 | BLACK SHADING        |                                                 |
| AHD (Auto Hue Detect) |                                                 | BLACK GAMMA          |                                                 |
| AUTO IRIS             |                                                 | COLOR CORRECTION     |                                                 |
| AUTO KNEE             |                                                 | COLOR SATURATION     |                                                 |
| AWB MEMORY            | OFF, A, B                                       | DTL BALANCE          |                                                 |
| AVC                   |                                                 | DTL BOOST FREQUENCY  |                                                 |
| NIGHT MODE            | 1, 2, 3, 4                                      | DTL GAIN             |                                                 |
| AVC FILTER HOLD       |                                                 | DTL NOISE SUP        |                                                 |
| ATW                   |                                                 | DTL THRESH           |                                                 |
| BARS                  |                                                 | DTL EDGE BW BALANCE  |                                                 |
| BLACK PRESS           | OFF, -3%, -5%, -7%, -9%, -11%                   | FINE DTL             |                                                 |
| BLACK STRETCH         | OFF, +3%, +5%, +7%, +9%, +11%                   | FLARE                |                                                 |
| BLACK SHADING         |                                                 | GAIN                 |                                                 |
| CAL                   | OFF,100%,200%                                   | GAMMA                |                                                 |
| CAP                   |                                                 | H.PHASE              |                                                 |
| CC FILTER (ECC)       | 3200K , 5600K                                   | HI-LIGHT DTL         |                                                 |
| CHROMA                |                                                 | IRIS                 |                                                 |
| COLOR SATURATION      |                                                 | KNEE POINT           | AUTO, MANUAL                                    |
| COLOR CORRECTION      |                                                 | KNEE SLOPE           | AUTO, MANUAL                                    |
| DIGITAL EXTENDER      |                                                 | MATRIX               |                                                 |
| MAGINIFICANT          | ×1.5, ×2, ×3, ×4, ×6, ×8, ×10                   | MASTER PEDESTAL      |                                                 |
| DTL                   |                                                 | PEDESTAL             |                                                 |
| FLARE                 |                                                 | SKIN DTL             |                                                 |
| GAIN                  | -6, -3, 0, +3, +6, +9, +12, +18,                | SOFT DTL             |                                                 |
|                       | +24, +30, +36, +42, +48, +54dB                  | VARIABLE SHUTTER     | 1/63.3 to 1/1983                                |
|                       |                                                 |                      | * In case of 1080i60                            |
| GAMMA                 | OFF, 0.35, 0.40, 0.45                           | WHITE CLIP           |                                                 |
| HI-LIGHT DTL          |                                                 | WHITE SHADING        |                                                 |
| KNEE                  | AUTO , MANUAL                                   | FOCUS                | Only the serial lens installation is effective. |
| LENS EXTENDER IND.    |                                                 | ZOOM                 | Only the serial lens installation is effective. |
| LENS FILE             | OFF, 1 to 8                                     |                      |                                                 |
| MATRIX                |                                                 |                      |                                                 |
| ND FILTER             | 1, 2, 3, 4                                      |                      |                                                 |
| SCENE FILE            | 1 to 8                                          |                      |                                                 |
| SHUTTER               | 1/100, 1/120, 1/250, 1/500,                     |                      |                                                 |
|                       | 1/1000, 1/2000                                  |                      |                                                 |
|                       | VARIABLE                                        |                      |                                                 |
|                       | 1/15, 1/10, 1/8, 1/6, 1/5, 1/4,                 |                      |                                                 |
|                       | 1/3, 1/2, 1s, 2s, 4s                            |                      |                                                 |
| SKIN DTL              |                                                 |                      |                                                 |
| SKIN KEY MARKER       |                                                 |                      |                                                 |
| SMOOTH KNEE           | OFF, 1, 2, 3                                    |                      |                                                 |
| SOFT DTL              |                                                 |                      |                                                 |
| SUPER KNEE            | OFF, LOW, MID, HIGH                             |                      |                                                 |
| SUPER V               |                                                 |                      |                                                 |
| WHITE CLIP            |                                                 |                      |                                                 |
| WHITE SHADING         |                                                 |                      |                                                 |
| FOCUS                 | Only the serial lens installation is effective. |                      |                                                 |

Only the serial lens installation is effective.

#### 4 - 8 4. INSTALLATION and CONNECTIONS

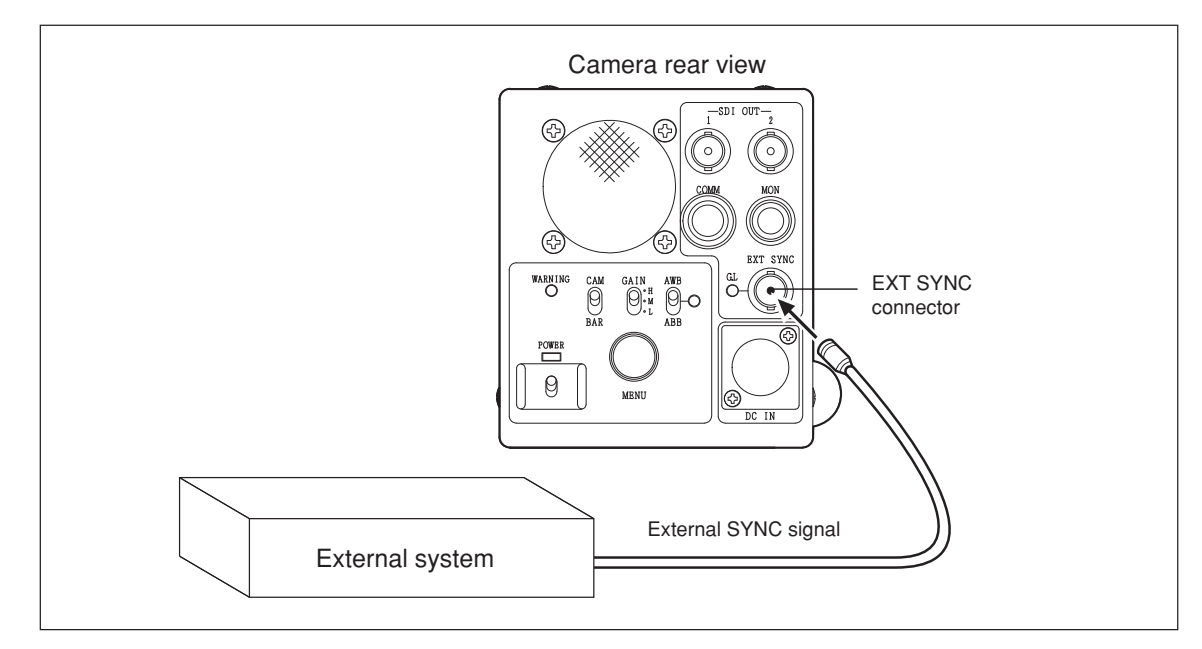

# 4.7 Connection of External SYNC Signal for Genlock

 EXT SYNC connector is used to input the SYNC signal of the external system desired to be genlocked with the equipment. When the synchronizing the camera with the SYNC signal of external system, G.L indicator lights up green. When the G.L indicator is blinking it is not genlocked. If so, check the external SYNC signal.

# Reference

Refer to "5.3 Camera Menu" about level phase adjustment of a synchronization.

# 5. OPERATION

# 5.1 Power Supply Injection

After connecting the camera with the peripheral system components, set the POWER switch on the camera rear panel to "ON" and check to be sure that the POWER indicator comes on.

Display the image output of the camera on the HDTV color monitor connected with the camera.

Be sure to set the POWER switch of the camera to "OFF" before connecting or disconnecting the peripheral system components. Connecting or disconnecting during power on may cause failure of the camera or the peripheral system components.

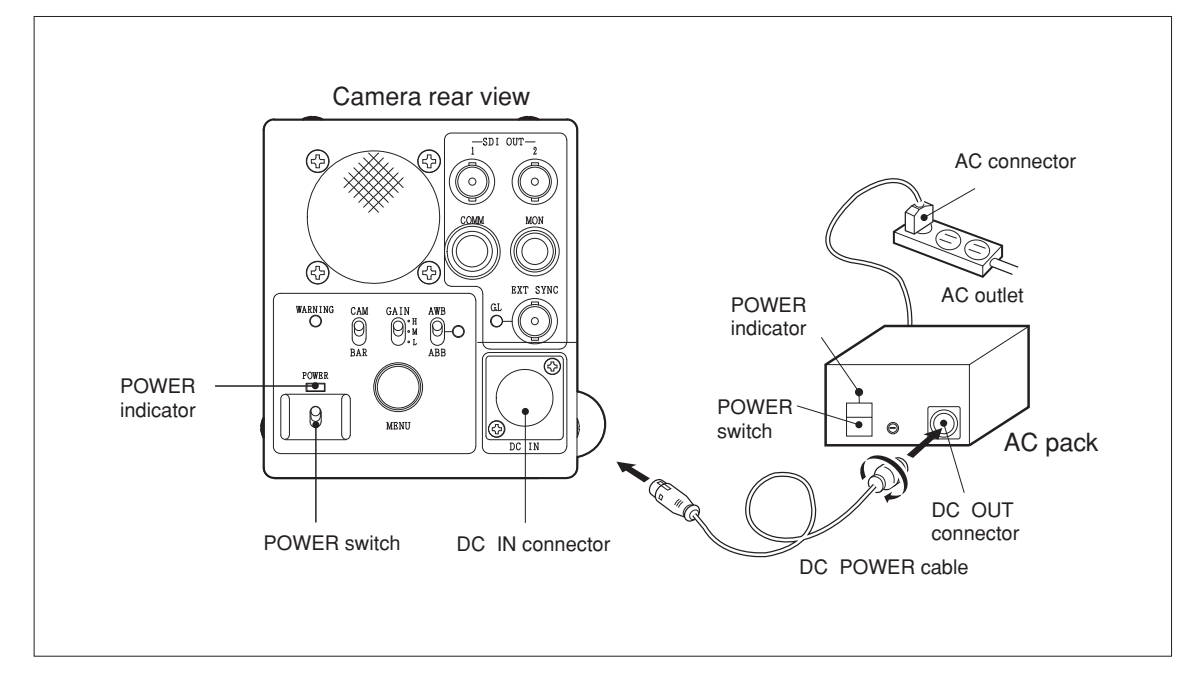

# 5.2 Photography

Notice

## 5.2.1 Auto Black Balance (ABB)

Press the ABB switch, and the camera automatically adjusts the R/G/B black level.

The AWB/ABB indicator lights in orange while auto black balance is performed.

It turns off upon completion of auto black balance adjustment and blinks upon failure. In the latter case, operate the ABB switch again to cancel the blinking state.

# 5.2.2 Auto White Balance (AWB)

#### [White balance adjustment]

To create correct white balance images, it is necessary to perform white balance adjustment in accordance with the condition of place in which the subject is located.

This condition is color temperature. It is determined by the light source for illuminating the subject.

Generally, the distribution of color temperatures are as shown in the table below.

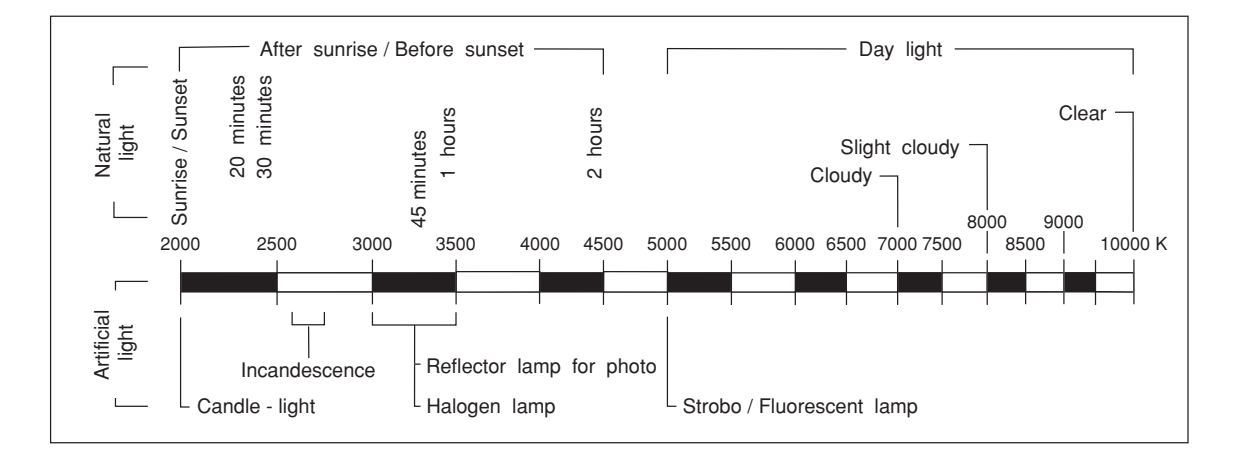

The human eye adapts to a changing environment--the color balance for it will not be disturbed seriously even if color temperature varies according to the environmental conditions and stored data. The camera, on the other hand, has no such adaptability--a change in color temperature results in a change in color balance.

This camera, however, switches over color filters in accordance with lighting conditions of the subject.

Electric color temperature (ECC) filters are used and ECC; 3200K/5600K switch over is automatically performed. With this, all the operator has to do is to operate the AWB switch in order to cover the full range of color temperature without regard to the relationship between the subject and the color temperature filters.

[Adjustment procedure]

\*Place a piece of white paper or a white cloth in front of the subject, and zoom in on it so that it occupies more than 1/5 of the entire image.

(Be sure that there is no other subject brighter than the piece of white paper or cloth on the image.)

\*Set the switch to the AWB position.

\*The AWB/ABB indicator lights in green while auto white balance is performed. It turns off upon completion of auto white balance adjustment.

When the AWB/ABB indicator blinks, check if the shooting conditions for the subject are proper and perform the AWB again.

## 5.2.3 Auto Iris Control

The quality of images can be further enhanced by changing the setting of the IRIS mode selector switch on the remote control panel (RCP-50B) in accordance with the condition of the subject while monitoring the image displayed on the HDTV monitor. Pressing the auto iris switch on the remote control panel (RCP-50B) causes the lens to enter the auto iris mode in which the optimum iris value is automatically selected according to the brightness of the subject.

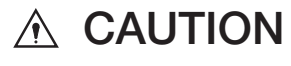

Verify that the iris operation select switch of the lens is set to the auto position.

## 5.3 Camera Menu

Enter the menu by pressing and holding the MENU select switch located on the rear side of the HDL-45E/E1 for more than one second.

Select an item in the menu to change the mode.

To move to the next menu, select "NEXT PAGE" and press the MENU select switch.

The menu screen automatically disappears if no operation is performed for about one minute. It does not automatically disappear, however, when a remote control panel is connected.

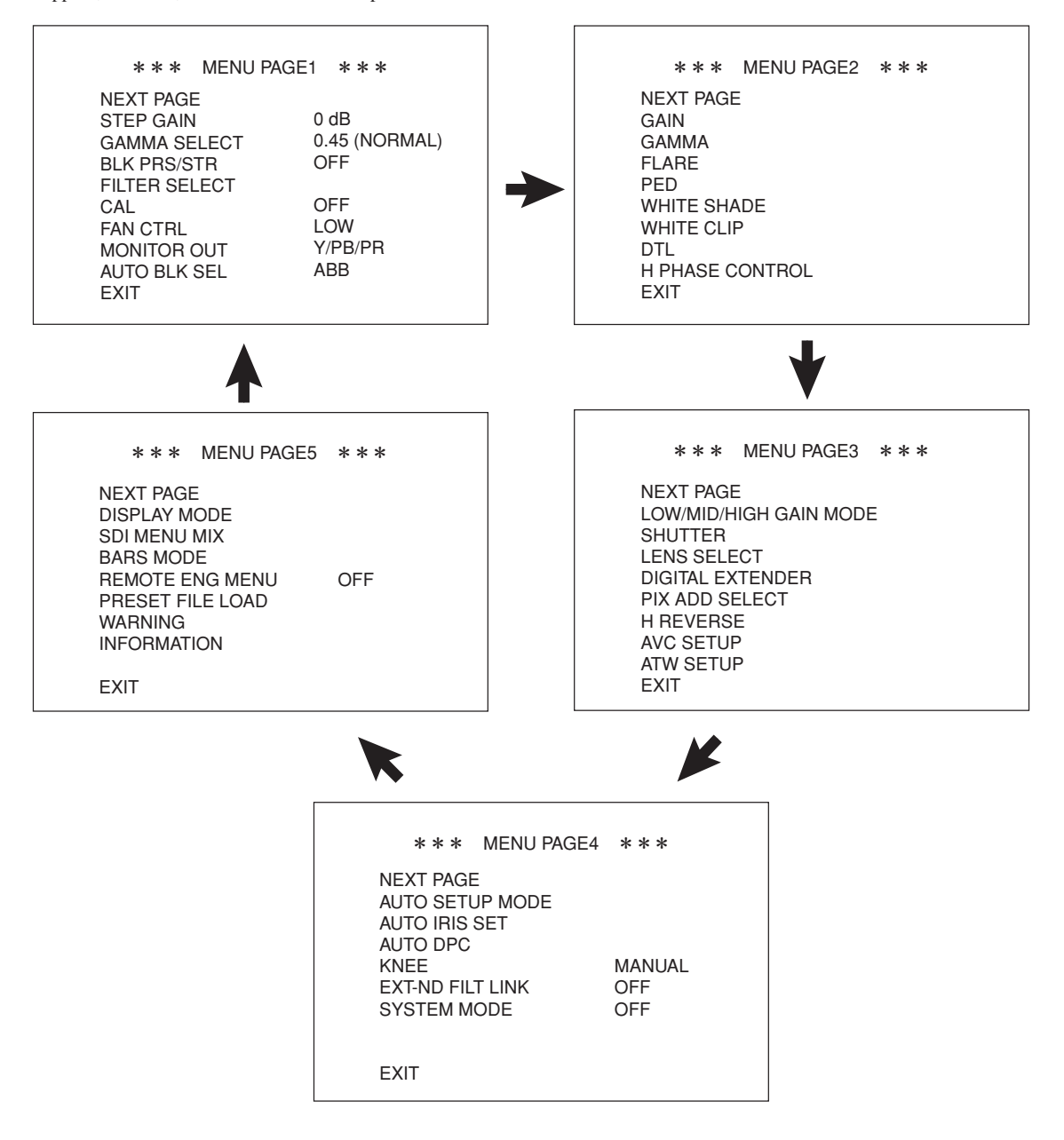

#### 5 - 4 **5. OPERATION**

[MENU PAGE1]

- 1. "MENU PAGE1" contains eight items: "STEP GAIN," "GAMMA SELECT," "BLK PRS/STR," "FILTER SELECT," "CAL," "FAN CTRL," "MONITOR OUT," and "AUTO BLK SEL."
- 2. To select the desired item, turn and press the MENU select switch while the item is blinking.
- **3.** When "STEP GAIN," "GAMMA SELECT," "BLK PRS/STR," "CAL," "FAN CTRL," "MONITOR OUT," or "AUTO BLK SEL" is selected, the blinking cursor moves to the mode at the right of the selected item. Turn the MENU select switch to set it to the value to be set and press it while the mode is blinking.
- 4. When "FILTER SELECT" is selected, the sub menu screen is displayed.
- 5. If the MENU select switch is pressed while "EXIT" is blinking, the menu will turn off.

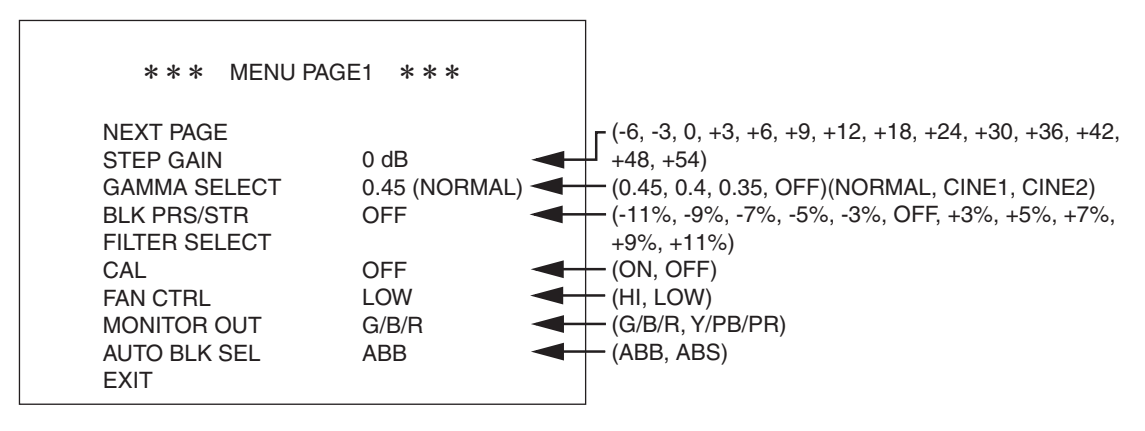

STEP GAIN: Switches over gain.GAMMA SELECT: Switches gamma type (NORMAL, CINE1, CINE2) and step (0.45,<br/>0.40, 0.35, OFF).BLK PRS/STR: Switches the level of BLK PRS/STR.FILTER SELECT: Switches over ND and CC respectively.CAL: Turns CAL on/off.FAN CTRL: Switches over the FAN speed on the rear side of the camera.MONITOR OUT: Switches over video output signal.AUTO BLK SEL: Selects "ABB" or "ABS" when ABB is performed.

#### GAMMA SELECT

- 1. "GAMMA SELECT" contains two items: "MODE," and "STEP." To select the desired item, turn and press the MENU switch while the item is blinking.
- **2.** The blinking cursor moves to the mode at the selected item. Turn the MENU switch to set it to the value to be set and press it while the mode is blinking.
- 3. To return to the menu screen of "MENU PAGE1," select "QUIT" and press the MENU switch while "QUIT" is blinking.

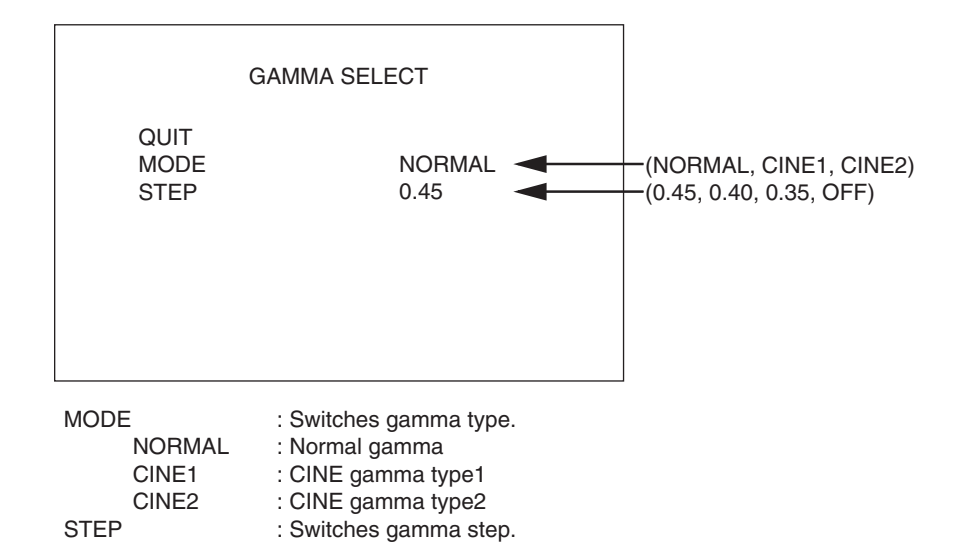

**Notice** When MODE is switched to CINE1 and CINE2, KNEE\_POINT and KNEE\_SLOPE change with the gamma curve. If the setting remains at the normal, KNEE\_POINT and KNEE\_SLOPE become lower when MODE is switched to CINE1 and CINE2, the necessary dynamic range becomes hard to get. In that case, adjust KNEE\_POINT and KNEE\_SLOPE from a remote controller according to the type of CINE gamma. Moreover, return KNEE\_POINT and KNEE\_SLOPE to former value when you return it from CINE1 and CINE2 to NORMAL.

#### FILTER SELECT

- FILTER SELECT contains two items: ND and CC. To select the desired item, turn and press the MENU select switch while the item is blinking.
- **2.** The blinking cursor moves to the mode at the right of the selected item. Turn the MENU select switch to set it to the value to be set and press it while the mode is blinking.
- **3.** To return to the menu screen of "MENU PAGE1," select "QUIT" and press the MENU select switch while "QUIT" is blinking.

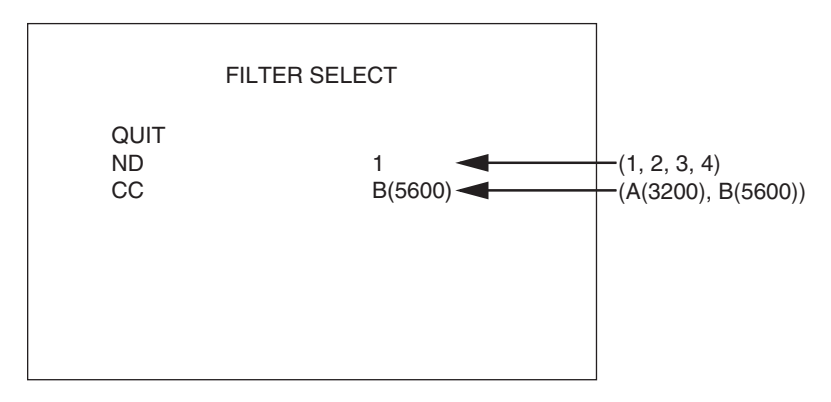

ND : Switches over ND filter.

CC : Switches over electric color temperature (ECC) filter.

The values for ND and CC vary depending on "ON" or "OFF" for SINGLE FILTER MODE in the engineer menu.

#### 5 - 6 **5. OPERATION**

#### [MENU PAGE2]

- 1. "MENU PAGE2" contains eight items: "GAIN," "GAMMA," "FLARE," "PED," "WHITE SHADE," "WHITE CLIP," "DTL," and "H PHASE CONTROL."
- 2. To select the desired item, turn and press the MENU select switch while the item is blinking. The sub menu screen of the selected item is displayed.
- 3. If the MENU select switch is pressed while "EXIT" is blinking, the menu will turn off.

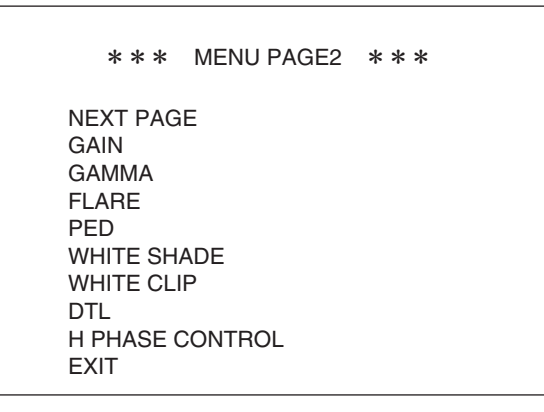

| : Adjusts gain of G/B/R.                                             |
|----------------------------------------------------------------------|
| : Adjusts gamma of M/B/R.                                            |
| : Adjusts flare of G/B/R/M.                                          |
| : Adjusts PED of M (MASTER)/B/R.                                     |
| : Adjusts white shading of H rate and V rate of G/B/R.               |
| : Adjusts white clip of G/B/R.                                       |
| : Adjusts GAIN/FREQUENCY/BLACK WHITE/BALANCE/                        |
| THRESH/FINE/NOISE SUP.                                               |
| : Adjusts level phase when external synchronization signal is input. |
|                                                                      |

#### GAIN

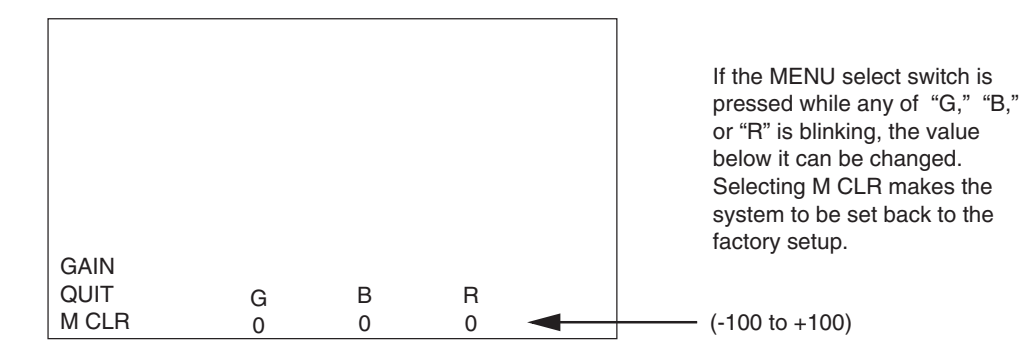

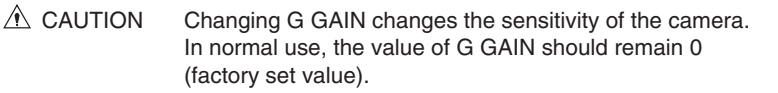

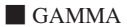

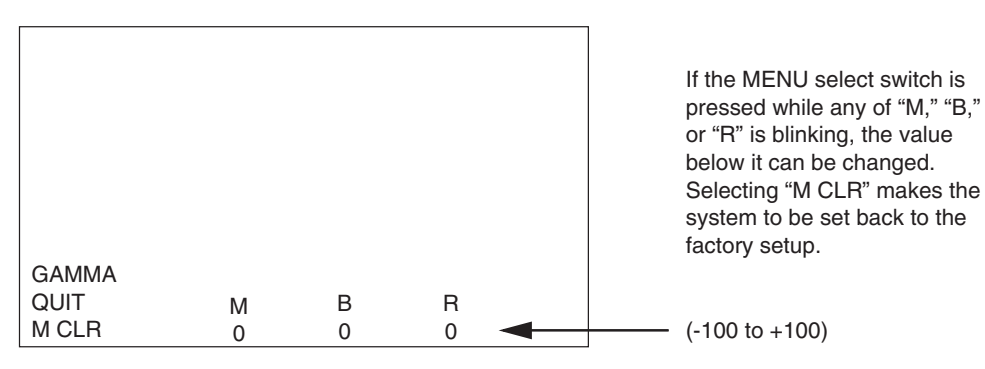

A CAUTION "M" means the master mode in which all of "G," "B," and "R" can be changed at one time.

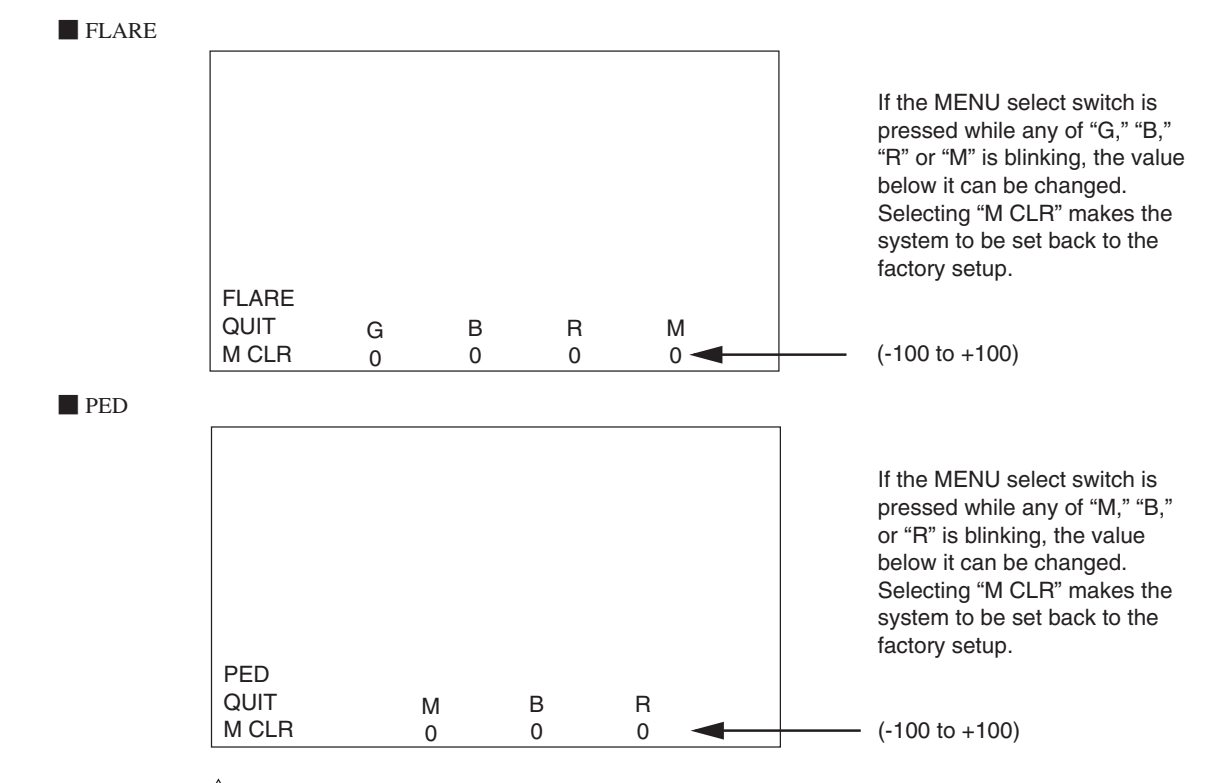

A CAUTION "M" means the master mode in which all of "G," "B," and "R" can be changed at one time.

#### 5 - 8 **5. OPERATION**

🖲 R

🖲 R

WHITE SHADE

- 1. WHITE SHADE contains six items: "R CH H," "R CH V," "G CH H," "G CH V," "B CH H," and "B CH V."
- **2.** To select the desired item, turn and press the MENU select switch while the item is blinking. The under sub menu screen of the selected item is displayed, as shown below.
- **3.** To return to the menu screen of "MENU PAGE2," select "QUIT" and press the MENU select switch while "QUIT" is blinking.

|      | QUIT<br>R CH H<br>R CH V<br>G CH H<br>G CH V<br>B CH H<br>B CH V                                                                                                    |                                                                                                    |
|------|----------------------------------------------------------------------------------------------------|----------------------------------------------------------------------------------------------------|
| СНН  | R CH H : Adjusts H rate for R ch.<br>R CH V : Adjusts V rate for R ch.<br>G CH H : Adjusts H rate for G ch.<br>G CH V : Adjusts V rate for G ch.<br>B CH H : Adjusts H rate for B ch.<br>B CH V : Adjusts V rate for B ch. |                                                                                                    |
|      | R CH H<br>QUIT H SAW H PARA                                                                                                    | If the MENU select switch is<br>pressed while any of "H SAW"<br>or "H PARA" is blinking, the<br>value below it can be changed<br>Selecting "M CLR" makes the<br>system to be set back to the<br>factory setup. |
| CH V | M CLR 0 0                                                                                                    | (-100 to +100)                                                                                                    |
|      | R CH V                                                                                                    | If the MENU select switch is<br>pressed while any of "V SAW"<br>or "V PARA" is blinking, the<br>value below it can be changed<br>Selecting "M CLR" makes the<br>system to be set back to the<br>factory setup. |
|      | QUIT V SAW V PARA<br>M CLR 0 0                                                                                                    | (-100 to +100)                                                                                                    |
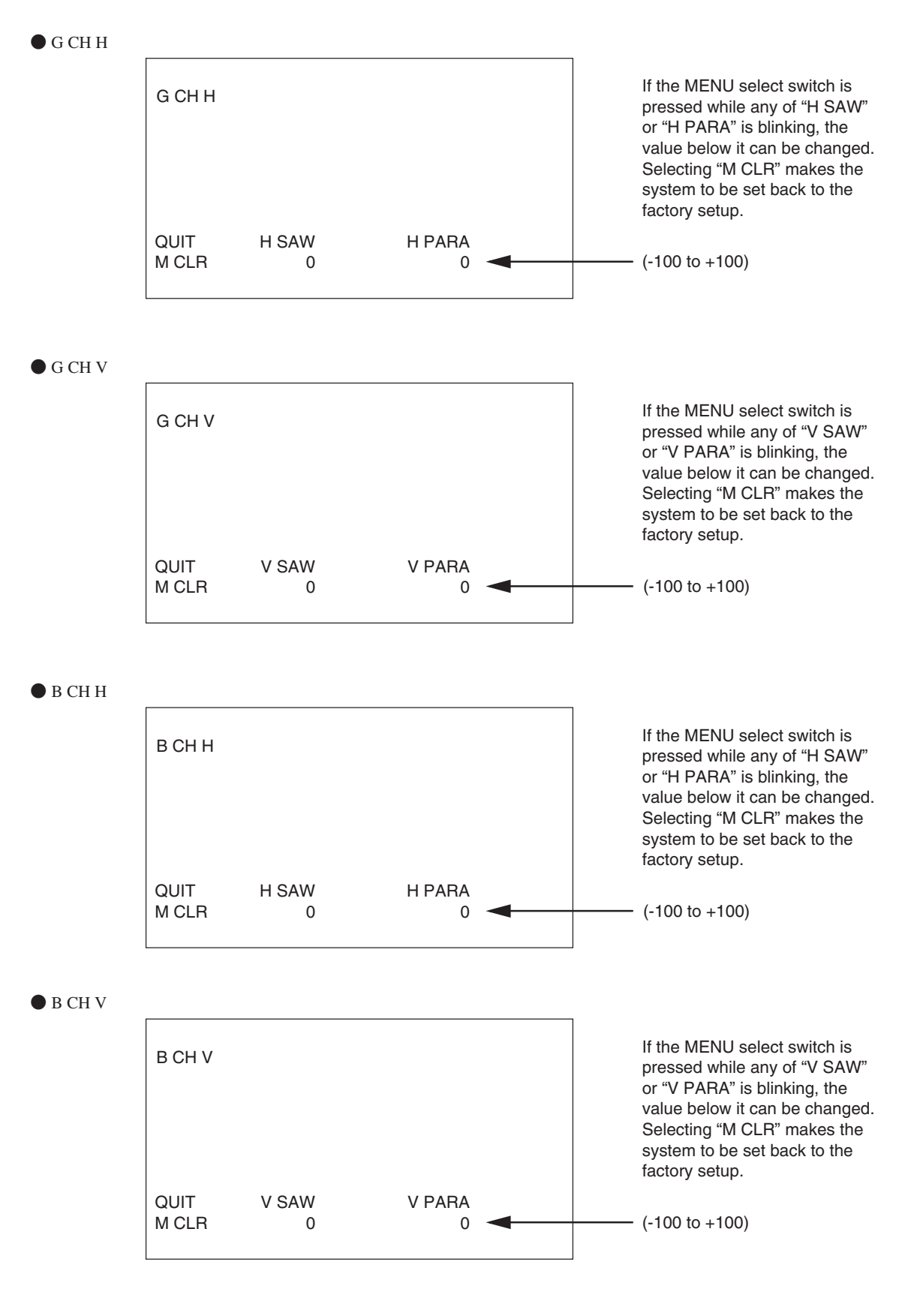

WHITE CLIP

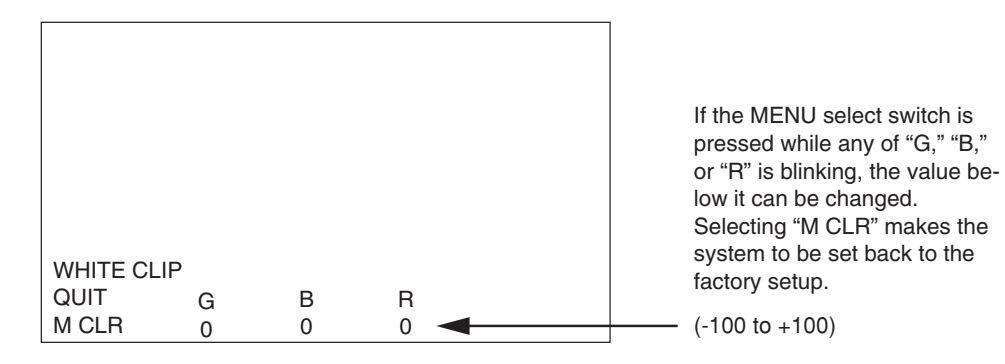

DTL

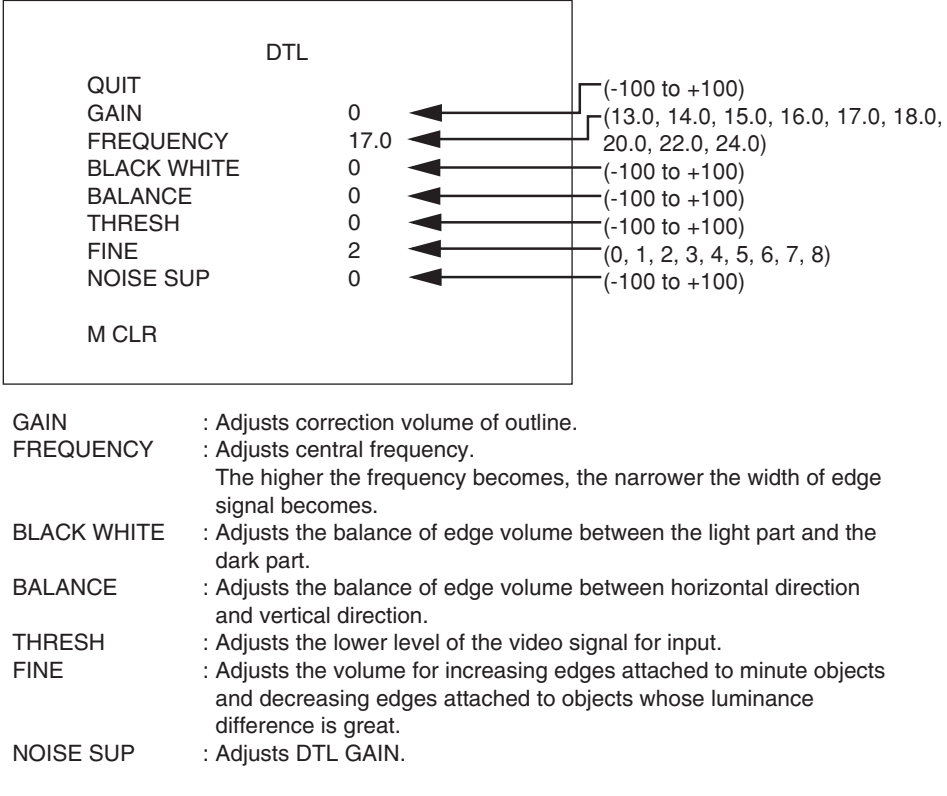

Selecting "M CLR" makes the system to be set back to the factory setup.

#### HPHASE CONTROL

| H PHASE<br>QUIT<br>M CLR | SELECT<br>0 | • | If the MENU select switch is<br>pressed while "SELECT" is<br>blinking, the value below it car<br>be changed.<br>Selecting "M CLR" makes the<br>system to be set back to the<br>factory setup.<br>(-100 to +100) |
|--------------------------|-------------|---|----------------------------------------------------------------------------------------------------|
|--------------------------|-------------|---|----------------------------------------------------------------------------------------------------|

#### [MENU PAGE3]

- 1. "MENU PAGE3" contains eight items: "LOW/MID/HIGH GAIN MODE," "SHUTTER," "LENS SELECT," "DIGITAL EXTENDER," "PIX ADD SELECT," "H REVERSE," "AVC SETUP," and "ATW SETUP."
- 2. To select the desired item, turn and press the MENU select switch while the item is blinking. The sub menu screen of the selected item is displayed.
- **3.** If the MENU select switch is pressed while "EXIT" is blinking, the menu will turn off.

| * * * MENU PA                                                                                  | AGE3 * * *                                               |                                                           |
|------------------------------------------------------------------------------------------------|----------------------------------------------------------|-----------------------------------------------------------|
| NEXT PAGE<br>LOW/MID/HIGH GAIN<br>SHUTTER<br>LENS SELECT<br>DIGITAL EXTENDER<br>PIX ADD SELECT | MODE                                                     |                                                           |
| HREVERSE                                                                                       | OFF                                                      | - OFF/DELAY/REVERSE                                       |
| AVC SETUP                                                                                      |                                                          |                                                           |
|                                                                                                | UN                                                       |                                                           |
| EXII                                                                                           |                                                          |                                                           |
| LOW/MID/HIGH GAIN MODE                                                                         | : Sets the "L" "M" and "H'<br>on the back of the cam     | values for the GAIN select switch era.                    |
| SHUTTER                                                                                        | : Selects SHUTTER or c                                   | hanges the value.                                         |
| LENS SELECT                                                                                    | : Selects lens file.                                     | C                                                         |
| DIGITAL EXTENDER                                                                               | : Sets the magnification                                 | of the digital extender.                                  |
| PIX ADD SELECT                                                                                 | : Sets the gain for starting the vertical pixel addition | ig the horizontal pixel addition or on.                   |
| H REVERSE                                                                                      | : Sets the horizontal reve                               | erse of the display.                                      |
|                                                                                                | Sets the delay by the h                                  | orizontal reverse with the                                |
|                                                                                                | operation of the 3D car                                  | nera using the half mirror.                               |
|                                                                                                | OFF : Standa                                             | rd mode.                                                  |
|                                                                                                | DELAY : Perforr                                          | ns the delay of image                                     |
|                                                                                                | corresp<br>REVERSE : Perform<br>time. th                 | ns the horizontal reverse. At this delay of image occurs. |
| AVC SETUP                                                                                      | : Switches over ON/OFF                                   | of the AVC function.                                      |
| ATW SETUP                                                                                      | : Switches over ON/OFF                                   | of the ATW function.                                      |
|                                                                                                |                                                          |                                                           |

#### 5 - 12 **5. OPERATION**

LOW/MID/HIGH GAIN MODE

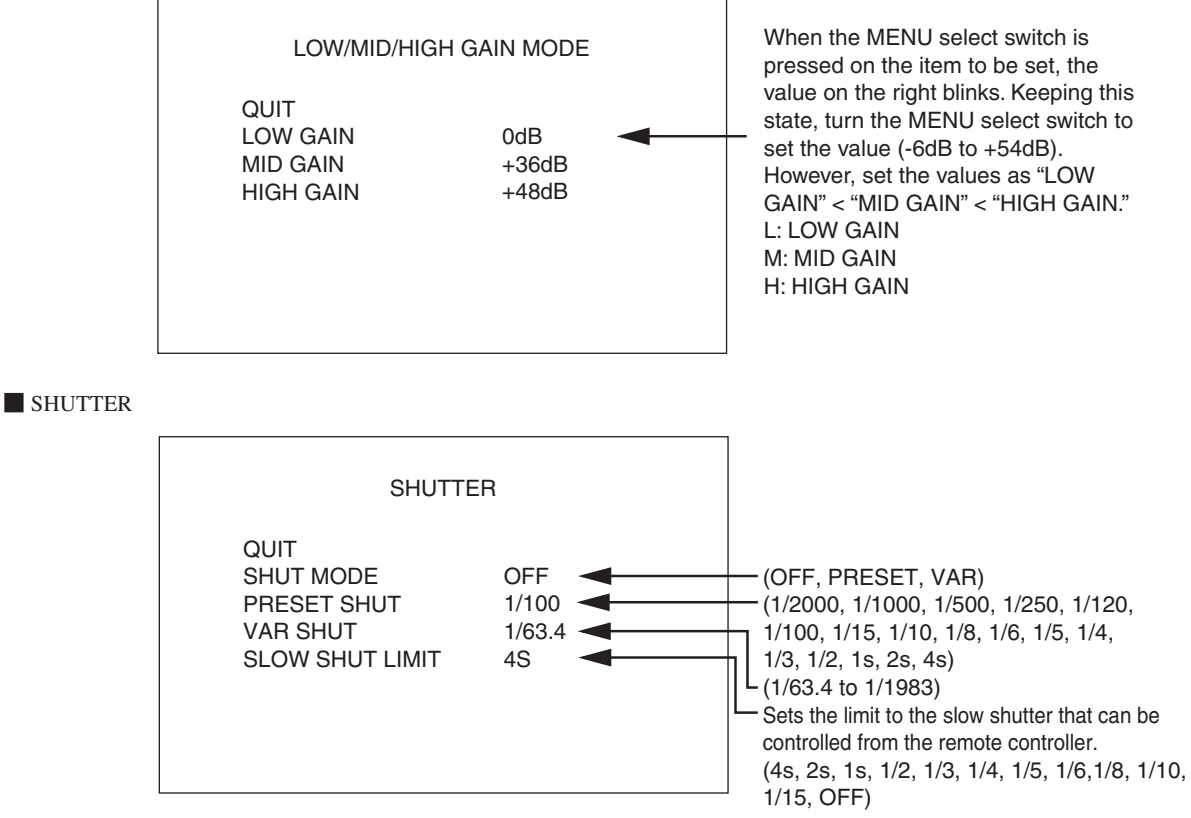

• To select each SHUTTER or change the value, "SHUT MODE" is set to the corresponding item in advance.

1/15, 1/10, 1/8, 1/6, 1/5, 1/4, 1/3, 1/2, 1s, 2s, and 4s are the CCD accumulation sensitivity improvement mode. Sensitivity improves according to the accumulation time. But the residual image also increases according to the accumulation time. The CCD accumulation sensitivity improvement needs to be set with the movement of the object.

• When the MENU select switch is pressed on the item to be set, the value on the right blinks. Keeping this state, turn the MENU select switch to select the desired value and press it.

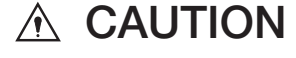

The variable range of the variable shutter changes according to the format.

| L I                                                             | ENS SELECT                                                                                                    |                                                   |
|-----------------------------------------------------------------|----------------------------------------------------------------------------------------------------|---------------------------------------------------|
| QUIT<br>NUMBER<br>NAME<br>(<br>EXTENDER<br>AUTO SEL<br>FILE SET | NO. 1<br>( )<br>)<br>OFF<br>OFF<br>OFF                                                                                               |                                                   |
| NUMBER                                                          | : OFF: No lens file is registered.<br>No.1 to No.8: Indicates the lens t                                                             | ile number.                                       |
| NAME (    )<br>(    )                                           | <ul> <li>Manually enter a file name for ea</li> <li>Displays the model name automa<br/>when a serial interface-canable li</li> </ul> | ich lens file.<br>atically obtained from the lens |
| EXTENDER                                                        | : OFF : Indicates lens other than of ON : Indicates lens with extend                                                                 | one with extender.                                |
| AUTO SEL                                                        | : OFF : Displays lens file setting m<br>ON : Recognizes the registered<br>lens is attached.                                          | file automatically when the serial                |
| FILE SET                                                        | : OFF : Does not create lens file.<br>MANUAL: Saves the current stat                                                                 | e as lens file.                                   |

#### Lens file

The color balance changes resulting from differences in the optical properties of lenses are stored in a lens file. Up to eight lens files are available and two statuses - extender OFF and extender ON - can be stored in each file. The data is selected automatically by answer signals from the lens. White shading, flare, gain and gamma are stored in a lens file. When the HDL-45E/E1 is shipped, the compensation data based on the factory standard lens is registered in No. 1.

#### [Setting lens file name]

Set a file name for each lens file. It is recommended to use the model name of the lens and the like for easy identification. Use 12 characters for a file name.

- On "MENU PAGE3," turn the MENU select switch to select "LENS SELECT" and press it. The sub menu of "LENS SELECT" is displayed.
- Turn the MENU select switch to select "NUMBER" and press it. The registered lens file numbers (OFF, No.1 to No.8) are displayed.
- **3.** Turn the MENU select switch to select the desired lens file number and press it. Set a file name for No.2 and later since the factory set data is set for No.1.
- Turn the MENU select switch to select "NAME" and press it. The blinking cursor moves to the mode and the mode changes to the character entry mode. Turning the MENU select switch changes the character to be entered as shown below.

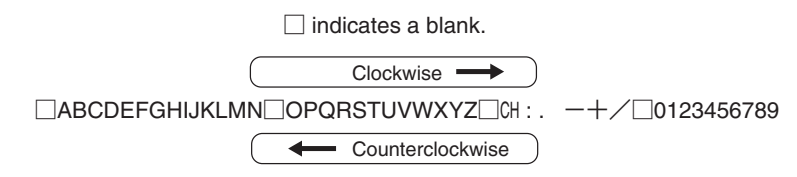

#### 5 - 14 **5. OPERATION**

5. Turn the MENU select switch to select the desired character and press it.

One character is set for a file name.

Be sure to use 12 characters for a file name. Use blanks ( $\Box$ ) if a file name is shorter. The file name setting mode cannot be completed if the file name has 11 characters or less.

#### [Verifying extender]

Displays the state of a lens with extender.

- On "MENU PAGE3," turn the MENU select switch to select "LENS SELECT" and press it. The sub menu of "LENS SELECT" is displayed.
- 2. Turn the MENU select switch to select "EXTENDER" and press it. The blinking cursor moves to the mode.
- **3.** Verify the lens state. One of the following states is displayed.
  - OFF: Lens other than one with extender
  - ON: Lens with extender

#### [Automatic switchover of lens file number]

Automatically switches over the lens file number according to the model name obtained from the lens.

- On "MENU PAGE3," turn the MENU select switch to select "LENS SELECT" and press it. The sub menu of "LENS SELECT" is displayed.
- 2. Turn the MENU select switch to select "AUTO SEL" and press it. The blinking cursor moves to the mode.
- **3.** Turn the MENU select switch to select the desired value and press it.
  - OFF: Does not switch over lens file number automatically.
  - ON: Switches over lens file number automatically.

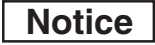

When "AUTO SEL" is set to "ON," "(AUTO SEL)" is displayed after the lens file number in the "NUMBER" row.

[Making lens file]

Make a lens file.

- Check the following in making a lens file.
- Creating a lens file requires precise adjustment. Do not update a lens file without discretion.
- Prepare a uniform white chart on which Kent paper is stuck as a subject. A registration chart is inappropriate as a subject.
- Adjust the illumination for uniform brightness of the imaging surface of the chart by using an illumination meter.
- In making a lens file, verify that a special effect filter is not attached in front of the lens or to the built-in filter disk. If a special effect filter is attached, a lens file may not be made properly.
- In making lens files, prepare everything, including all the target lenses and make lens files at a breath under the same conditions and environment. Precise settings cannot be performed if the conditions or environment change during creation.

- **1.** Connect the remote control panel.
- On "MENU PAGE3," turn the MENU select switch to select "LENS SELECT" and press it. The sub menu of "LENS SELECT" is displayed.
- **3.** Turn the MENU select switch to select "NUMBER" and the desired lens file number and press it. Select No.2 or later since the factory set data is set for No.1.
- **4.** Verify the lens state for the "EXTENDER" setting mode. Change the setting, if necessary, referring to [Verifying extender] described above.
- 5. Turn the MENU select switch to select "FILE SET" and press it. The blinking cursor moves to the mode. Turn the MENU select switch to select "MANUAL" and press it. A "LENS No.x" message is displayed on the lower side of the screen.
- **6.** Adjust lens file items such as GAIN, FLARE, and GAMMA using the remote control panel and press the MENU select switch. In case of a serial-interface-capable lens, advance to procedure M1 and M2 to automatically obtain the model name and the like from the lens.
- 7. Turn the MENU select switch again to select "FILE SET" and press it. The blinking cursor moves to the mode. Turn the MENU select switch to select "OFF" and press it. At this state, the data is stored in the lens file and the file creation is completed.
- M1.Turn the MENU select switch to select "()" for automatically obtaining and displaying the model name from the lens and press it. The display changes to "MODE CANCEL" to obtain the new model name from the lens.
- M2.Turn the MENU select switch to change the display from "MODE CANCEL" to "MODE AUTO READ" and press it.
  - \* "COMPLETED" is displayed on the lower side of the screen.
  - \* When "COMPLETED" disappears, the newly read model name is displayed.

Then, advance to procedure 7 described above.

## Notice

If the new model name cannot be read, "READ ERROR" is displayed in place of "COMPLETED" on the lower side of the screen.

- In procedure M2, turning the MENU select switch to change the display from "MODE CANCEL" to "CLR" and pressing it displays "COMPLETED" on the lower side of the screen.
- When "COMPLETED" disappears next, nothing is displayed in the place for displaying the model name automatically obtained from the lens.

[Reading lens file]

- On "MENU PAGE3," turn the MENU select switch to select "LENS SELECT" and press it. The sub menu of "LENS SELECT" is displayed.
- **2.** Turn the MENU select switch to select "NUMBER" and press it. The blinking cursor moves to the mode. Select the desired lens file number (No.1 to No.8) to read the data out.

### 5 - 16 **5. OPERATION**

[Editing lens file name]

The "AUTO SELECT NAME EDIT" (the edit of lens name used for the lens file auto selection) can be operated by the following procedure.

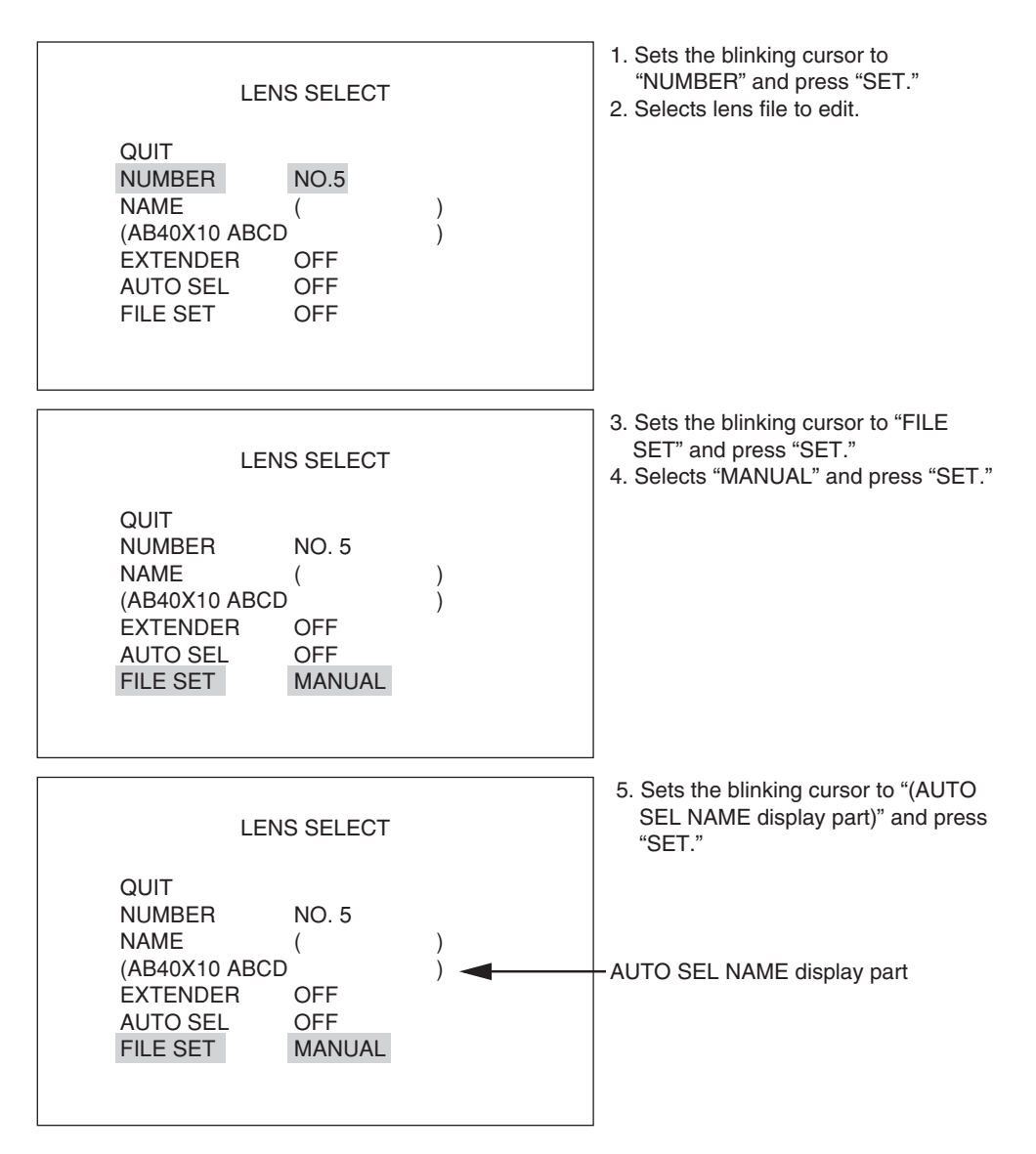

When AUTO SEL NAME is not set, connect the target lens and perform the following operation after executing AUTO READ.

| LE                                                                  | ENS SELECT                              |   |  |
|---------------------------------------------------------------------|-----------------------------------------|---|--|
| QUIT<br>NUMBER<br>NAME<br>MODEL<br>EXTENDER<br>AUTO SEL<br>FILE SET | NO. 5<br>(<br>EDIT<br>OFF<br>OFF<br>OFF | ) |  |

6. Selects "EDIT" and press "SET."

About AUTO SEL NAME EDIT display

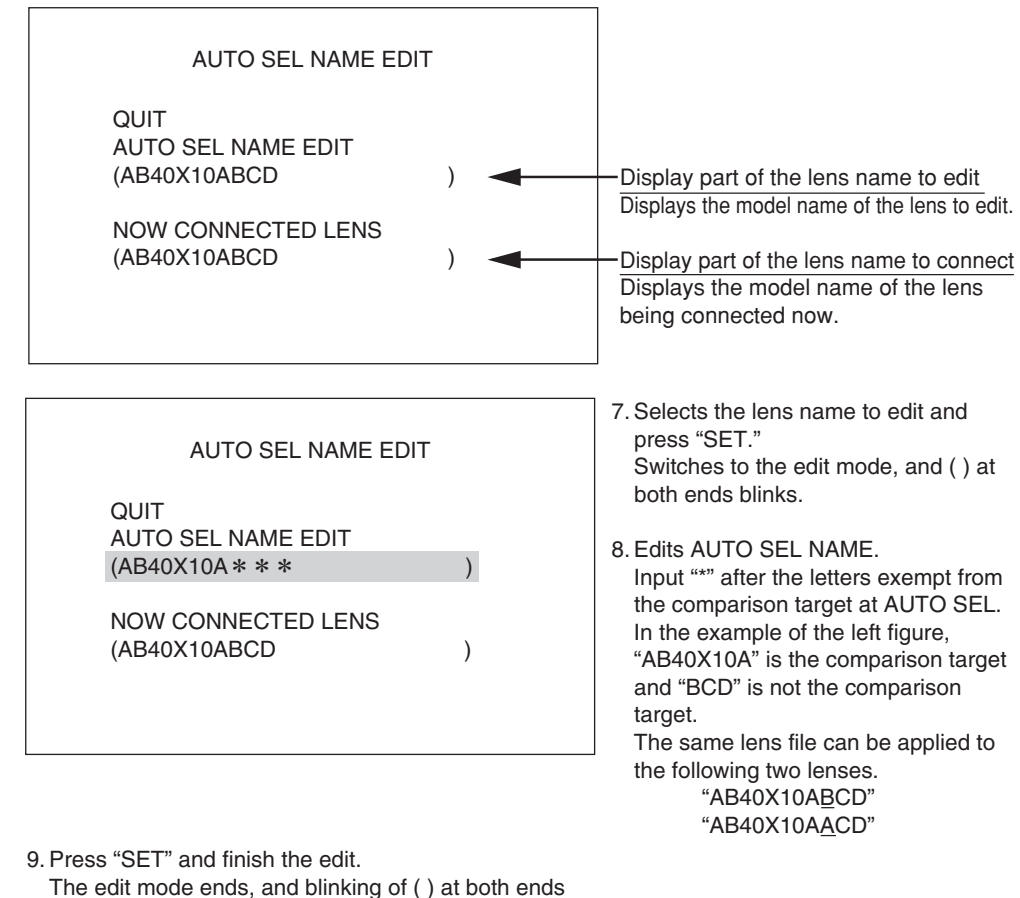

stops.

## Notice

· Processing when AUTO READ is executed is as follows.

[The serial lens is being connected.]

AUTO SEL NAME becomes the model name of the serial lens being connected now.

[The lens is not connected; The analog lens is being connected.] Maintains the registered AUTO SEL NAME.

 AUTO SEL NAME EDIT can be set regardless of the connected lens type (including the time of disconnecting).

AUTO SEL NAME EDIT is a function to edit the model name read by AUTO READ.

It doesn't function when the model name of the serial lens being the target in AUTO READ is not obtained.

#### 5 - 18 **5. OPERATION**

DIGITAL EXTENDER

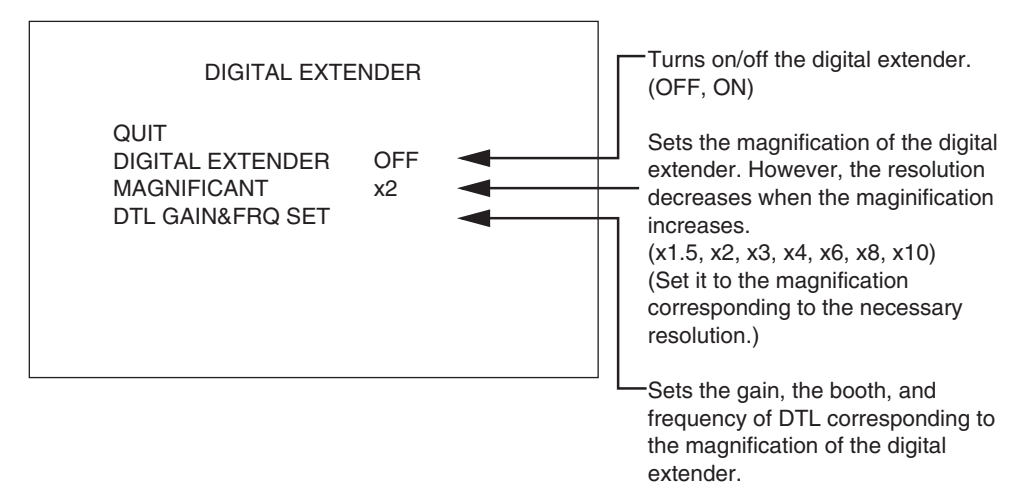

[DIGITAL EXTENDER]

ON : Turns on the digital extender.

OFF : Turns off the digital extender.

#### [MAGNIFICANT]

- X1.5; Magnifies X1.5
- X2 ; Magnifies X2
- X3 ; Magnifies X3
- X4 ; Magnifies X4
- X6 ; Magnifies X6
- X8 ; Magnifies X8
- X10 ; Magnifies X10

#### [DTL GAIN&FRQ SET]

When the digital extender is turned on, the gain, the booth, and the frequency of DTL can be changed according to the expansion magnification.

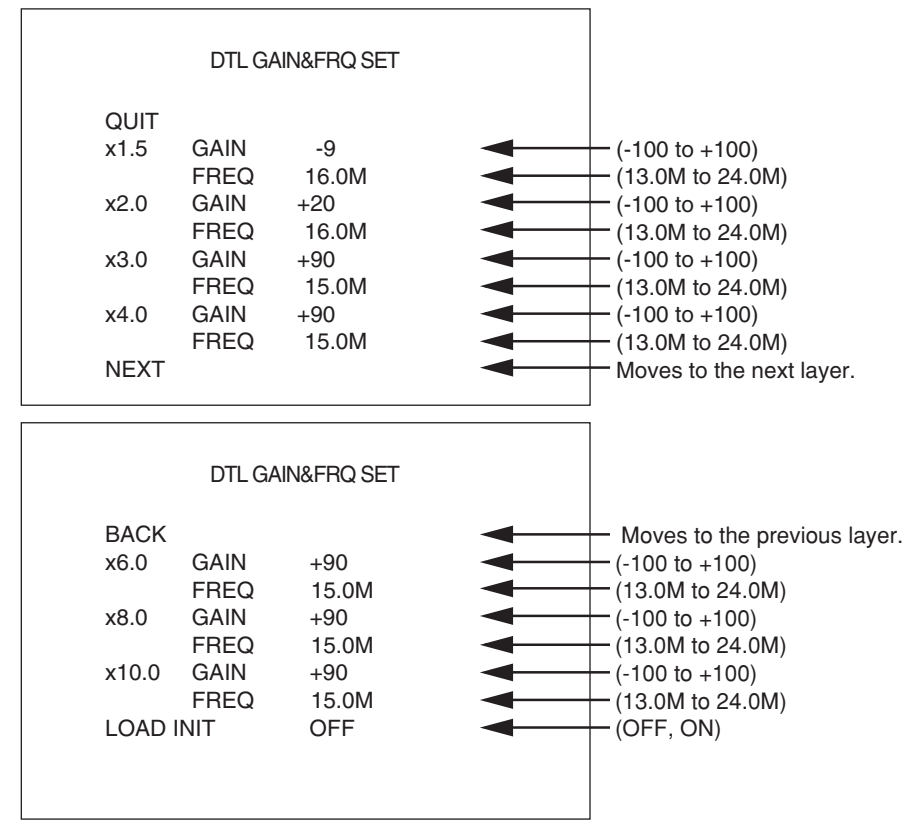

- x1.5 GAIN ; Sets the DTL gain at the X1.5 magnification.FREQ ; Sets the boost frequency at the FREQ; X1.5.
- x2.0 GAIN ; Sets the DTL gain at the X2.0 magnification. FREQ ; Sets the boost frequency at the FREQ; X2.0.
- x3.0 GAIN ; Sets the DTL gain at the X3.0 magnification. FREQ ; Sets the boost frequency at the FREQ; X3.0.
- x4.0 GAIN ; Sets the DTL gain at the X4.0 magnification. FREQ ; Sets the boost frequency at the FREQ; X4.0.
- x6.0 GAIN ; Sets the DTL gain at the X6.0 magnification. FREQ ; Sets the boost frequency at the FREQ; X6.0.
- x8.0 GAIN ; Sets the DTL gain at the X8.0 magnification. FREQ ; Sets the boost frequency at the FREQ; X8.0.
- x10.0 GAIN ; Sets the DTL gain at the X10.0 magnification. FREQ ; Sets the boost frequency at the FREQ; X10.0.

LOAD INIT ; Turning it on makes the system to be set back to the default value.

## Notice

When LOAD INIT is turned on, GAIN and FREQ of each magnification return to the preset default value.

#### PIX ADD SELECT

Sets the horizontal pixel addition and vertical pixel addition.

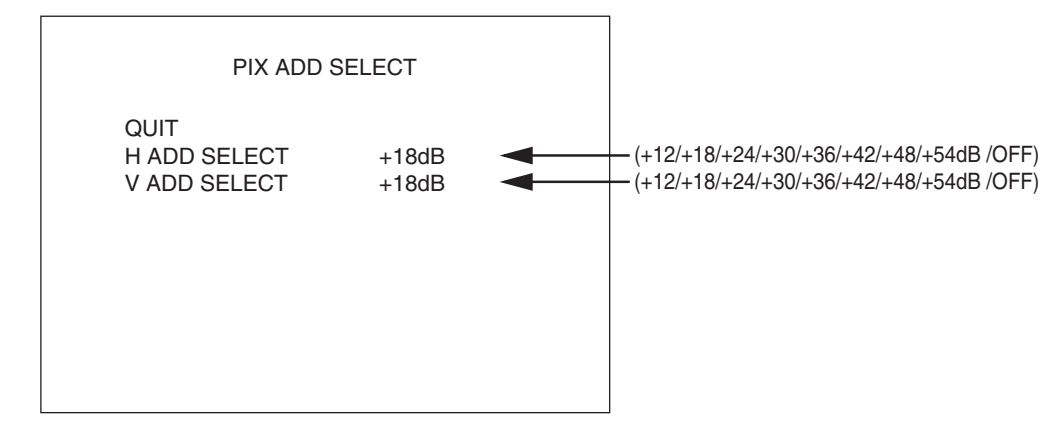

#### H ADD SELECT

Sets the gain for starting the horizontal pixel addition. The horizontal pixel addition is executed when the gain increase becomes over the setting. The sensitivity improvement that suppresses the deterioration of S/N can be executed by the horizontal pixel addition.

However, the horizontal resolution decreases. The horizontal pixel addition is not executed at turning off.

#### V ADD SELECT

Sets the gain for starting the vertical pixel addition. The vertical pixel addition is executed when the gain increase becomes over the setting. The sensitivity improvement that suppresses the deterioration of S/N can be executed by the vertical pixel addition.

However, the vertical resolution and the dynamic resolution decrease. The vertical pixel addition is not executed at turning off.

## Notice

The vertical pixel addition and the electronic shutter (the CCD accumulation sensitivity improvement is included) cannot be used together. Priority is given to the electronic shutter when it is turned on, and the vertical pixel addition stops. It doesn't work for the 1080psF format.

#### 5 - 20 **5. OPERATION**

#### [MENU PAGE4]

- 1. "MENU PAGE4" contains six items: "AUTO SETUP MODE," "AUTO IRIS SET," "AUTO DPC," "KNEE," "EXT-ND FILT LINK," and "SYSTEM MODE."
- 2. To select the desired item, turn and press the MENU switch while the item is blinking. The sub menu screen of the selected item is displayed.
- 3. If the MENU switch is pressed while "EXIT" is blinking, the menu will turn off.

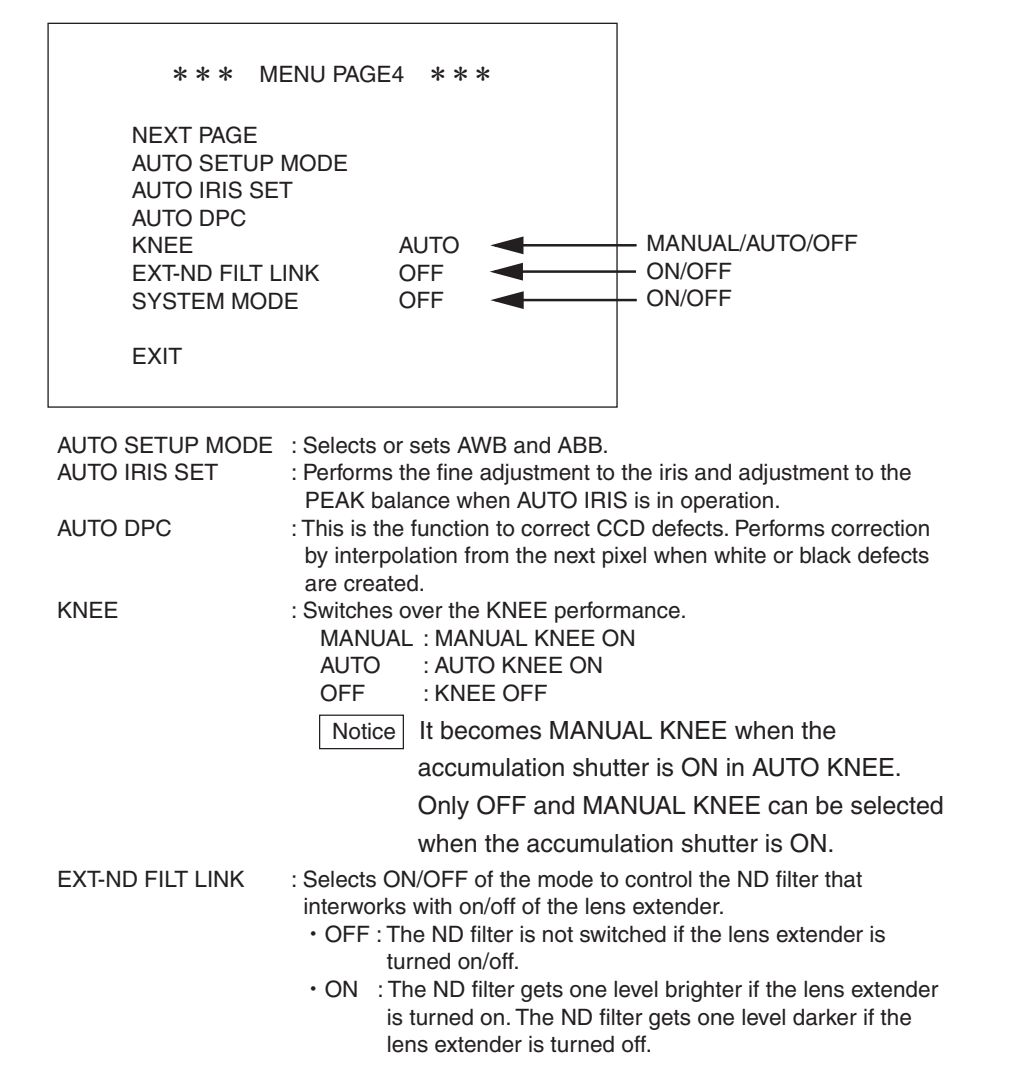

## Notice

When the brightest ND filter is used before the extender is turned on, the ND filter is not switched.

When the darkest ND filter is used before the extender is turned off, the ND filter is not switched.

# 

When the ND filter position (order or density) is changed to other than the standard, please do not use this function. Appropriate ND filter control is not performed for other than the standard position.

- SYSTEM MODE: OFF : Cancels the value set by the remote controller when the remote controller is disconnected. When the remote controller is connected again, the setting returns to the state before it is disconnected.
  - ON : Maintains the value set by the remote controller even if the remote controller is disconnected.

#### AUTO SETUP

| AUTO SETUF                                                                                                    | MODE                                            |                                                                                                    |
|----------------------------------------------------------------------------------------------------|-------------------------------------------------|----------------------------------------------------------------------------------------------------|
| QUIT<br>AWB WITH A.IRIS<br>AWB DETECT AREA<br>AWB MARKER<br>AWB REFERENCE<br>REFERENCE SET<br>AWB CC CONTROL<br>BLACK BALANCE | ON<br>WIDE<br>OFF<br>ON<br>ABB<br>ON<br>ABS+APS | (OFF, ON)<br>(WIDE, SPOT)<br>(OFF, ON)<br>(OFF, ON)<br>(ABB, AWB)<br>(OFF, ON)<br>(ABS, APS, ABS+APS) |

When the MENU select switch is pressed on the item to be set, the value on the right blinks.

Keeping this state, turn the MENU select switch to select the desired value and press it.

#### [AWB WITH A.IRIS]

- ON: Forcibly controls the IRIS to perform AWB at 100% picture level.
- OFF: Performs AWB with the current IRIS value.

#### [AWB DETECT AREA]

- WIDE: Performs AWB using about 80% of the screen as the measurement area.
- SPOT: Performs AWB using about 10% (center) of the screen as the measurement area.

#### [AWB MARKER]

- ON: Displays a marker for the area measured for AWB.
- OFF: Does not display a marker for the measurement area.

#### [AWB REFERENCE]]

- ON: Performs AWB based on the value set for "REFERENCE SET."
- OFF: Performs AWB based on the picture level of G ch.

#### [REFERENCE SET]

Set the convergence values when AWB and ABB are performed.

When AWB and ABB are selected, "PUSH SET  $\rightarrow$  START" blinks on the lower side of the menu screen. When the MENU switch is pressed again at this time, AWB and ABB are performed. When you do not perform AWB and ABB, rotate the MENU switch and move to another item.

#### • AWB

- 1. Set "AWB REFERENCE" to "ON."
- **2.** Set the GAIN value for each channel.
- 3. Perform "REFERENCE SET."

- ABB
- **1.** Set the PED value.
- 2. Perform "REFERENCE SET."
- **3.** Perform "ABB" to converge to the set value.
- 4. Perform "AWB" to converge to the set value.

#### 5 - 22 **5. OPERATION**

[AWB CC CONTROL]

Sets the mode for which the ECC filter is automatically switched when AWB is performed.

- ON: The ECC filter is automatically switched.
- OFF: The ECC filter is not automatically switched.

## Notice

AWB CC CONTROL is the function to perform AWB again by switching the ECC filter automatically when the color temperature of the subject does not fit with the ECC filter position of the camera. This enables to adjust the white balance within all the color temperature ranges with one operation of AWB.

#### [BLACK BALANCE]

Performs APS (Auto Peak Shading) and ABS (Auto Black Shading).

- APS: Performs Auto Peak Shading and Auto Black Shading.
- ABS: Performs Auto Black Shading.

When APS and ABS are selected, "PUSH SET  $\rightarrow$  START" blinks on the lower side of the menu screen. When the MENU switch is pressed again at this time, APS and ABS are performed. When you do not perform APS and ABS, rotate the MENU switch and move to another item.

## Notice

Auto Peak Shading is the function to adjust the black level on the edge of the screen automatically. It takes several minutes to complete APS.

AUTO IRIS SET

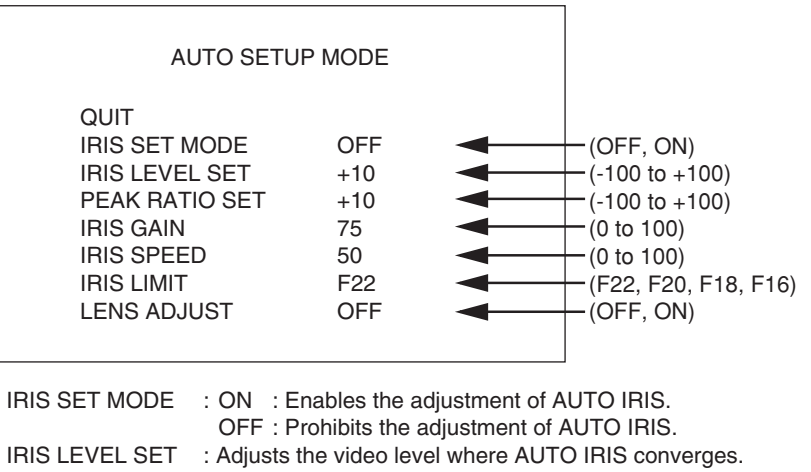

| PEAK RATIO SE | ET : Adjusts the AUTO IRIS response. The larger the value is, the more |
|---------------|------------------------------------------------------------------------|
|               | sensitive to a small light source the camera gets.                     |
| IRIS GAIN     | : Adjusts the sensitivity of AUTO IRIS.                                |

| IRIS SPEED  | : Adjusts the operation speed of AUTO IRIS.                             |
|-------------|-------------------------------------------------------------------------|
| IRIS LIMIT  | : Select a limit value of the iris that can be closed by AUTO IRIS. The |
|             | iris can be closed up to the F value to be selected.                    |
| LENS ADJUST | : Used to adjust the combination with lenses. Normally, this item is    |

ADJUST : Used to adjust the combination with lenses. Normally, this item i not used. AUTO DPC

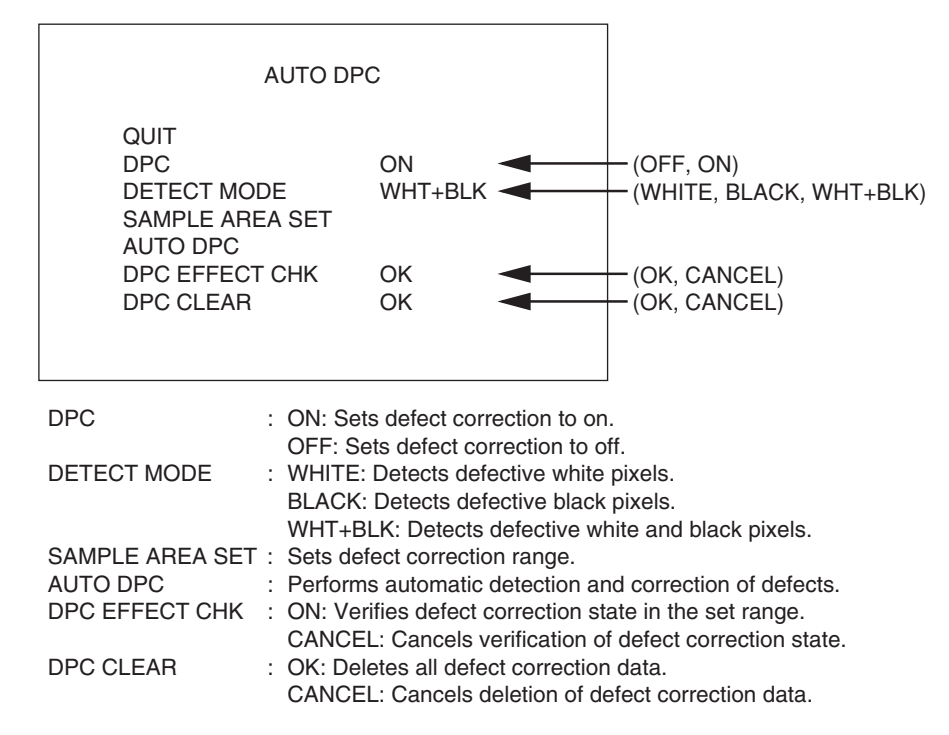

#### [Correction]

- 1. On "MENU PAGE4," select "AUTO DPC" and press the MENU switch. The sub menu of "AUTO DPC" is displayed.
- 2. Verify that "DPC" is set to "ON." If it is set to "OFF," turn the MENU switch to set the blinking cursor to "DPC" and press it. The blinking cursor moves to the mode. Then, turn the MENU switch to select "ON" and press it.
- 3. Select a "DETECT MODE" according to the type of defective pixels to be corrected.

## Notice

To detect defective black pixels, a white subject such as a pattern box where overall screen is evenly illuminated is required. To avoid malfunctions, do not perform defective black pixel detection for a normal subject.

- Turn the MENU switch to select "SAMPLE AREA SET" and press it. The blinking cursor moves to the mode. The WINDOW cursor (□) is displayed on the screen.
- 5. Turn the MENU switch to move the WINDOW cursor (□) to the right or left (horizontally). Press the MENU switch at the point to be corrected. Then, turn the MENU switch to move the WINDOW cursor (□) up and down (vertically). Press the MENU switch at the point to be corrected. If the MENU switch is pressed when the WINDOW cursor is at an improper position, turn the MENU switch again to select "SAMPLE AREA SET" and press it.
- Turn the MENU switch to set the blinking cursor to "AUTO DPC" and press it. "PUSH SET → START" is displayed on the lower side of the screen.
- 7. Press the MENU switch again to correct CCD pixel.
- **8.** When the defect correction is successfully completed, "COMPLETED" is displayed, and a few seconds later, "DPC DATA: OK" is displayed on the screen. When the defect correction fails, "ERROR" is displayed, and a few seconds later, "DPC DATA: RETRY" is displayed on the screen.

#### 5 - 24 **5. OPERATION**

**9.** When "DPC DATA: OK" or "DPC DATA: RETRY" is displayed, select the following item and press the MENU switch. Turning the MENU switch switches over the display as shown below. Press the MENU switch when the desired item is displayed.

→OK→GAIN 18dB→GAIN 12dB→ACCUM ON→END-→END+→START-→START+→EFF CHK→RETRY→CANCEL−

- Pressing the MENU switch at "OK" saves the defect correction data.
- Pressing the MENU switch at "GAIN 18dB" allows the operator to check the pixel correction at 18dB.
- Pressing the MENU switch at "GAIN 12dB" allows the operator to check the pixel correction at 12dB.
- Pressing the MENU switch at "ACCUM ON" allows the operator to check the pixel correction at accumulation 1/10s.
- Pressing the MENU switch at "END-, END+, START-, START+" allows the operator to displace the pixel correction position by one pixel.
- It is used for the additional pixel correction and the displacement of the pixel correction position.

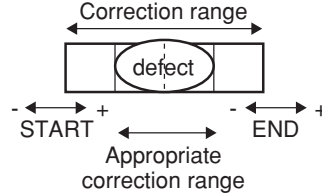

As described in the figure, it can be corrected within the appropriate correction range to the defect by START+ and END-.

- Switching to "CANCEL" and pressing the MENU switch, defect correction data becomes invalid and cannot be saved. However, the defect correction data already saved is not deleted.
- Pressing the MENU switch at "RETRY" retries defect correction.
- Pressing the MENU switch at "EFF CHK" allows the operator to check the defect is properly corrected.

**10.** Press the MENU switch to move to the sub menu.

#### [Verifying correction state]

- 1. Turn the MENU switch to select "DPC EFFECT CHK" and press it. The blinking cursor moves to the mode.
- 2. Turn the MENU switch to select the desired value ("OK" or "CANCEL") and press it.
  - Selecting "OK" displays blinking "PUSH SET  $\rightarrow$  START" on the lower side of the screen.
  - Selecting "CANCEL" cancels the verification of the defect correction state.
- **3.** When "OK" is selected, press the MENU switch again. "DPC ON" and "DPC OFF" are displayed alternately for a few seconds.
  - DPC ON: Displays the state after the defect correction on the screen.
  - DPC OFF: Displays the state before the defect correction on the screen.

[Deleting defect correction data]

## Notice

Execution of DPC CLEAR deletes all defect correction data set so far. Verify if it is deleted before execution.

- 1. Turn the MENU switch to select "DPC CLEAR" and press it. The blinking cursor moves to the mode.
- **2.** Turn the MENU switch to select the desired value ("OK" or "CANCEL") and press it. When "OK" is selected, "DPC ON" and "DPC OFF" are displayed alternately for a few seconds.
  - DPC ON: Displays the state after the defect correction on the screen.
  - DPC OFF: Displays the state before the defect correction on the screen.

Then, blinking "PUSH SET  $\rightarrow$  START" is displayed on the lower side of the screen. When "CANCEL" is selected, deletion of defect correction data is cancelled.

## Notice

If "DPC CLEAR" is set to "OK" by mistake, turn the MENU switch at this timing to go back to the sub menu of "AUTO DPC" screen. The correction data is not deleted.

**3.** When "OK" is selected, press the MENU switch again.

When the defect correction data is successfully deleted, "DPC CLR COMPLETED" is displayed on the lower side of the screen.

#### 5 - 26 **5. OPERATION**

#### [MENU PAGE5]

- "MENU PAGE5" contains seven items: "DISPLAY MODE," "SDI MENU MIX," "BARS MODE," "REMOTE ENG MENU," "PRESET FILE LOAD," "WARNING," and "INFORMATION."
- 2. To select the desired item, turn and press the MENU select switch while the item is blinking. The sub menu screen of the selected item is displayed.
- 3. If the MENU select switch is pressed while "EXIT" is blinking, the menu will turn off.

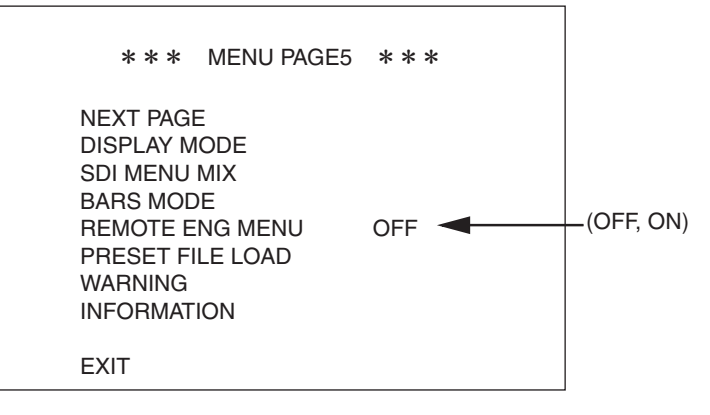

| DISPLAY MODE     | : Selects MENU characters and markers that are superimposed on the video.                                                             |
|------------------|----------------------------------------------------------------------------------------------------|
| SDI MENU MIX     | : Selects the superposition state of MENU characters and markers for the SDI1 and SDI2 connectors.                                    |
| BARS MODE        | : Sets the type of the color bar.                                                                                                    |
| REMOTE ENG MENU  | : When the engineer menu is opened from the remote controller, it is turned on. When the menu is closed, it returns to be turned off. |
| PRESET FILE LOAD | :It is used to return to the factory setup data or the data saved by<br>"ENGINEER SET FILE RENEW" in the engineer menu.               |
| WARNING          | : Displays the monitoring information such as the input voltage,<br>internal temperature, and cooling fan of the camera.              |
| INFORMATION      | : Displays settings on various states and environment of the camera.                                                                  |

DISPLAY MODE

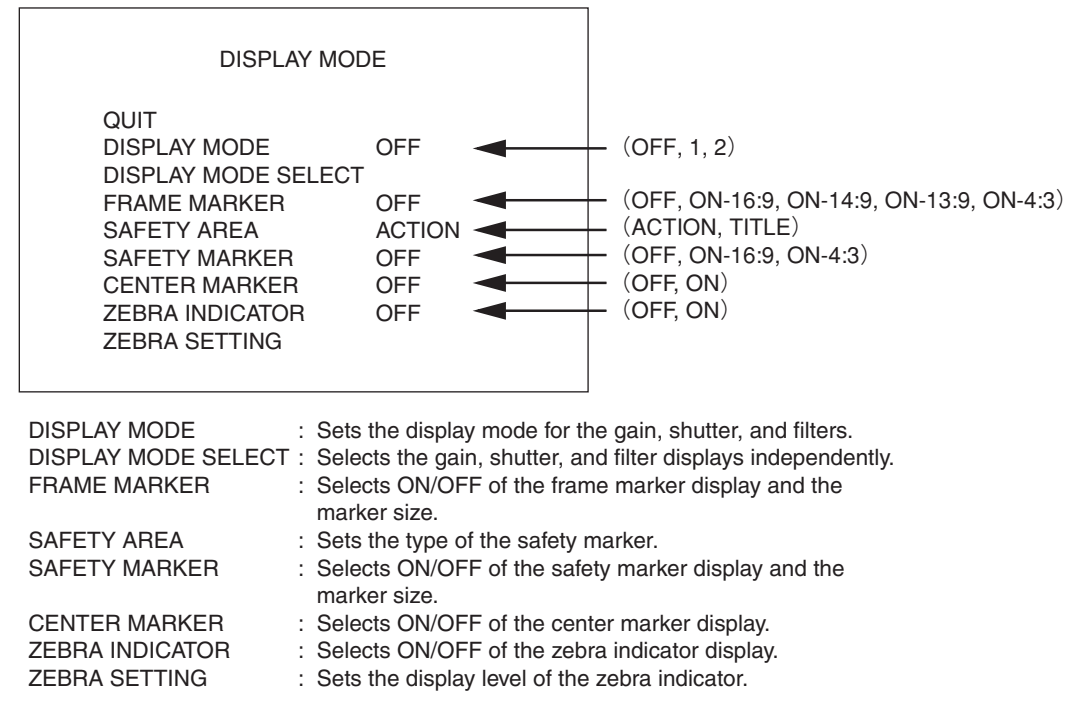

#### [DISPLAY MODE]

Sets the display mode for the gain, shutter, and filters.

- OFF: Displays only WARNING.
- 1: Displays the gain, shutter, and filters for 2 seconds after the state changes.
- 2: Always displays the gain, shutter, and filters. 0dB for the gain disappears 2 seconds after it is displayed.

### [DISPLAY MODE SELECT]

Selects the content to be displayed.

| DISPLAY MOI                                                                                             | DE SELECT                        |                                                                                                    |
|----------------------------------------------------------------------------------------------------|----------------------------------|----------------------------------------------------------------------------------------------------|
| QUIT<br>GAIN<br>ND FILTER<br>CC FILTER<br>AWB CH/ATW<br>SHUTTER<br>OPT EXTENDER<br>DIG EXTENDER<br>IRIS | ON<br>ON<br>ON<br>ON<br>ON<br>ON | (OFF, ON)<br>(OFF, ON)<br>(OFF, ON)<br>(OFF, ON)<br>(OFF, ON)<br>(OFF, ON)<br>(OFF, ON)<br>(OFF, ON) |

| GAIN : ON : Displays the gain.                                             |       |
|----------------------------------------------------------------------------|-------|
| OFF : Does not display the gain.                                           |       |
| ND FILTER : ON : Displays the number of the ND filter.                     |       |
| OFF : Does not display the number of the ND filter.                        |       |
| CC FILTER : ON : Displays the number of the CC filter.                     |       |
| OFF : Does not display the number of the CC filter.                        |       |
| AWB CH/ATW : ON : Displays the AWB channel. Displays ATW as "T".           |       |
| OFF : Does not display the AWB channel and ATW.                            |       |
| SHUTTER : ON : Displays the shutter speed.                                 |       |
| OFF : Does not display the shutter speed.                                  |       |
| OPT EXTENDER : ON : Displays ON of the lens extender.                      |       |
| OFF : Does not display ON of the lens extender.                            |       |
| DIG EXTENDER : ON : Displays ON and magnification of the digital extender. |       |
| OFF : Does not display ON and magnification of the digital exte            | nder. |
| IRIS : ON : Displays the lens iris number.                                 |       |
| OFF : Does not display the lens iris number.                               |       |

#### 5 - 28 **5. OPERATION**

#### [FRAME MARKER]

Sets the display mode of the frame marker.

- OFF : Does not display the frame marker.
- ON-16:9 : Displays the 16:9-size frame marker.
- ON-14:9 : Displays the 14:9-size frame marker.
- ON-13:9 : Displays the 13:9-size frame marker.
- ON-4:3 : Displays the 4:3-size frame marker.

#### [SAFETY AREA]

Sets the type of the safety marker.

- ACTION : Displays the safety marker for the ACTION area (90%).
- TITLE : Displays the safety marker for the TITLE area (80%).

#### [SAFETY MARKER]

Sets the display mode of the safety marker.

- OFF : Does not display the safety marker.
- ON-16:9 : Displays the 16:9-size safety marker.
- ON-4:3 : Displays the 4:3-size safety marker.

#### [CENTER MARKER]

Sets the display mode of the center marker.

- OFF : Does not display the center marker.
- ON : Displays the center marker.

#### [ZEBRA IND]

Sets the display mode of the zebra marker.

- OFF : Does not display the zebra marker.
- ON : Displays the zebra marker.

#### [ZEBRA SETTING]

Sets the zebra signals.

The zebra signals are striped patterns that appear superimposed on the video. There are two types of zebra signals: the zebra 1 signal which appears in the area where the video level of the subject is higher than the set value for "ZEBRA1 DETECT," and the zebra 2 signal which appears only in the area where the video level is the same as the set value for "ZEBRA2 DETECT." The striped patterns to be generated for the zebra 1 signal and zebra 2 signal are different. For the zebra 1 signal, thin and diagonal striped patterns run in the upper right direction of the screen. For the zebra 2 signal, thick and diagonal striped patterns slightly and slowly run in the lower right direction of the screen.

The zebra 1 signal is used to manage tones for the overall screen. The zebra 2 signal is used to mange partial tones of subjects associated with memory colors such as face tones.

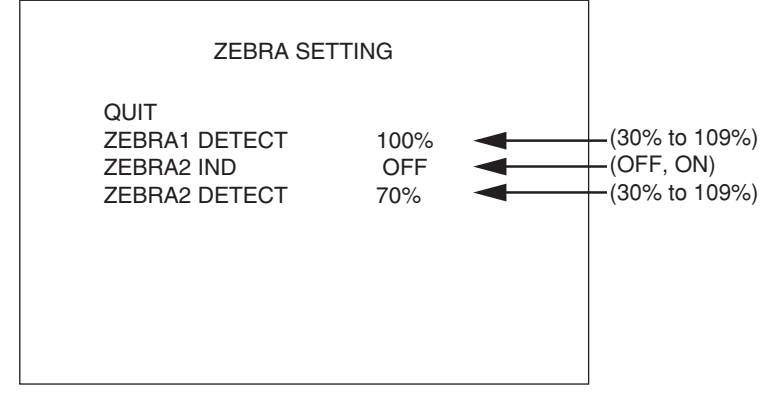

 ZEBRA1 DETECT
 : Sets the signal level to display the ZEBRA1 indicator.

 ZEBRA2 IND
 : ON: Displays the ZEBRA2 indicator.

 OFF: Does not display the ZEBRA2 indicator.
 OFF: Does not display the ZEBRA2 indicator.

 ZEBRA2 DETECT
 : Sets the signal level to display the ZEBRA2 indicator.

#### SDI MENU MIX

Sets ON/OFF of the superposition of MENU characters and VF indicators to the SDI signals for the SDI OUT1 and SDI OUT2 connectors.

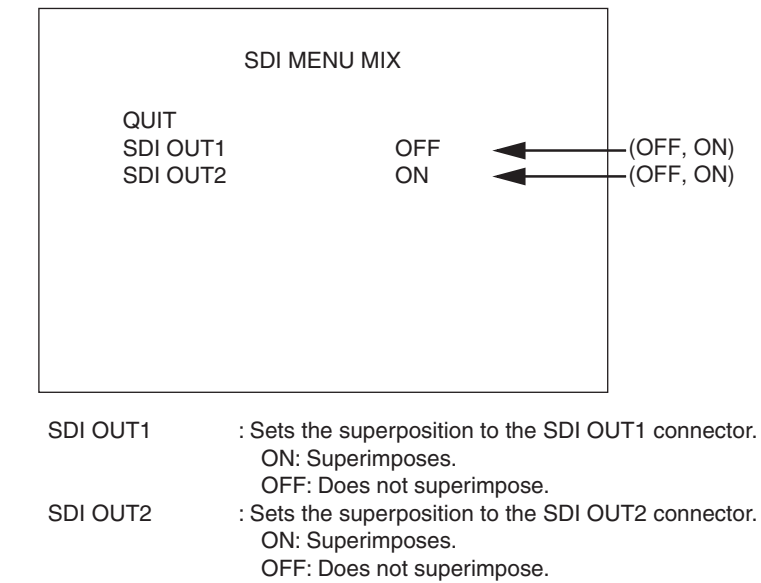

## Notice

Even if it is set to "OFF," the MENU screen is displayed on the analog signal output from "MON OUT connector" on the back of the camera.

Even if both items are set to "OFF," the menu screen of "MENU PAGE1" appears by setting the CAM/BAR switch on the rear of the camera to "BAR" and pressing the MENU switch for several seconds. After that, "ON" can be set by selecting "SDI MENU MIX" of "MENU PAGE5."

BARS MODE

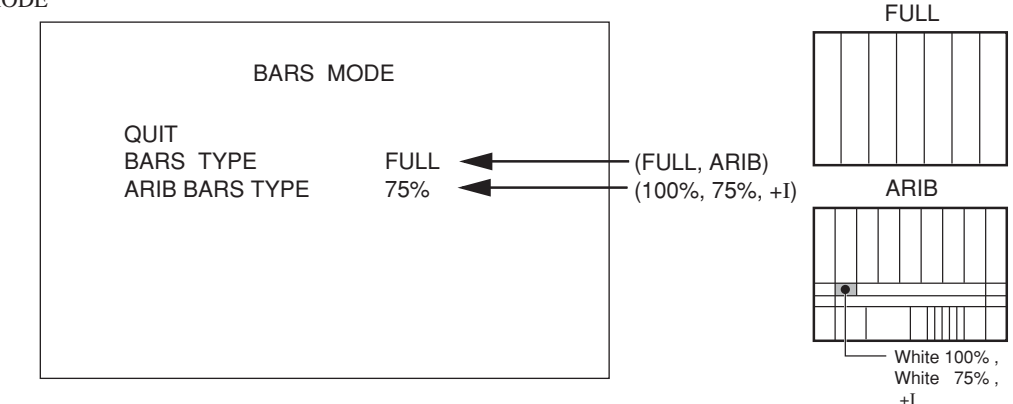

When the MENU select switch is pressed on the item to be set, the value on the right blinks. Keeping this state, turn the MENU select switch to select the desired value and press it.

BARS TYPE : Sets the type of the color bar. ARIB BARS TYPE : Sets the White level of the ARIB bar as shown in the right figure.

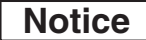

ARIB : Association of Radio Industries and Businesses

#### REMOTE ENG MENU

Sets how to open the engineer menu from the remote controller.

- OFF : Standard mode. The engineer menu cannot be opened from the remote controller.
- ON : Opens the engineer menu from the remote controller.

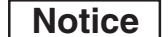

Once the REMOTE ENG MENU is turned on, it cannot be turned off until the camera menu operation is completed. It returns to be turned off when the camera menu operation is completed.

### PRESET FILE LOAD

It is used to return to the factory setup data or the data saved by "ENGINEER SET FILE RENEW" in the engineer menu.

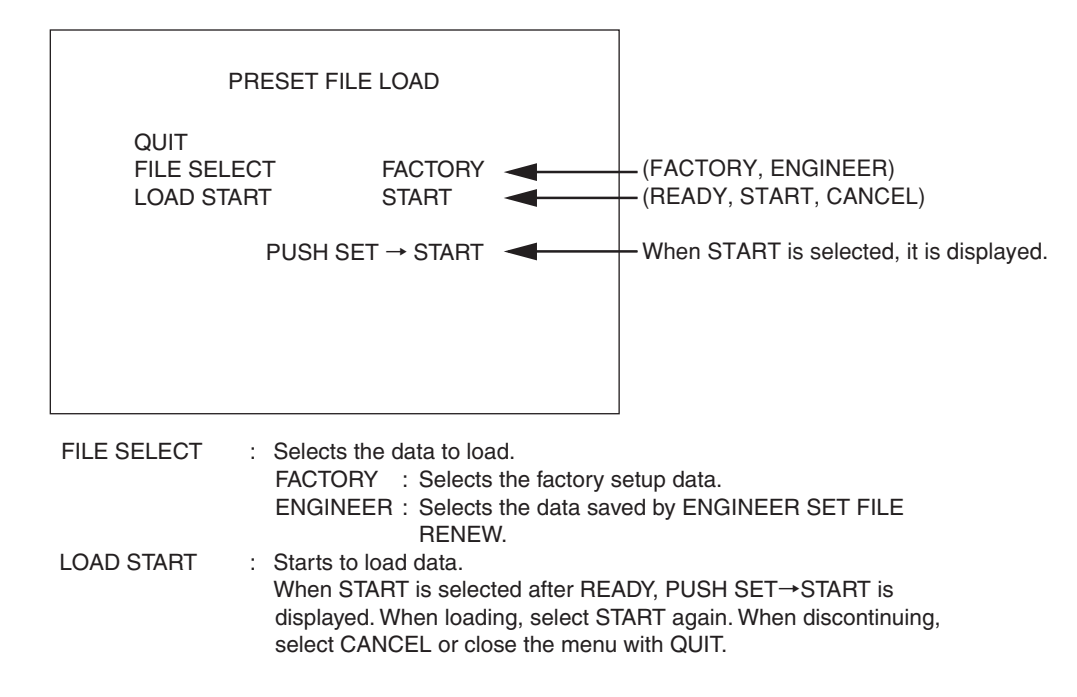

Notice

Before shipment, the ENGINEER SET FILE data is the same as the FACTORY data.

The ENGINEER SET FILE data is overwritten by executing the engineer menu ENGINEER SET FILE RENEW.

Notice

When the data loading of ENGINEER and FACTORY is executed, the display may licker for a few seconds.

WARNING

|                                                            | WARNING                                                                                                    |  |  |
|------------------------------------------------------------|----------------------------------------------------------------------------------------------------|--|--|
| QUIT<br>DC INPUT W<br>BATT VOLT V<br>TEMP WARI<br>FAN WARN | VARN OK 12.0V (OK, NG) Input voltage display<br>VARN OK (OK, NG)<br>OK (OK, NG)<br>OK (OK, NG)                               |  |  |
| DC INPUT WARN                                              |                                                                                                    |  |  |
|                                                            | displays the voltage value.<br>OK: The input voltage is normal.                                                              |  |  |
| BATT VOLT WARN                                             | <ul><li>NG: The input voltage is abnormal.</li><li>Displays the voltage state of the battery for the backup of the</li></ul> |  |  |
|                                                            | MPU module.<br>OK: The battery voltage is normal.                                                                            |  |  |
| TEMP WARN                                                  | IP WARN : Displays the temperature state inside the CCU.                                                                     |  |  |
|                                                            | NG: The internal temperature is abnormal.                                                                                    |  |  |
| FAN WARN                                                   | : Displays the rotational state of the CCU fan.                                                                              |  |  |
| OK: The fan rotation is normal.                            |                                                                                                    |  |  |
|                                                            | NG. THE IAH IOIAIION IS ADHOITHAI.                                                                                           |  |  |

**INFORMATION** 

|                                                                                                    | INFORMATION |                                                                                                    |  |
|----------------------------------------------------------------------------------------------------|-------------|----------------------------------------------------------------------------------------------------|--|
| SWITCH<br>WORKING TIME 123.4H<br>SUB TIME 12.3H<br>STR NO STR-5529V00.00.00<br>CHECK SUM (4A09)<br>VEFFECT STR-5290V03<br>COPYRIGHT(C)2011<br>IKEGAMI TSUSHINKI CO. LTD.<br>DIP SWITCH : Displays the setting state of the d<br>WORKING TIME : Displays accumulated operation t<br>SUB TIME : Displays accumulated operation t<br>SUB TIME : Displays accumulated operation t<br>STR NO : Displays the ROM version in the I<br>CHECK SUM : Displays the checksum of the RO<br>V EFFECT : Displays the ROM version of the I<br>of the CCU.<br>In changing the ROM version, ver<br>informed and the one displayed o |             |                                                                                                    |  |
|                                                                                                    |             | lip switches in the MPU module.<br>time of the camera up to now.<br>time of the camera.<br>MPU module.<br>DM data.<br>FPGA in the V EFFECT module<br>rify that the checksum separately<br>on the menu screen match. |  |

#### [SWITCH]

Displays the switch settings for the MPU module of the CCU in the following sub menu screen. Pressing the MENU switch while this screen is being displayed moves to the "INFORMATION" screen.

| MPU MODULE                                                                    |                 |  |  |  |  |
|-------------------------------------------------------------------------------|-----------------|--|--|--|--|
| (SW1)<br>1-OFF<br>2-OFF<br>3-OFF<br>4-OFF<br>5-OFF<br>6-OFF<br>7-OFF<br>8-OFF | RESET SW<br>OFF |  |  |  |  |

#### [WORKING TIME]

Displays accumulated operation time since the shipment.

#### [SUB TIME]

Displays the accumulated operation time of the camera. Unlike "WORKING TIME," this can be reset by a user.

- 1. Select "SUB TIME" and press the MENU switch. The blinking cursor moves to the mode.
- 2. Select "RESET" and press the MENU switch. The operation time is reset to "0.0H."

## 5.4 Engineer Menu

The camera provides engineer menus for maintenance in addition to the camera menus.

New engineer menus ENGINEER PAGE1, ENGINEER PAGE2, ENGINEER PAGE3, and ENGINEER PAGE4 are displayed in this order after camera menu MENU PAGE5.

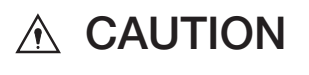

As some items set on engineer menus affect the main video signal and operation, be extremely careful when setting engineer menu items. Especially, it is not recommended to operate the engineer menu while the camera is on air.

[Displaying the engineer menu screen]

- 1. Set the CAM/BAR select switch on the camera rear panel to the "BAR" position.
- 2. Keep on pressing the MENU switch until the WARNING indicator lights.
- **3.** The engineer menu screen is displayed when the WARNING indicator lights. The camera menu screen is redisplayed automatically when the engineer menu screen is exited.

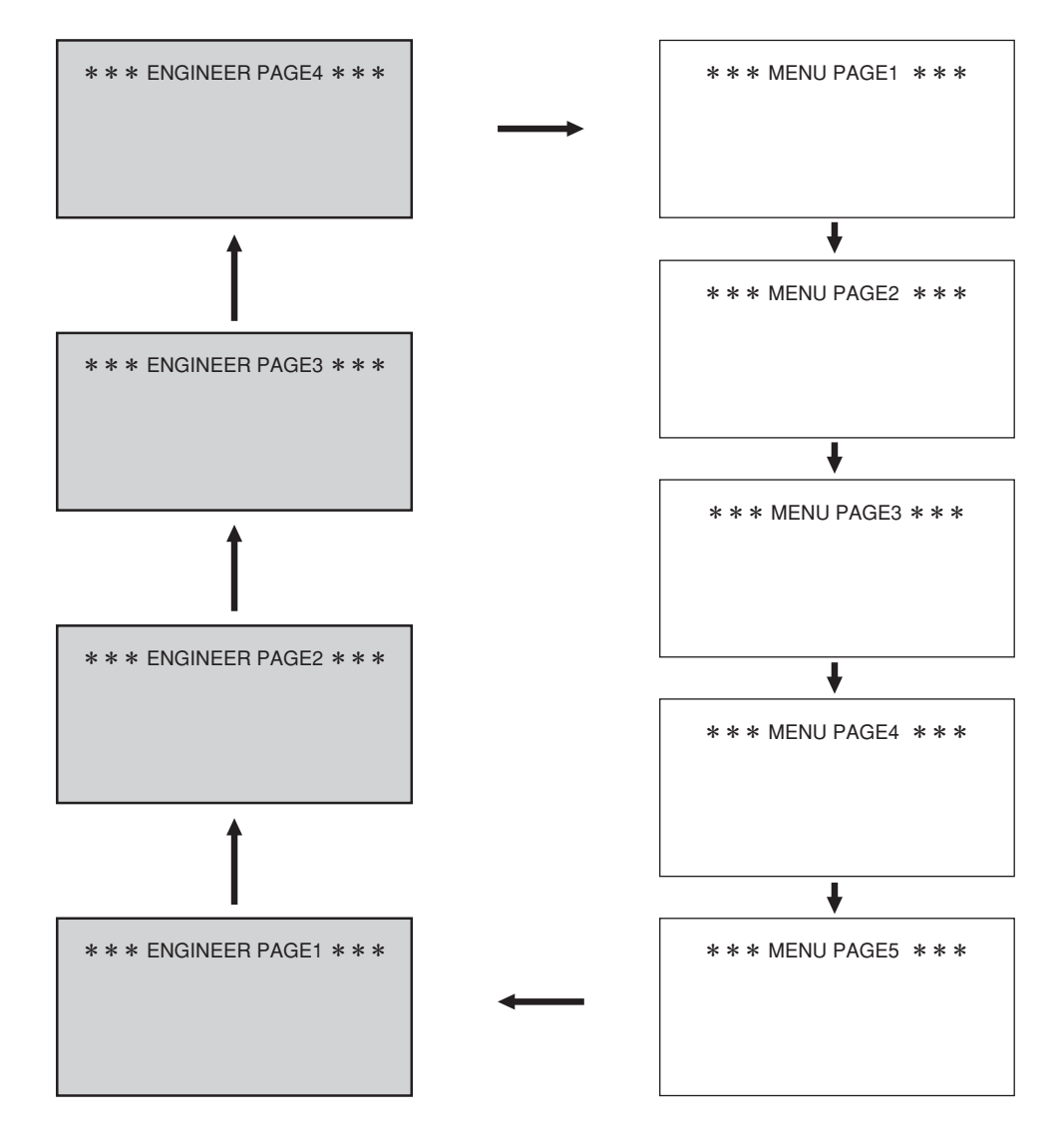

### 5 - 34 **5. OPERATION**

[Hierarchical Structure of the Engineer Menus]

## \*\*\*\*\*\* ENGINEER PAGE1 (1/2) \*\*\*\*\*\*

| MAIN MENU           | SUB MENU            | SELECT                                      | DEFAULT  | FUNCTION                                                                                                    |  |
|---------------------|---------------------|---------------------------------------------|----------|----------------------------------------------------------------------------------------------------|--|
| NEXT PAGE           | -                   | -                                           | -        | Moves to ENGINEER PAGE2.                                                                                                    |  |
| SMOOTH KNEE SETUP   | QUIT                | -                                           | -        | Moves from the sub menu to the main menu.                                                                                                    |  |
|                     | SMOOTH KNEE         | OFF, TYPE1, TYPE2, TYPE3                    | TYPE1    | Selects the SMOOTH KNEE type.                                                                                                    |  |
|                     | TEST PULSE          | ON, OFF                                     | OFF      | Turns on/off the test pulse for setting SMOOTH KNEE.                                                                                                    |  |
|                     | POINT1              | -                                           | -        | Sets the SMOOTH KNEE curve.                                                                                                    |  |
|                     | SLOPE1              | -                                           | -        | points of the curve.                                                                                                    |  |
|                     | POINT2              | -                                           | -        | Each curve of TYPE1, TYPE2, or TYPE3 can be set.                                                                                                    |  |
|                     | SLOPE2              | -                                           | -        |                                                                                                    |  |
|                     | POINT3              | -                                           | -        |                                                                                                    |  |
|                     | SLOPE3              | -                                           | -        |                                                                                                    |  |
|                     | LOAD INT            | -                                           | -        | Initializes the data to the factory settings.                                                                                                    |  |
| HI-LIGHT DTL SET UP | QUIT                | -                                           | -        | Moves from the sub menu to the main menu.                                                                                                    |  |
|                     | HI-LIGHT DTL        | ON, OFF                                     | OFF      | Turns on/off highlight DTL.                                                                                                    |  |
|                     | GAIN                | 0 to +100                                   | -        | Sets highlight DTL GAIN. Increasing the GAIN value increases edges to be added to high luminance parts.                                                                                                    |  |
|                     | LIMIT               | -100 to +100                                | -        | Sets the clip point of highlight DTL edge. Controls the amplitude of the edge.                                                                                                    |  |
| ND FILE             |                     | ON, OFF                                     | ON       | Offsets the color temperature for each ND filter when set to ON.<br>This corrects the white balance deviation which is caused by ND filter<br>incorporation. No offset is performed when set to OFF.                                                                                                    |  |
| AVC SETUP           | QUIT                | -                                           | -        | Moves from the sub menu to the main menu.                                                                                                    |  |
|                     | FUNCTION            | ENABLE, DISABLE                             | ENABLE   | Selects whether the operation of the AVC function is valid or invalid.<br>DISABLE is recommended for the indoor operation selection. ENABLI<br>is recommended for the outdoor operation selection.                                                                                                    |  |
|                     | MODE                | QUIT                                        |          | Moves to AVC SETUP menu.                                                                                                    |  |
|                     | AVC DISPLAY<br>MODE | ON, OFF                                     | OFF      | Performs the character display at the AVC operated condition to the main line output.<br>Display items from the left: ND FILTER No., CC FILTER No., Iris F value, operated condition, ("D"ay or "N"ight), gain display, AWB file ("A"ch/"B"ch/A"T"W coupled), NIGHT MODE output No., DAY MODE output No. |  |
|                     | PRESET DAY FILE     | MODE1, 2, 3, 4, 5                           | MODE3    | Selects the operation pattern of DAY mode.                                                                                                    |  |
|                     | DAY FILE CENTER     | MODE1, 2, 3, 4, 5                           | MODE3    | Fixes the center position of the volume.                                                                                                    |  |
|                     | PRESET NIGHT FILE   | MODE1, 2, 3, 4, 5                           | MODE2    | Selects the operation pattern of NIGHT mode.                                                                                                    |  |
|                     | DAY DETECT AREA     | AREA1, 2, 3, 4, 5, 6, 7                     | AREA4    | Selects the photometry area of DAY mode.                                                                                                    |  |
|                     | NIGHT DETECT AREA   | AREA1, 2, 3, 4                              | AREA4    | Selects the photometry area of NIGHT mode.                                                                                                    |  |
|                     | GAIN LIMIT          | +12, +18, +24, +30,<br>+36, +42, +48, +54dB | +18dB    | Sets the limit value of NIGHT mode gain increase.                                                                                                    |  |
|                     | D/N TIME            | FAST, STANDARD                              | STANDARD | -                                                                                                    |  |
|                     | D/N CHANGE LEVEL    | TYPE1, 2, 3, 4                              | TYPE1    | -                                                                                                    |  |
|                     | F LIMIT             | QUIT                                        |          | Moves to AVC SETUP menu.                                                                                                    |  |
|                     | F2.8                | -40 to +70                                  |          | The value of setting F value for entering NIGHT mode.                                                                                                    |  |
|                     | F VALUE             | -                                           | F2.8     | F value for entering NIGHT mode.                                                                                                    |  |

| MAIN MENU      | SUB MENU            | SELECT                                                     | DEFAULT | FUNCTION                                                                        |
|----------------|---------------------|------------------------------------------------------------|---------|---------------------------------------------------------------------------------|
| ATW SETUP      | QUIT                | -                                                          | -       | Moves from the sub menu to the main menu.                                       |
|                | ATW DAY MODE        | PRESET, NORMAL                                             | PRESET  | ATW allowable range at AVC OFF, AVC DAY MODE.                                   |
|                | ATW NIGHT MODE      | PRESET, NORMAL                                             | NORMAL  | ATW allowable range at AVC NIGHT MODE.                                          |
|                | ATW SPEED           | 1 to 10                                                    | 2       | Sets the speed of the ATW correction.                                           |
|                | START UP TIME       | 1 to 5                                                     | OFF     | Sets the response speed of correction against the change of the subject.        |
|                | START CC FILTER     | A(3200), B(5600)                                           | B(5600) | Sets the position of the CC filter when ATW is turned on.                       |
|                | C.TEMP SETTING RED  | QUIT                                                       |         | Moves to ATW SETUP menu.                                                        |
|                | RED LIMIT AUTO SET  | ON, OFF                                                    | OFF     | Sets the correction range of R ch.                                              |
|                | RED LIMIT CONTROL   | -100 to +100                                               | 0       | The value for determining the correction range of R ch.                         |
|                | RED LIMIT INIT      | ON, OFF                                                    | OFF     | Sets back to the correction range of the factory setup value.                   |
|                | C.TEMP SETTING BLUE | QUIT                                                       |         | Moves to ATW SETUP menu.                                                        |
|                | BLUE LIMIT AUTO SET | ON, OFF                                                    | OFF     | Sets the correction range of B ch.                                              |
|                | BLUE LIMIT CONTROL  | -100 to +100                                               | 0       | The value for determining the correction range of B ch.                         |
|                | BLUE LIMIT INIT     | ON, OFF                                                    | OFF     | Sets back to the correction range of the factory setup value.                   |
|                | ATW REFERENCE       | QUIT                                                       |         | Moves to ATW SETUP menu.                                                        |
|                | ATW RED REFERENCE   | -100 to +100                                               | 0       | Sets the standard value of the R ch level.                                      |
|                | ATW BLUE REFERENCE  | -100 to +100                                               | 0       | Sets the standard value of the B ch level.                                      |
| NOISE FILTER   | QUIT                | -                                                          | -       | Moves from the sub menu to the main menu.                                       |
|                | STEP GAIN           | -6, -3, 0, 3, 6, 9,<br>12, 18, 24, 30, 36,<br>42, 48, 54dB | 0dB     | Sets NOISE FILTER level to each gain. But only OFF can be set from -6 to +12dB. |
|                | NOISE FILTER        | OFF, LOW, MID, HIGH                                        | OFF     | Selects NOISE FILTER level.                                                     |
| AUTO HOLD IRIS | -                   | HOLD, MANUAL, AUTO                                         | AUTO    | IRIS operation at AUTO HOLD.                                                    |
| EXIT           | -                   | -                                                          | -       | Turns off the menu.                                                             |

## \*\*\*\*\*\* ENGINEER PAGE1 (2/2) \*\*\*\*\*\*

| MAIN MENU                                 | SUB MENU  | SELECT                                        | DEFAULT | FUNCTION                                                                                                    |  |
|-------------------------------------------|-----------|-----------------------------------------------|---------|----------------------------------------------------------------------------------------------------|--|
| NEXT PAGE                                 | -         | -                                             | -       | Moves to ENGINEER PAGE3.                                                                                                    |  |
| INTERFACE                                 | -         | 422, SINGLE                                   | 422     | Switches I/O interfaces of the REMOTE connector.<br>422 : balanced RS-422 level, SINGLE : unbalanced TTL level                                                                                                    |  |
| COMMAND MODE                              | -         | ICCP, ISCP<br>(1200/2400/4800<br>/9600/19200) | ICCP    | Switches communication protocols of the REMOTE connector.<br>ICCP : Standard remote controller protocol in two-way handshaking<br>mode.<br>ISCP : Remote control protocol in one-way or two-way handshaking<br>mode. Baud rate is set according to the communication speed. |  |
| COMMAND/PC                                | -         | COMMAND, PC                                   | COMMAND | COMMAND : Mode for connecting standard remote controller.<br>PC : Mode for adjusting. It is not used usually.                                                                                                    |  |
| ISCP LOG                                  | QUIT      | -                                             | -       | Moves from the sub menu to the main menu.                                                                                                    |  |
| when ISCP is selected<br>with the COMMAND | RESET LOG | ON, OFF                                       | -       | OFF : Saves the received data log.<br>ON : When it is set to ON, data is reset to 0 by selecting EXE.                                                                                                    |  |
| MODE.)                                    | COMM LOG  | 0 to 82                                       | 0       | Received data log of ISCP command is displayed by selecting "COMM LOG." And the data up to 100 can be confirmed by changing the numerical value.                                                                                                    |  |
|                                           | LOG RUN   | START, STOP                                   | START   | START : Saves the received data to the log.<br>STOP : Does not save the received data to the log.                                                                                                    |  |
| EXIT                                      | -         | -                                             | -       | Turns off the menu.                                                                                                    |  |

#### \*\*\*\*\*\* ENGINEER PAGE2 \*\*\*\*\*\*

When ISCP is selected with the COMMAND MODE, the usual remote controller cannot be connected. At this time, the menu operation becomes impossible. In this case, please operate the menu switch of CCU to return it to ISCP.

#### \*\*\*\*\*\* ENGINEER PAGE3 \*\*\*\*\*\*

| MAIN MENU           | SUB MENU           | SELECT                    | DEFAULT | FUNCTION                                                                                                    |  |
|---------------------|--------------------|---------------------------|---------|----------------------------------------------------------------------------------------------------|--|
| NEXT PAGE           | -                  | -                         | -       | Moves to ENGINEER PAGE4.                                                                                                    |  |
| IRIS CIRCUIT ADJUST | QUIT               | -                         | -       | Moves from the sub menu to the main menu.                                                                                                    |  |
|                     | ADJUST MODE        | -                         | -       | Adjusts the relationship between the fixed iris value and the answer value.                                                                           |  |
| FILTER SETUP        | QUIT               | -                         | -       | Moves from the sub menu to the main menu.                                                                                                    |  |
|                     | POSITION ADJUST    | ON, OFF                   | OFF     | When it is set to ON, impresses the voltage to filter servo forcibly.                                                                                 |  |
| ND FILE SETUP MODE  | -                  | ON, OFF                   | OFF     | Creates ND FILE when set to ON, and AWB is executed at each ND filter position.                                                                       |  |
| SINGLE FILTER MODE  | -                  | ON, OFF                   | OFF     | When it is set to ON, operates as same as the filter structure of 1 : through, 2 : 5600k, 3 : 5600k+1/4ND, 4 : 5600k+1/64ND at the CC filter command. |  |
| BLK SET REF         | QUIT               | -                         | -       | Moves from the sub menu to the main menu.                                                                                                    |  |
|                     | R BLK REF          | -100 to +100              | -4      | R ch correction value                                                                                                    |  |
|                     | G BLK REF          | -100 to +100              | -4      | G ch correction value                                                                                                    |  |
|                     | B BLK REF          | -100 to +100              | -4      | B ch correction value                                                                                                    |  |
| ENGINEER SET FILE   | QUIT               | -                         | -       | Moves from the sub menu to the main menu.                                                                                                    |  |
| nenew               | DATA RENEW<br>MODE | -                         | -       | Saves the camera level adjustments and menu item settings. The saved data can be read as user-set data through "PRESET FILE LOAD" of MENU PAGE6.      |  |
| PROGRAM UPDATE      | CAMERA ROM         | READY, CANCEL,<br>EXECUTE | -       | Updates the program software of the camera.<br>Operates while connecting the remote controller (RCP-50B, etc.) with a<br>memory card slot.            |  |
| EXIT                | -                  | -                         | -       | Turns off the menu.                                                                                                    |  |

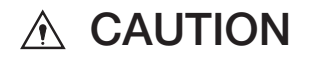

▲ CAUTION As for ENGINEER PAGE4, formats are different between HDL-45E and HDL-45E1.

## • HDL-45E

#### \*\*\*\*\*\* ENGINEER PAGE4 \*\*\*\*\*\*

| MAIN MENU          | SUB MENU          | SELECT                                                                         | DEFAULT  | FUNCTION                                                                                                    |  |
|--------------------|-------------------|--------------------------------------------------------------------------------|----------|----------------------------------------------------------------------------------------------------|--|
| NEXT PAGE          | -                 | -                                                                              | -        | Moves to MENU PAGE1.                                                                                                    |  |
| SCAN FORMAT        | QUIT              | -                                                                              | -        | Moves from the sub menu to the main menu.                                                                                                    |  |
| SELECT             | SCAN MODE         | 1080159.,<br>1080150,<br>1080P25SF,<br>1080P29.SF                              | 1080159. | Selects the output format setting.<br>Only the format set to [ENABLE] on the SCAN FORMAT ENABLE can<br>be selected.<br>1080l59. : 1080/59.94i<br>1080l50 : 1080/50i<br>1080P25SF : 1080/25psF<br>1080P29.SF : 1080/29.97psF     |  |
| DATA COPY          | QUIT              | -                                                                              | -        | Moves from the sub menu to the main menu.                                                                                                    |  |
|                    | COPY FILE         | ALL, CONTROL<br>DATA,SCENE,<br>LENS, AWB<br>Ach/Bch,<br>AWB/ABB REF,<br>ON/OFF | ALL      | Selects the setting of copy of data.<br>To prevent the wrong operation, it cannot be operated from the remote<br>controller. It can be operated only from the menu switch on the rear of<br>the camera.                         |  |
|                    | SOURCE<br>FORMAT  | 1080l59.,<br>1080l50,<br>1080P25SF,<br>1080P29.SF                              | 1080 59. | Selects the format of copy source.<br>To prevent the wrong operation, it cannot be operated from the remote<br>controller. It can be operated only from the menu switch on the rear of<br>the camera.                           |  |
|                    | WRITE FORMAT      | 1080I59.,<br>1080I50,<br>1080P25SF,<br>1080P29.SF                              | 1080 50  | Selects the format of copy destination.<br>To prevent the wrong operation, it cannot be operated from the remote<br>controller. It can be operated only from the menu switch on the rear of<br>the camera.                      |  |
|                    | COPY              | READY,<br>CANCEL,<br>EXECUTE                                                   | READY    | Copies the selected data. Starts the copy when selecting the EXECUTE. To prevent the wrong operation, it cannot be operated from the remote controller. It can be operated only from the menu switch on the rear of the camera. |  |
| SCAN FORMAT ENABLE | QUIT              | -                                                                              | -        | Moves from the sub menu to the main menu.                                                                                                    |  |
|                    | REMOTE<br>CONTROL | ENABLE, DISABLE                                                                | ENABLE   | ENABLE : Enables the scanning format from the remote controller.<br>DISABLE : Disables the scanning format from the remote controller.                                                                                          |  |
|                    | 1080 59.          | ENABLE, DISABLE                                                                | ENABLE   | Selects whether the format change is enabled or disabled from the                                                                                                    |  |
|                    | 1080150           | ENABLE, DISABLE                                                                | ENABLE   | To prevent the wrong operation, it cannot be operated from the remote                                                                                                    |  |
|                    | 1080P29.SF        | ENABLE, DISABLE                                                                | ENABLE   | the camera.                                                                                                    |  |
|                    | 1080P25SF         | ENABLE, DISABLE                                                                | ENABLE   |                                                                                                    |  |
| EXIT               | -                 | -                                                                              | -        | Turns off the menu.                                                                                                    |  |

## 5 - 38 **5. OPERATION**

● HDL-45E1

## \*\*\*\*\* ENGINEER PAGE4 \*\*\*\*\*\*

| MAIN MENU          | SUB MENU       | SELECT                                                                          | DEFAULT  | FUNCTION                                                                                                    |  |
|--------------------|----------------|---------------------------------------------------------------------------------|----------|----------------------------------------------------------------------------------------------------|--|
| NEXT PAGE          | -              | -                                                                               | -        | Moves to MENU PAGE1.                                                                                                    |  |
| SCAN FORMAT SELECT | QUIT           | -                                                                               | -        | Moves from the sub menu to the main menu.                                                                                                    |  |
|                    | SCAN MODE      | 1080159.,<br>1080150,<br>1080P23.SF,<br>1080P24SF,<br>1080P25SF,<br>1080P29.SF  | 1080159. | Selects the output format setting.<br>Only the format set to [ENABLE] on the SCAN FORMAT ENABLE can<br>be selected.<br>1080/59. : 1080/59.94i<br>1080/50. : 1080/23.98psF<br>1080P23.SF : 1080/23.98psF<br>1080P24SF : 1080/24psF<br>1080P25SF : 1080/25psF<br>1080P29.SF : 1080/29.97psF |  |
| DATA COPY          | QUIT           | -                                                                               | -        | Moves from the sub menu to the main menu.                                                                                                    |  |
|                    | COPY FILE      | ALL, CONTROL<br>DATA, SCENE,<br>LENS,<br>AWB Ach/Bch,<br>AWB/ABB REF,<br>ON/OFF | ALL      | Selects the setting of copy of data.<br>To prevent the wrong operation, it cannot be operated from the remote<br>controller. It can be operated only from the menu switch on the rear of<br>the camera.                                                                                   |  |
|                    | SOURCE FORMAT  | 1080159.,<br>1080150,<br>1080P23.SF,<br>1080P24SF,<br>1080P25SF,<br>1080P29.SF  | 1080159. | Selects the format of copy source.<br>To prevent the wrong operation, it cannot be operated from the remote<br>controller. It can be operated only from the menu switch on the rear of<br>the camera.                                                                                     |  |
|                    | WRITE FORMAT   | 1080 59.,<br>1080 50,<br>1080P23.SF,<br>1080P24SF,<br>1080P25SF,<br>1080P29.SF  | 1080 50  | Selects the format of copy destination.<br>To prevent the wrong operation, it cannot be operated from the remot<br>controller. It can be operated only from the menu switch on the rear o<br>the camera.                                                                                  |  |
|                    | COPY           | READY,<br>CANCEL,<br>EXECUTE                                                    | READY    | Copies the selected data. Starts the copy when selecting the EXECUTE. To prevent the wrong operation, it cannot be operated from the remote controller. It can be operated only from the menu switch on the rear of the camera.                                                           |  |
| SCAN FORMAT ENABLE | QUIT           | -                                                                               | -        | Moves from the sub menu to the main menu.                                                                                                    |  |
|                    | REMOTE CONTROL | ENABLE, DISABLE                                                                 | ENABLE   | ENABLE : Enables the scanning format from the remote controller.<br>DISABLE : Disables the scanning format from the remote controller.                                                                                                    |  |
|                    | 1080 59.       | ENABLE, DISABLE                                                                 | ENABLE   | Selects whether the format change is enabled or disabled from the                                                                                                    |  |
|                    | 1080150        | ENABLE, DISABLE                                                                 | ENABLE   | To prevent the wrong operation, it cannot be operated from the remote                                                                                                    |  |
|                    | 1080P23.SF     | ENABLE, DISABLE                                                                 | ENABLE   | the camera.                                                                                                    |  |
|                    | 1080P24SF      | ENABLE, DISABLE                                                                 | ENABLE   |                                                                                                    |  |
|                    | 1080P25SF      | ENABLE, DISABLE                                                                 | ENABLE   |                                                                                                    |  |
|                    | 1080P29.SF     | ENABLE, DISABLE                                                                 | ENABLE   |                                                                                                    |  |
| EXIT               | -              | -                                                                               | -        | Turns off the menu.                                                                                                    |  |

## About the operation of the AVC function

The following section describes about the AVC function, and the parameter setting value in the ENGINEER MENU PAGE1 AVC SETUP item.

When the AVC function is operated (MENU PAGE3 AVC SELECT ON), the AVC function is controlled automatically to always keep an appropriate image level by using the auto iris, the auto gain control, and the ND filter. When the iris cannot be stopped down based on the auto iris, the ND filter takes over it. Moreover, when the iris is open, the auto gain control takes over it.

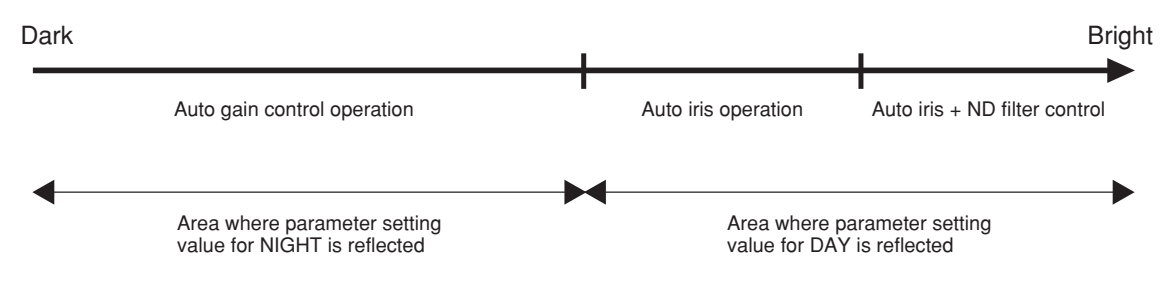

## Auto iris + ND filter control

The ND filter enters for one stage when lens IRIS value exceeds F13. The ND filter drops out of for one stage when lens IRIS value becomes F4 or less.

### Auto gain control operation

The auto gain control starts when the ND filter is 1. CLEARD and F value becomes F2.8 or less.

#### [ENGINEER PAGE1] Structure of AVC SETUP

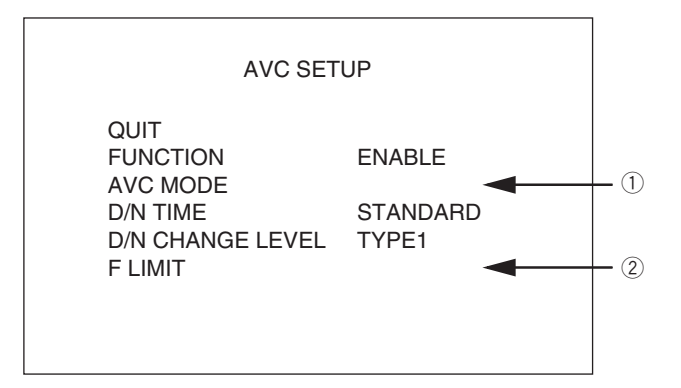

FUNCTION

The AVC function sets various parameters different from the standard HDL-45E specialized as the information camera.

ENABLE : AVC operation

DISABLE : HDL-45E standard operation

D/N TIME

The takeover timing of [DAY MODE] and [NIGHT MODE] can be set from two kinds. STANDARD : Factory setup data

FAST: The follow timing becomes rapid operation compared to STANDARD.

D/N CHANGE LEVEL

The image level point taken over from [DAY MODE] to [NIGHT MODE] can be set from 4 kinds.

The image level is taken over from [DAY MODE] to [NIGHT MODE] at a high point in order of TYPE4 $\rightarrow$ 3 $\rightarrow$ 2 $\rightarrow$ 1.

#### 5 - 40 **5. OPERATION**

Notice

TYPE1 or TYPE2 is recommended for the operation as the information camera, and TYPE3 or TYPE4 is recommended for the operation as the surveillance purpose.

① When [AVC MODE] is selected, the menu is displayed as shown below.

| AVC SETUP                                                                                                    |                                                           |                                                                                                    |
|----------------------------------------------------------------------------------------------------|-----------------------------------------------------------|----------------------------------------------------------------------------------------------------|
| QUIT<br>AVC DISPLAY MODE<br>PRESET DAY FILE<br>DAY FILE CENTER<br>PRESET NIGHT FILE<br>DAY DETECT AREA<br>NIGHT DETECT AREA<br>GAIN LIMIT | OFF<br>MODE2<br>MODE3<br>MODE2<br>AREA4<br>AREA4<br>+18dB | (ON, OFF)<br>(MODE1 to MODE5)<br>(MODE1 to MODE5)<br>(MODE1 to MODE5)<br>(AREA1 to AREA7)<br>(AREA1 to AREA5)<br>(+12dB to +54dB) |

AVC DISPLAY

Performs the character display at the AVC operated condition to the main line.

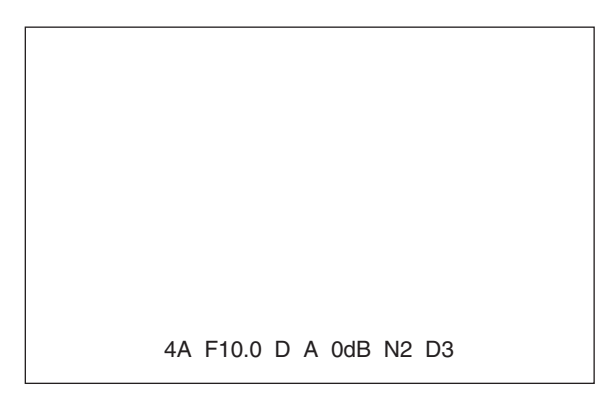

Display items from the left:

- ND FILTER No.
- CC FILTER No.
- IRIS F value
- Present condition "D"→DAY MODE, "N"→NIGHT MODE
- AWB file ("A"ch/"B"ch/A"T"W coupled)
- · Gain display
- Output No. of NIGHT MODE
- Output No. of DAY MODE

#### PRESET DAY FILE

Enables to output 5 patterns of convergence value of the lens IRIS in the DAY MODE operation.

Preset value can be set by determining the selected MODE.

<sup>6</sup> When the remote controller is connected and the AUTO IRIS is turned off, the convergence value of the IRIS uses the volume of IRIS CONTROL. MODE1 is output for the direction that the volume becomes minimum, and MODE5 is output for the direction that the volume becomes maximum. When the AUTO IRIS is turned on, the MODE of the preset value by PRESET DAY FILE is output regardless of the angle of the tab. The convergence value of the image approximately becomes the following value on the basis of MODE3.

MODE1 :-10%

- MODE2 : -5%
- MODE3 : Standard value
- MODE4 : +10%
- MODE5 :+20%

• DAY FILE CENTER

Fixes the preset MODE to the center position of the IRIS control volume on the remote controller panel.

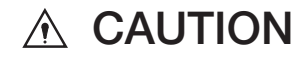

- When other than MODE3 is fixed to the center position, it performs one-sided operation.
- e.g. When MODE2 is fixed to the center position, MODE5 cannot be fixed.

#### • PRESET NIGHT FILE

Enables change from 4 patterns at the NIGHT MODE.

Initial setting value of the gain increase at each mode is as follows.

- MODE1 :+18dB
- MODE2 :+18dB
- MODE3 :+30dB
- MODE4 :+36dB

The convergence level of the gain increase becomes minimum at MODE1 and maximum at MODE4.

\* MODE2 is the factory setup value and starts the gain increase when the image level becomes approx. 30%. MODE1 starts the gain increase at lower level.

#### • NIGHT DETECT AREA

Enables to change the photometry area of NIGHT MODE. The photometry area is highlighted when it is changed.

• GAIN LIMIT

Enables to set the limit value of auto gain increase.

(2) When "F LIMIT" is selected, the menu the menu is displayed as shown below. AVC F LIMIT is a function to set the F value, which starts the auto gain control operation, to F2.8.

|                         | F LIMIT   |              |
|-------------------------|-----------|--------------|
| QUIT<br>F2.8<br>F VALUE | 0<br>F2.8 | (-40 to +70) |
|                         |           |              |

# **▲** CAUTION

This setting is a function for adjusting the individual difference of lenses.

It is a function necessary for lens exchange, and it is not necessary to be set for usual operation.

#### [Other]

- 1. When the AVC function is operated, the following items cannot be controlled.
  - AUTO IRIS ON/OFF (But it can be used as the output of AVC DAY MODE.)
  - STEP GAIN
  - ND filter
  - SHUTTER

#### 5 - 42 **5. OPERATION**

## About the operation of the ATW function

The following section describes about the ATW function, and the parameter setting value in the ENGINEER MENU PAGE1 ATW SETUP item.

- Automatically matches the color by operating R GAIN and B GAIN. (Automatic guiding type white balance)
- The brightness and the color can be matched automatically by using the AVC function together.
- There are two types of settings that are the NORMAL mode and the PRESET mode.
- In the NORMAL mode, matches the color from blue near the primary color to red near the primary color.
- In the PRESET mode, matches the color from blue of sky blue to red of sunset color.
- The color range to be the subject of the PRESET mode function can be changed by the ENGINEER MENU function.
- Matches the color for the part where the image level is the highest within the range of shooting.
- The function stops when the subject's color is exempt from the ATW function.

#### When B GAIN exceeds +90 on the panel display

When blue cannot be matched appropriately, the CC filter is automatically switched to A (3200K) and the color is continued to match.

#### When R GAIN exceeds +90 on the panel display

When red cannot be matched appropriately, the CC filter is automatically switched to B (5600K) and the color is continued to match.

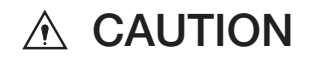

ATW stops when the menu screen is displayed.

But when each of the following adjustment items is selected, ATW operates.

- RED LIMIT CONTROL
- BLUE LIMIT CONTROL
- ATW RED REFERENCE
- ATW BLUE REFERENCE

ATW stops when the image level is 100% or more, or 30% or less.

During ATW, R GAIN, G GAIN, and B GAIN cannot be operated on the panel or the menu.

During ATW, the AWB function cannot be used.

During ATW, the CC filter cannot be switched on the panel or the menu.

#### [ENGINEER PAGE1] Structure of ATW SETUP

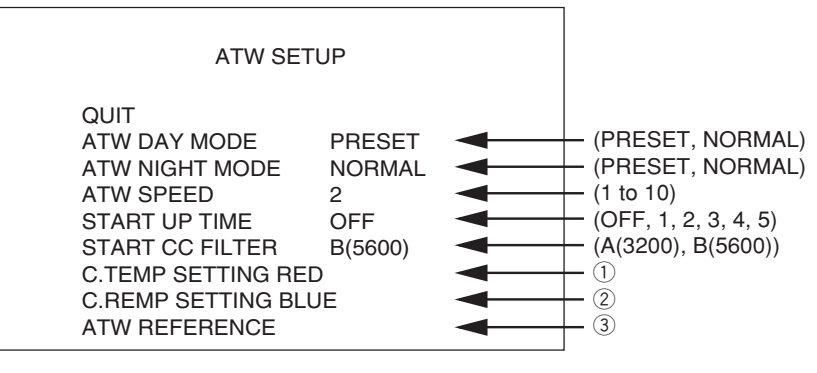

· ATW DAY MODE

Switches the ATW allowable range at AVC OFF, AVC DAY MODE.

ATW NIGHT MODE

Switches the ATW allowable range at AVC NIGHT MODE.

PRESET: The range of color temperature to correct is narrow. The user can change the setting.

NORMAL: The range of color temperature to correct is wide.

ATW SPEED

This is the value for changing the matching speed of the subject's color. The correction speed increases when the value is low, and decreases when the value is high.

• START UP TIME

Sets the time taken from the change of the subject's color to moving to the process that actually matches the color. OFF performs correction for the change at once. The time before starting correction is long when the value is high. Please set the speed of reaction toward the subject's change.

- START CC FILTER Sets the CC filter at ATW ON.
- ① When [C.TEMP SETTING RED] is selected, the menu is displayed as shown below. Changes the R ch side correction range of [PRESET] in [ATW MODE].

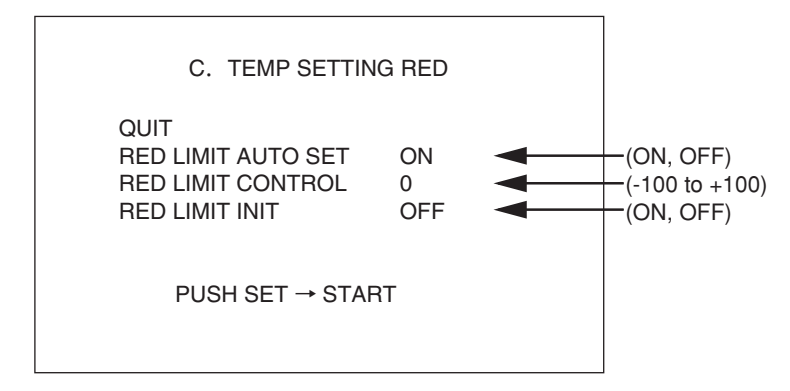

RED LIMIT AUTO SET

- 1. Sets ATW MODE to PRESET, and shoots the red subject for matching.
- 2. Sets [RED LIMIT AUTO SET] to ON, and executes [PUSH SET START].
- 3. When COMPLETE is displayed, the color temperature (Red) of ATW allowed is changed within the range of color temperature of the subject.
- RED LIMIT CONTROL

Enables the fine adjustment of the ATW allowable range.

By + direction, enables to broaden the ATW allowable range of the color whose color temperature is low (Red).

By - direction, enables to narrow the ATW allowable range of the color whose color temperature is low (Red).

• RED LIMIT INIT

Setting ON makes the ATW allowable range of the color whose PRESET color temperature is low (Red) to be set back to the factory setup.

#### 5 - 44 **5. OPERATION**

<sup>(2)</sup> When [C.TEMP SETTING BLUE] is selected, the menu is displayed as shown below. Changes the B ch side correction range of [PRESET] in [ATW MODE].

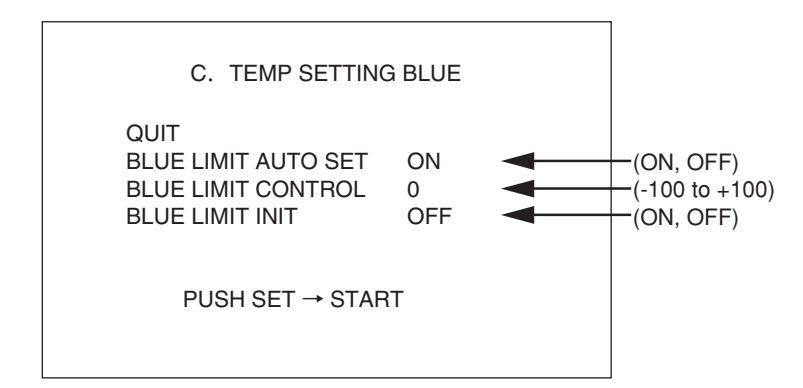

- BLUE LIMIT AUTO SET
- 1. Sets ATW MODE to PRESET, and shoots the blue subject for matching.
- 2. Sets [BLUE LIMIT AUTO SET] to ON, and executes [PUSH SET START].
- 3. When COMPLETE is displayed, the color temperature (Blue) of ATW allowed is
- changed within the range of color temperature of the subject. • BLUE LIMIT CONTROL
- Enables the fine adjustment of the ATW allowable range.

By + direction, enables to broaden the ATW allowable range of the color whose color temperature is low (Blue).

By - direction, enables to narrow the ATW allowable range of the color whose color temperature is low (Blue).

BLUE LIMIT INIT

Setting ON makes the ATW allowable range of the color whose PRESET color temperature is low (Blue) to be set back to the factory setup.

③ When [ATW REFERENCE] is clicked, the menu is displayed as shown below.

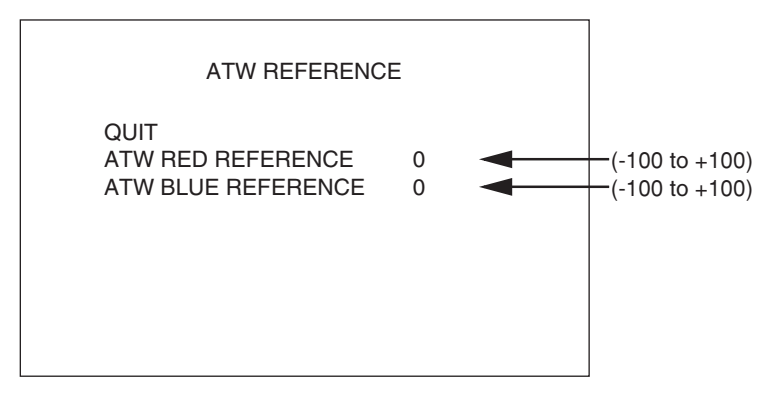

- Adjusts the color converged when the color whose color temperature is low (Red) is matched at [ATW RED REFERENCE]. (-100 to +100)
- Approx.  $\pm 10\%$  of the red level can be adjusted by  $\pm 100$  adjustment.
- Adjusts the color converged when the color whose color temperature is low (Blue) is matched at [ATW RED REFERENCE]. (-100 to +100)
- Approx.  $\pm 10\%$  of the blue level can be adjusted by  $\pm 100$  adjustment.
## About the operation of the AUTO HOLD function

The AUTO HOLD function is a function which temporarily stops the AVC and ATW automatic adjustment function. It is used for preventing the change of pictures due to the on-air automatic adjustment.

Items stopped by the AUTO HOLD function when set to ON

- Automatic change of G, B GAIN in ATW
- Automatic change of the CC filter in ATW
- Automatic change of the ND filter in AVC DAY mode
- Automatic change of GAIN in AVC NIGHT mode
- · Automatic switch of DAY MODE/NIGHT MODE in AVC

As for the AUTO HOLD function, command items are different between the camera platform remote controller and RCP-50B. Please use them by reference to the following table.

| Commands           | RCP-50B           | Camera platform remote controller                                                                                    |
|--------------------|-------------------|----------------------------------------------------------------------------------------------------|
| AUTO MODE HOLD ON  |                   | AUTO MODE HOLD ON                                                                                                    |
| AVC FILTER HOLD ON | AUTO MODE HOLD ON |                                                                                                    |
| R tally            | AUTO MODE HOLD ON | Stopping the automatic change of the ND<br>filter in AVC<br>Stopping the automatic change of the CC<br>filter in ATW |

The following items cannot be controlled when AUTO HOLD is ON.

- · Switch of ON/OFF in AVC and ATW
- Operation of ABB, AWB, ABS, APS
- Switch of DAY MODE by the IRIS volume in AVC

When AUTO HOLD is ON, the filter action is prohibited whether ATW is ON or OFF.

#### About "AUTO HOLD IRIS" in ENGINEER MENU PAGE1

- Selects the IRIS condition in AUTO HOLD ON by "AUTO/HOLD/MANUAL."
- "AUTO" is the condition of AUTO IRIS in AUTO HOLD ON. At this time, the IRIS fine adjustment function can be operated.
- "MANUAL" is the condition of MANUAL IRIS in AUTO HOLD ON.
- "HOLD" is IRIS HOLD in AUTO HOLD ON and cannot be operated.
- When AUTO HOLD is OFF in NIGHT MODE, the IRIS forcibly returns to F2.8.

#### 5 - 46 **5. OPERATION**

### How to Change the Scanning Format

The scanning format of ENGINEER PAGE4 can be changed according to the following procedure.

#### When doing it from the remote controller

- 1. Open the camera menu by the remote controller.
- 2. Keep selecting the NEXT PAGE and open the MENU PAGE5.
- **3.** Select the item of REMOTE ENG MENU of the MENU PAGE5 and switches from OFF to ON. When the REMOTE ENG MENU is turned on, the engineer menu comes to be opened.
- 4. Keep selecting the NEXT\_PAGE and open the ENGINEER PAGE4.
- 5. Select the SCAN FORMAT SELECT of the ENGINEER PAGE4 and open the SCAN MODE of the submenu.
- 6. Select the scanning format with the SCAN MODE.

| The following | displays correspond to each format. |
|---------------|-------------------------------------|
|               |                                     |

| Display    | Scanning format                    |  |
|------------|------------------------------------|--|
| 1080159.   | 1080/59.94i                        |  |
| 1080I50    | 1080/50i                           |  |
| 1080P23.SF | 1080/23.98psF (Only for HDL-45E1.) |  |
| 1080P24SF  | 1080/24psF (Only for HDL-45E1.)    |  |
| 1080P25SF  | 1080/25psF                         |  |
| 1080P29.SF | 1080/29.97psF                      |  |

7. When the scanning format is selected, PUSH SET → START is displayed. And when it is selected again, the camera restarts and the scanning format is switched. For cancelling, please return to QUIT.

Once the menu is closed, the REMOTE ENG MENU of the MENU PAGE5 is automatically turned off.

When selecting the scanning format again, please perform the operation 1 - 3 again, and after the REMOTE ENG MENU is turned on, perform the operation 4 - 7.

Notice

Notice

Regarding how to operate the camera menu from the remote controller, please refer to the manual of each remote controller.

#### When doing it from the CCU MENU switch

- **1.** Set the CAM/BAR switch to BAR, and press and hold the MENU switch until the WARNING lamp lights up. By this operation, the engineer menu comes to be opened.
- 2. Select the NEXT\_PAGE and open the ENGINEER PAGE4.
- 3. Select the SCAN FORMAT SELECT of the ENGINEER PAGE4 and open the SCAN MODE of the submenu.
- **4.** Select the scanning format with the SCAN MODE. The following displays correspond to each format.

| Display    | Scanning format                    |  |  |
|------------|------------------------------------|--|--|
| 1080I59.   | 1080/59.94i                        |  |  |
| 1080I50    | 1080/50i                           |  |  |
| 1080P23.SF | 1080/23.98psF (Only for HDL-45E1.) |  |  |
| 1080P24SF  | 1080/24psF (Only for HDL-45E1.)    |  |  |
| 1080P25SF  | 1080/25psF                         |  |  |
| 1080P29.SF | 1080/29.97psF                      |  |  |

5. When the scanning format is selected, PUSH SET → START is displayed. And when pressing the switch again, the camera restarts and the scanning format is switched. For cancelling, please return to QUIT.

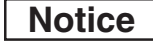

Once the menu is closed, the engineering menu cannot be opened. When changing the scanning format again, please perform the operation 1 to open the engineering menu and perform the operation 2 - 5.

# 6. SPECIFICATIONS

# 6.1 Rating

|     | Items Rating                          |                                                            | Remarks    |          |         |                                 |
|-----|---------------------------------------|------------------------------------------------------------|------------|----------|---------|---------------------------------|
| 1-1 | Scanning system (HDL-45E)             | 1080/59.94i , 1080/50i                                     |            |          |         | 1080psF is segmented frame.     |
|     |                                       | 1080/29.97psF , 1080/25pSF                                 |            |          |         |                                 |
| 1-2 | Scanning system (HDL-45E1)            | 1080/59.9                                                  | 4i , 1080/ | 50i      |         | 1080psF is segmented frame.     |
|     |                                       | 1080/29.9                                                  | 7psF , 108 | 30/25pSF |         |                                 |
|     |                                       | 1080/24ps                                                  | sF, 1080/2 | 23.98psF |         |                                 |
| 2   | Image sensor                          | 2/3-inch 2                                                 | 2.2M pixel | s        |         |                                 |
|     |                                       | AIT-CCD                                                    | )          |          |         |                                 |
| 3   | Effective picture elements            | 1920 (H)                                                   | × 1080 (   | V)       |         |                                 |
| 4   | Sensitivity                           | F11                                                        |            |          |         | Ruled by 1080/59.94i            |
|     |                                       |                                                            |            |          |         | 2000lx Reflectance 89.9%        |
|     |                                       |                                                            |            |          |         | IRIS value on our standard lens |
| 5   | Optical system                        | 2/3-inch R,G,B 3CCD F1.4                                   |            |          |         |                                 |
| 6   | Lens mount                            | BTA S-10                                                   | )05B       |          |         |                                 |
| 7   | Optical filter (ND)                   | 1                                                          | 2          | 3        | 4       | With filter servo               |
|     |                                       | CLEAR                                                      | 1/4ND      | 1/16ND   | 1/64ND  |                                 |
| 8   | Electric color temperature correction | 3200K/56                                                   | 00K swite  | chover   |         |                                 |
| 9   | Sampling frequency                    | 74.1758N                                                   | IHz / 74.2 | 5MHz     |         |                                 |
| 10  | Quantization bit                      | 14bit                                                      |            |          |         |                                 |
| 11  | Power                                 | DC12V(11~16V)                                              |            |          |         |                                 |
| 12  | Operating temperature range           | Operating temperature : $-10^{\circ}$ C to $+45^{\circ}$ C |            |          | to +45℃ |                                 |
|     |                                       | Storage temperature : $-20^{\circ}$ C to $+60^{\circ}$ C   |            |          | o +60℃  |                                 |
| 13  | Operating humidity range              | 30 to 90%                                                  |            |          |         | No condensation                 |
| 14  | Dimensions                            | Approx. W90×H103×D180mm                                    |            |          | mm      | Excluding projection parts      |
| 15  | Weight                                | Approx. 1.7kg                                              |            |          |         |                                 |

# 6.2 Performance

|   | Items                | Rating                                     | Remarks                                 |
|---|----------------------|--------------------------------------------|-----------------------------------------|
| 1 | S/N                  | 56dB                                       | Ruled by 1080/59.94i                    |
| 2 | Modulation           | 40% or more                                | 800TVL (27.5MHz in the 1080i format)    |
| 3 | Limiting resolution  | 1000TVL                                    |                                         |
| 4 | GAIN                 | [1080i format]                             | Gain increase is limited to +12dB under |
|   |                      | -6,-3,0,+3,+6,+9,+12,+18,+24,+30,+36,      | the 1080psF format, and gain increase   |
|   |                      | +42,+48,+54dB                              | of +18dB or more is impossible.         |
|   |                      | [1080psF format]                           |                                         |
|   |                      | -6,-3,0,+3,+6,+9,+12dB                     |                                         |
| 5 | GAMMA                | OFF,0.35,0.40,0.45                         |                                         |
| 6 | Minimum illumination | 0.06Lx (theoretical value, level 100%)     | Ruled by 1080/59.94i                    |
|   |                      |                                            | Iris;F1.4, +54dB gain increase          |
|   |                      | 0.0005Lx (theoretical value, level 100%)   | Ruled by 1080/59.94i                    |
|   |                      |                                            | Iris;F1.4, +54dB gain increase,         |
|   |                      |                                            | 4 seconds accumulation                  |
| 7 | Electronic shutter   | 1/100,1/120,1/250,1/500,1/1000,1/2000      | Electronic shutter mode                 |
|   |                      | 1/15,1/10,1/8,1/6,1/5,1/4,1/3,1/2,1s,2s,4s | CCD accumulation mode                   |
| 8 | Power consumption    | Approx. 22W                                |                                         |

## 6 - 2 6. SPECIFICATIONS

# 6.3 Output Signal

|   | Items                | Rating                                    | Remarks                              |
|---|----------------------|-------------------------------------------|--------------------------------------|
| 1 | Digital video signal | HD-SDI $\times 2$ systems                 | SMPTE 292M-compliant                 |
|   |                      | $(75 \Omega BNC \text{ connector})$       | Characters can be superimposed using |
|   |                      |                                           | the camera menu.                     |
| 2 | Monitor video signal | Analog $\times 1$ system                  | (Y,Pb,Pr/R,G,B) switchover           |
|   |                      | $(75 \Omega \text{ Multi-pin connector})$ |                                      |

# 6.4 Input Signal

| Items |                                 | Rating                        | Remarks                                |
|-------|---------------------------------|-------------------------------|----------------------------------------|
| 1     | External synchronization signal | HDTV : PS 1Vp-p, SYNC 0.6Vp-p | $\pm 6$ dB (75 $\Omega$ BNC connector) |
|       |                                 | or                            |                                        |
|       |                                 | SDTV : VBS 1Vp-p ,BBS 0.3Vp-p |                                        |

## 6.5 External Appearance

## [STANDARD]

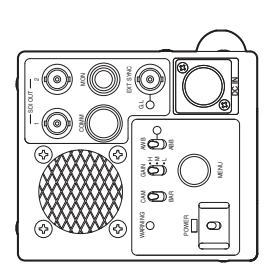

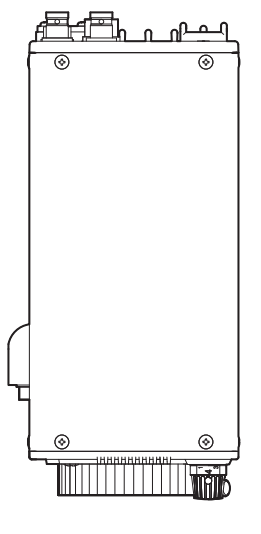

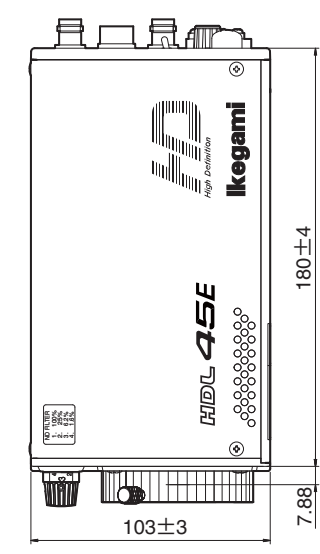

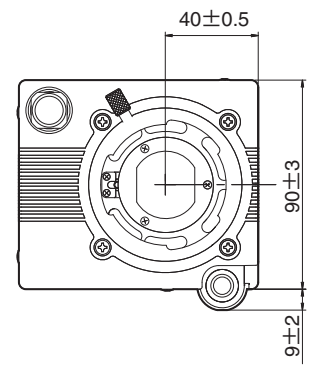

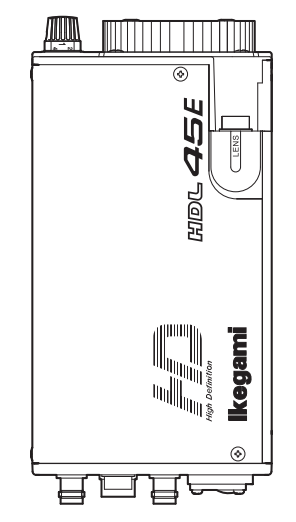

## 6 - 4 6. SPECIFICATIONS

[With UP CN BOX: Optionally Available]

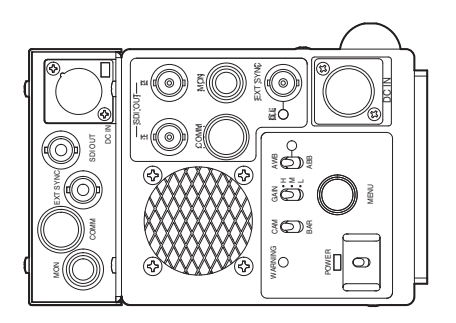

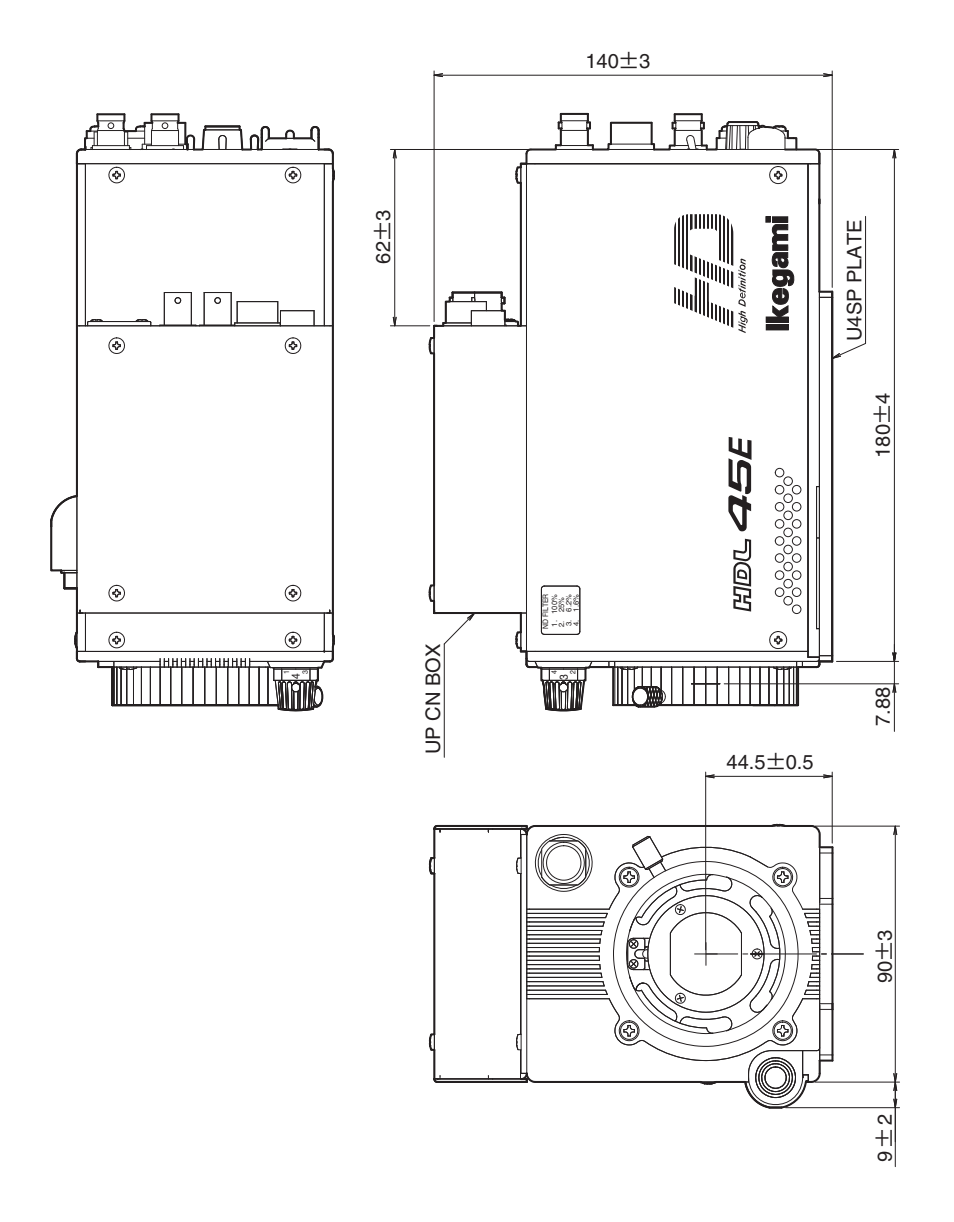

# 7. CHANGING INFORMATION

This chapter explains revision contents in case of design revision at the request of customers. Read by comparing this information with the main part of the operation manual. (Blank page)

# HDL-45E/E1

# 3CCD Multiple-purpose HDTV Camera

## **OPERATION MANUAL**

1st Edition : August 2011 Published in Utsunomiya Factory of Ikegami Tsushinki Co.,Ltd. © August 2011 Ikegami Tsushinki Co.,Ltd.

All rights reserved. Reproduction or duplication, without permission of Ikegami Tsushinki Co., Ltd. of editorial or pictorial content in whole or in part, in any manner, is prohibited.

Specifications and design are subject to change without prior notice.

(Blank page)

# Ikegami

# Ikegami Tsushinki Co., Ltd.

5-6-16, Ikegami, Ohta-ku, Tokyo, 146-8567, Japan Phone : +81-(0)3-5700-4114 Fax : +81-(0)3-5748-2200 E-Mail : info\_e@ikegami.co.jp URL : http://www.ikegami.co.jp/en/

## Ikegami Electronics (U.S.A.), Inc.

37 Brook Avenue, Maywood, New Jersey 07607, U.S.A. Phone : +1-201-368-9171 Fax : +1-201-569-1626 E-Mail : engineering@ikegami.com, service@ikegami.com URL : http://www.ikegami.com

## Ikegami Electronics (Europe) GmbH

Ikegami Strasse 1, D-41460 Neuss, GERMANY Phone : +49-(0)2131-123-0 Fax : +49-(0)2131-102820 E-Mail : info@ikegami.de URL : http://www.ikegami.de

#### Ikegami Electronics (Europe) GmbH - UK

Unit E1, Cologne Court, Brooklands Close, Sunbury-on-Thames, Middlesex, TW16 7EB, UK. Phone : +44-(0)1932-76 97 00 Fax : +44-(0)1932-76 97 10 E-Mail : technical@ikegami.co.uk , sales@ikegami.co.uk

Property of :